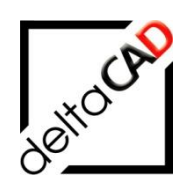

# Benutzerhandbuch FMdesign

## **AutoCAD Architecture**

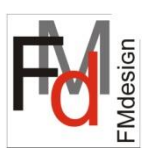

März 2025

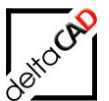

| Inh | alt                                                                                                    |                                                                                                    |
|-----|----------------------------------------------------------------------------------------------------|----------------------------------------------------------------------------------------------------|
|     |                                                                                                    | Seite                                                                                                    |
| 1   | AutoCAD Architecture                                                                                        | 3                                                                                                    |
| 2   | FMdesign mit AutoCAD Architecture                                                                           | 4                                                                                                    |
|     | 2.1 FM AEC-Räume                                                                                            | 5                                                                                                    |
|     | 2.1.1 Neuen FM AEC-Raum anlegen                                                                             | 5                                                                                                    |
|     | 2.1.2 Neuen AEC-Raum anlegen                                                                                | 10                                                                                                    |
|     | 2.1.3 Geometrie eines AEC FM-Raum verandem                                                                  | 10                                                                                                    |
|     | 2.1.4 Anderding der Radindaten (Attribute)                                                                  | 16                                                                                                    |
|     | 2.1.6 FM-Raum löschen                                                                                       | 17                                                                                                    |
|     | 2.1.7 cad2FM Räume                                                                                          | 19                                                                                                    |
|     | 2.2 FM-Blöcke                                                                                               | 21                                                                                                    |
|     | 2.2.1 FM Konvertierung der AEC-Objekte über Blockmanager                                                    | 21                                                                                                    |
|     | 2.2.2 Neues AEC-Objekt anlegen                                                                              | 23                                                                                                    |
|     | 2.2.3 AEC FM-Block editieren                                                                                | 24                                                                                                    |
|     | 2.2.4 cad2FM Blocke                                                                                         | 28                                                                                                    |
|     | 2.2.5 Allgemein                                                                                             | 30                                                                                                    |
|     | 2.3 Attribute dor AEC Objekte                                                                               | 30<br>21                                                                                                    |
|     | 2.3.1 Allibute del AEC-Objekte                                                                              | 22                                                                                                    |
|     | 2.4 Markierungstuhktion von AEC-Objekten                                                                    | Seite         3         D Architecture       4         EC-Raum anlegen       5         Raum anlegen       7         nes AEC FM-Raum verändern       10         rr Raumdaten (Attribute)       14         m löschen       16         schen       17         rme       19         arung der AEC-Objekte über Blockmanager       21         Objekt anlegen       23         ck editieren       24         ske       30         arue und Objekte       30         avon AEC-Objekte       31         ovon AEC-Objekte       31         avon AEC-Objekte       31         avon AEC-Objekte       32         avon AEC-Objekte       34         avon AEC-Objekte       34         avon AEC       36         avon AEC       36         avon AEC       36         avon AEC       36         avon AEC       37         avon AEC       38         avon AEC       39         e Standortzuordnung       39         aver       39         e Standartzee       48         g Standortzuordnung (FMD_O |
|     | 2.5 Sensitive Doundingboxen für Fin-blocke                                                                  | 34<br>34                                                                                                    |
|     | 2.6. Datenstruktur und Konfiguration                                                                        | 35                                                                                                    |
|     | 2.6 1 INI-Finträge AFC                                                                                      | 36                                                                                                    |
|     | 2.7 Echo Export/Import                                                                                      | 38                                                                                                    |
|     | 2.8 Projektolanung                                                                                          | 39                                                                                                    |
|     | 2.9 AFC-Standorte                                                                                           | 30                                                                                                    |
|     | 2.9.1 Automatische Standortzuordnung                                                                        | 39                                                                                                    |
|     | 2.9.2 Stil-Manager                                                                                          | 42                                                                                                    |
|     | 2.10 Verwaltung der Eigenschaftssätze                                                                       | 48                                                                                                    |
|     | 2.10.1 Aktualisierung der Eigenschaftssätze                                                                 | 48                                                                                                    |
|     | 2.10.2 Aktualisierung Standorterkennung (FMD_OID)                                                           | 48                                                                                                    |
|     | 2.10.3 Konfiguration Aktualisierung Eigenschaftssätze                                                       | 49                                                                                                    |
|     | 2.10.4 Ablauf Aktualisierung der Eigenschaftssätze anhand der Vorlagedatei                                  | 52                                                                                                    |
|     | 2.10.5 Transfer von Eigenschaftssatzwerten<br>2.10.6 Berginigen von Eigenschaftssatzattributen (Properties) | 54<br>55                                                                                                    |
|     | 2.10.0 Bereinigen von Eigenschaltssatzattinbuten (Froperties)                                               | 55                                                                                                    |
|     | 2.11 Nulziiche AEC-Delenie                                                                                  | 00                                                                                                    |
|     | 2.12 AEC-Objektanen in unterschiedlichen Klassen                                                            | 01                                                                                                    |
|     | 2.13 Abgrenzung AEC – Standard-AutoCAD                                                                      | 62<br>60                                                                                                    |
|     | 2.14 AutoCAD Architecture im Datenbank-Viewer                                                               | 62                                                                                                    |
|     | 2.15 Komprimierung von AutoCAD / AutoCAD Architecture-Zeichnungen                                           | 63                                                                                                    |
|     | 2.15.1 Exponzeichnung aus AutoCAD Architecture / AutoCAD<br>2.15.2 Komprimierung der FM-Zeichnungen         | 03<br>61                                                                                                    |
| 2   |                                                                                                    | 65                                                                                                    |
| J   |                                                                                                    | 00                                                                                                    |

3 BIM und FMdesign

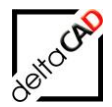

## 1 AutoCAD Architecture

Ein Architekturprojekt umfasst die Erstellung eines Gebäudes von den ersten Skizzen bis zur Umsetzung der Gebäudestruktur. Ein Projekt in AutoCAD Architecture setzt sich aus einer Reihe verknüpfter Zeichnungsdateien zusammen, die alle erforderlichen Komponenten für ein Gebäudeprojekt enthalten: Gebäudemodellgeometrie, Schnitt- und Ansichtsdarstellungen, Beschriftungen und Plotlayouts.

AutoCAD Architecture ist eine spezielle 3D-AutoCAD-Version für Architekten und Planer. Die vertraute AutoCAD-Umgebung in Kombination mit aufgabenspezifischen Funktionen für die architektonische Zeichnungserstellung gewährleisten maximale Effizienz in Entwurf und Dokumentation. AutoCAD Architecture bietet eine vordefinierte, assoziative 3D-Bibliothek für Bauteile, die zum Konstruieren von Gebäuden benötigt werden (Wände, Fenster, Treppen, Dächer, etc.). Die Zeichnung kann in 2D oder 3D angefertigt werden. Grundrisse, Ansichten und Schnitte, werden automatisch erstellt. AutoCAD Architecture zählt zu den BIM-CAD Systemen.

Das Einfügen typischer Bauelemente, z.B. Wände, Türen und Fenster, wird durch die präzise Positionskontrolle kontrolliert. Wände und Wandabschlüsse können auf einer Komponentenebene geändert werden. Wird eine Wand verschoben, werden die Änderungen an angrenzenden Elementen automatisch mitgeführt.

Dreidimensionale Architekturentwürfe, z.B. für Kundenpräsentationen, können in jeder Phase des Projekts erstellt werden. Die leistungsfähigen Visualisierungsfunktionen sind vollständig in die Arbeitsabläufe von AutoCAD Architecture integriert.

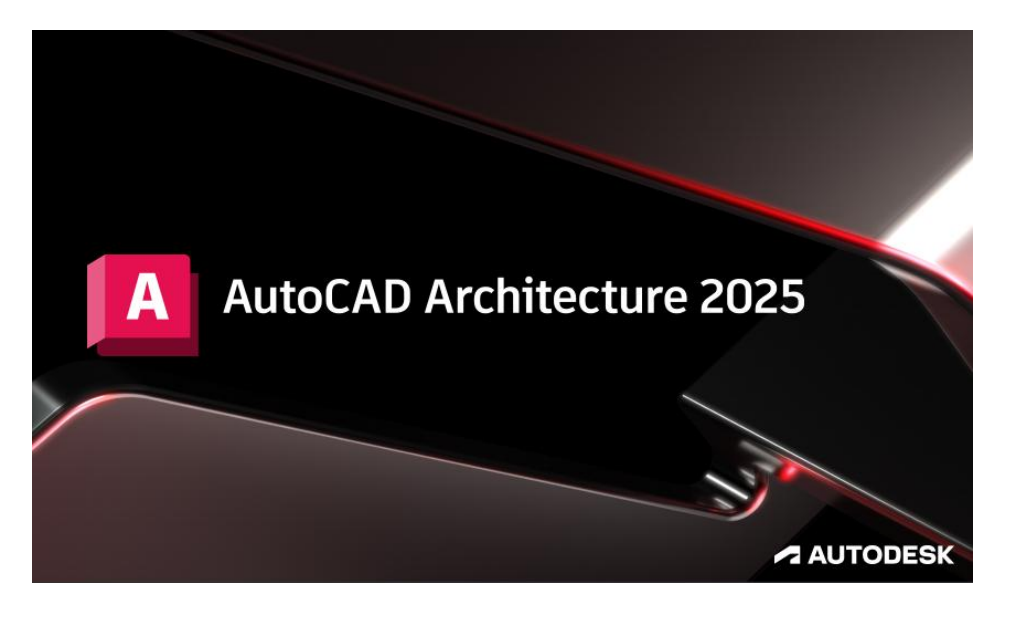

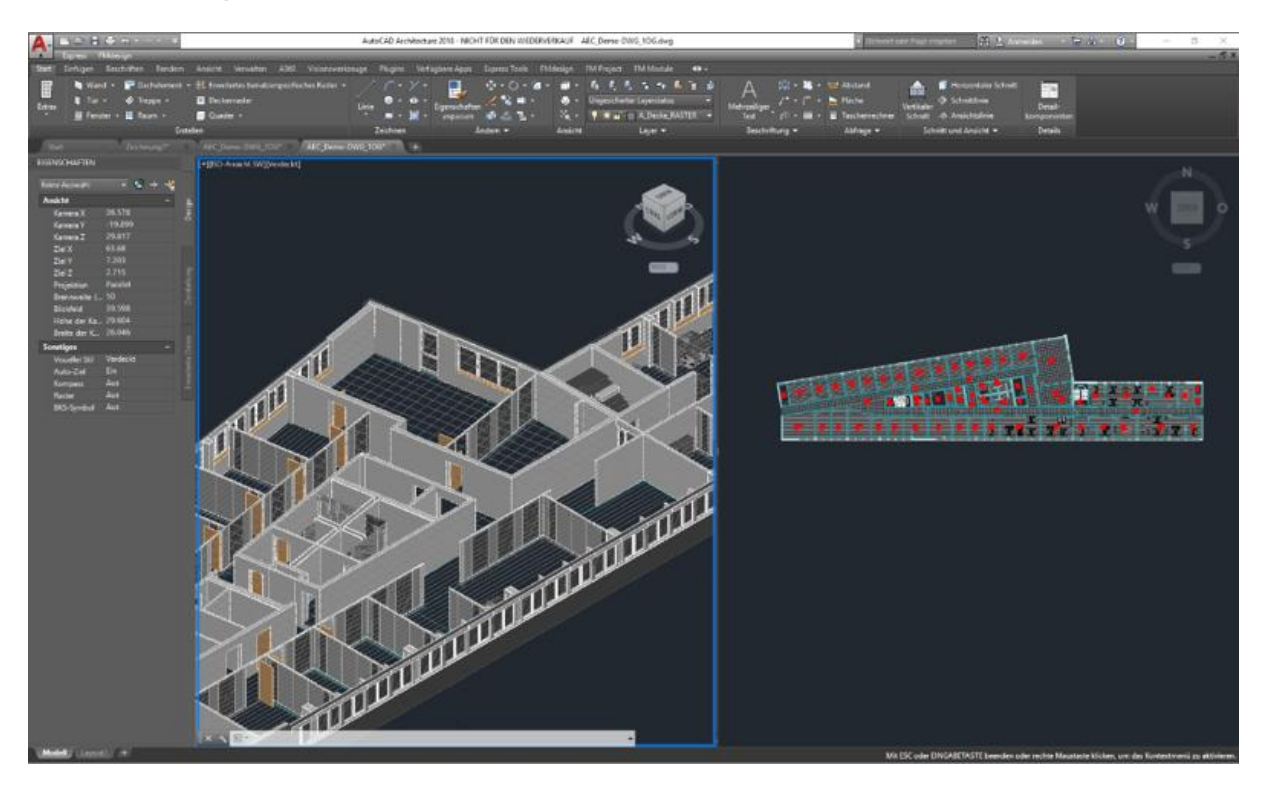

## 2 FMdesign mit AutoCAD Architecture

Die aktuelle FMdesign Version V7.1 unterstützt die Funktionen von AutoCAD Architecture 2021 - 2024 durch eine direkte Kopplung zwischen AEC-Räumen, AEC-Objekten (Türen, Fenster,...) und der Datenbank.

Die Verknüpfung von AutoCAD Architecture Objekten und der Datenbank erfolgt mit FMdesign. Dazu werden in FMdesign zusätzliche FM-Objekte erstellt, die eindeutig mit dem AEC-Objekt und der Datenbank verknüpft sind.

Die 3D-Darstellung erfolgt bei Bedarf konzeptionell oder fotorealistisch:

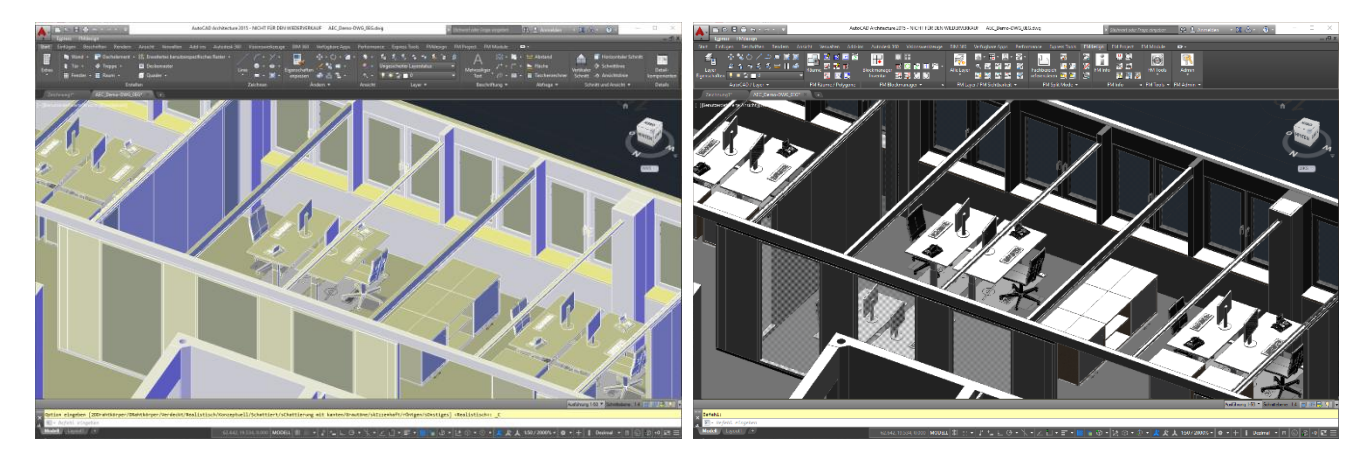

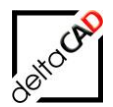

## 2.1 FM AEC-RÄUME

FMdesign bietet die Möglichkeit AEC-Räume mit der FM-Datenbank zu verknüpfen. Dabei bleibt der AEC-Originalraum erhalten, wird aber mit dem zugehörigen FM-Raum und dem Datenbank-Objekt eindeutig verknüpft (Verknüpfungskriterium: ObjectID). Konstruktive Grundlage zur Erstellung und Änderung von Räumen bildet immer der AEC-Raum. Dieser wird entweder neu erstellt oder geändert. Der FM-Befehl *FM-Räume* steuert die Verknüpfung zwischen AEC- und FM-Raum.

Rauminformationen werden in AutoCAD Architecture in Eigenschaftssätzen der AEC-Räume gespeichert. Diese werden bei der Übernahme in FM-Räume in die FM-Raumdaten übernommen. Die Attribut-Zuordnung erfolgt entsprechend der Konfiguration.

#### Begriffsdefinition

AEC-Raum:Raum in AutoCAD ArchitectureFM-Raum:Raum in FMdesign bestehend aus Polygon(en) und Raumstempel(n)FM AEC-Raum:Raum in FMdesign als Kombination aus AEC- und FM-Raum

AEC-Räume in AutoCAD Architecture sind als Fläche (AEC\_SPACE) definiert und können einen MV-Block (MultiView Block) als Raum-Stempel enthalten.

#### Wichtig:

Zur Erstellung eines FM\_AEC-Raumes muss der zu Grunde liegende AEC-Raum vorhanden sein. Nach Änderungen am AEC-Raum muss der FM\_AEC-Raum aktualisiert werden, zum kompletten Löschen eines Raumes müssen beide Räume gelöscht werden.

## 2.1.1 Neuen FM AEC-Raum anlegen

Der Befehl Neuen Raum anlegen befindet sich in der Gruppe FM Räume / Polygone im Befehl Räume:

| <b>1</b> 📈 🔟 🖾                          | FM-Räume                                                                                                    | × |
|-----------------------------------------|----------------------------------------------------------------------------------------------------|---|
| me 🚰 📝 🖬<br>🎦 🖭 💽<br>1 Räume / Polygone | Raum neu anlegen<br>Raum Raum anlegen<br>Raum mit Datenbankobjekt verknüpfen (Auswahlliste)<br>Raum mit Datenbankobjekt verknüpfen (ObjektID)                                 |   |
|                                         | Raum-Geometrie ändem<br><u>V</u> eränderten Raum aktualisieren<br><u>A</u> utoCAD-Polylinie (Kopie) aus Raumpolygon erzeugen<br>Räume löschen<br>Räume mit Instanzen anzeigen |   |
|                                         | OK Abbrechen                                                                                                    |   |

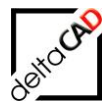

Mit Start des Befehls wechselt FMdesign in die Zeichnung. Nach Wahl des AEC-Raumes wird das Datenfenster des zugehörigen neuen FM-Raumes geöffnet. Die konfigurierten Attribute aus den benutzerdefinierten Eigenschaftssätzen (Reiter Erweiterte Daten) und den allgemeinen Eigenschaften (Reiter Design) des AEC-Raumes werden übernommen:

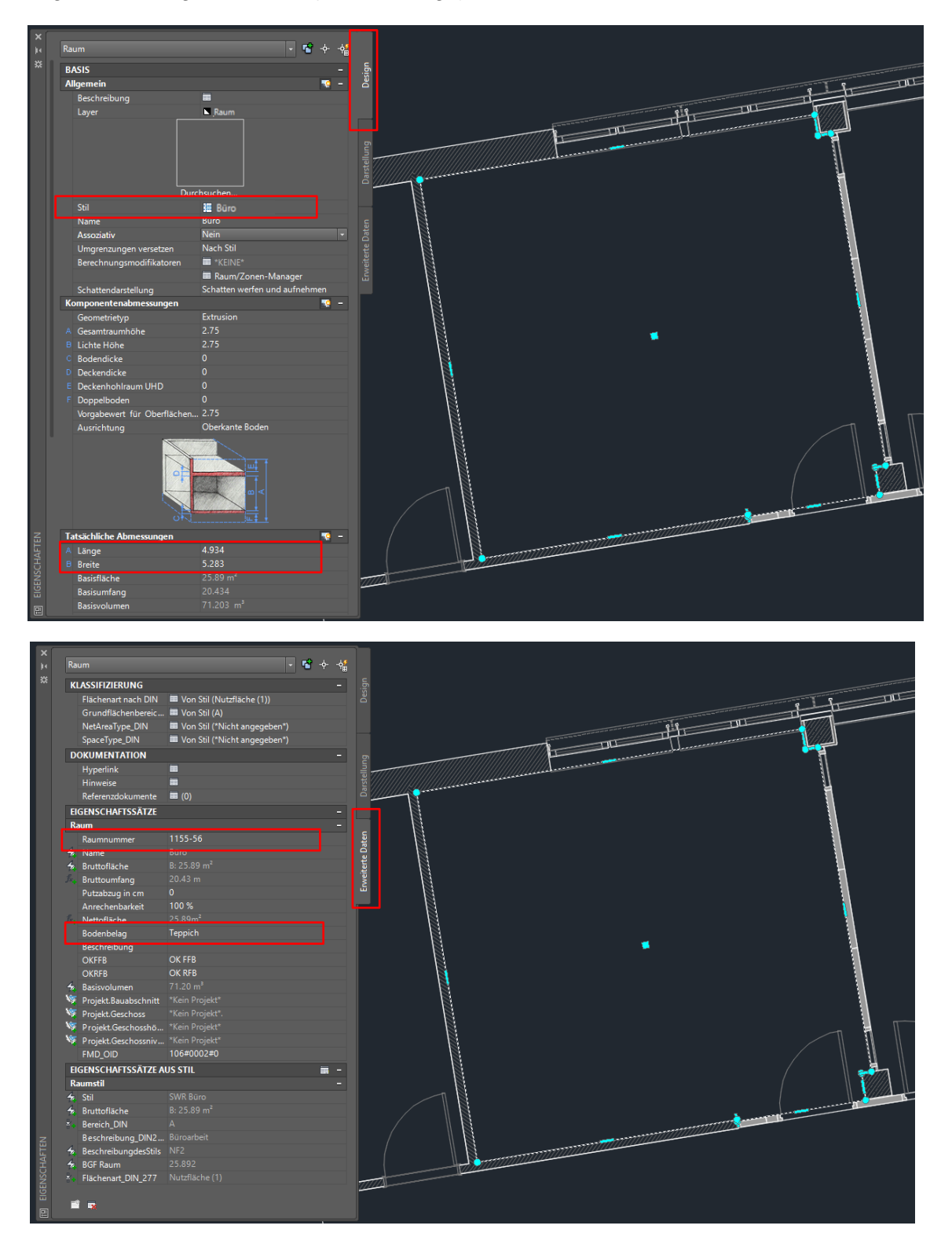

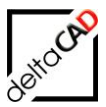

| 🖷 Datenfenster 'Raum' |                          |   |         | X     |
|-----------------------|--------------------------|---|---------|-------|
|                       |                          |   |         | T     |
| Raumnr.               | 1155-56                  |   | String  |       |
| Barcode               |                          |   | String  | li li |
| Bemerkung             |                          |   | String  |       |
| Bodenart1             | Teppich                  |   | Catalog | Į į   |
| Deckenart1            |                          |   | Catalog |       |
| DIN-Fläche            | 25,89                    |   | Decimal |       |
| Kostenstelle          |                          |   | Catalog |       |
| Lichte Höhe           |                          |   | Decimal | N I   |
| Nutzung DIN 277       |                          |   | Catalog | 1     |
| Raumbeschriftung      | SWR Büro                 |   | String  | Ť     |
| ОК                    | Abbrechen Vorher Nächste | r |         |       |
| Torrest Strengt and   |                          |   |         |       |

Mit OK wird der FM-Raum mit Raumstempel und sichtbaren Attributen erstellt:

| eme Auswani               |                |       |        |  |
|---------------------------|----------------|-------|--------|--|
| Allgemein                 |                | ş     |        |  |
| Farbe                     | VonLayer       | ŏ     |        |  |
| Layer                     | A_SWR_Raum     |       |        |  |
| Linientyp                 | vonLayer       |       |        |  |
| Linientyptaktor           | l<br>Mani avas |       |        |  |
| Linienstarke              | Vool aver      | e e   |        |  |
| Objekthöhe                | 0              | elle  |        |  |
|                           |                | arst  |        |  |
| Material                  | Vool aver      | - ° - |        |  |
|                           |                |       |        |  |
| District                  |                | (     |        |  |
| Plotstil                  | VonFaibe       | le te |        |  |
| Plotstiltabelle           | Madall         | E E   |        |  |
| Plottabelle zugeordnet zu |                | eiter |        |  |
|                           |                | Ē     | 455-56 |  |
| Mitteleuelit V            |                |       |        |  |
| Mittelpunkt X             |                |       |        |  |
| Mittelpunkt 7             |                |       |        |  |
| Höhe                      |                |       |        |  |
| Breite                    |                |       |        |  |
| /erschiedenes             |                |       |        |  |
| Beschriftungs-Maßstab     | 1:50           |       |        |  |
| BKS-Symbol Ein            | Nein           |       |        |  |
| BKS-Symbol im Ursprung    | Nein           |       |        |  |
| BKS je Ansichtsfenster    |                |       |        |  |
| BKS-Name                  |                |       |        |  |
| Visuallar Stil            | 2D-Drahtkörper |       |        |  |

Mit Speichern der Zeichnung wird der Raum mit den Attributen in der Datenbank angelegt.

## 2.1.2 Neuen AEC-Raum anlegen

Wird ein Raum komplett neu erstellt, bildet die architektonische Grundlage immer ein neu angelegter AEC-Raum. Nach dem Anlegen des neuen AEC-Raumes müssen die Eigenschaftssätze übertragen werden. Im Eigenschaftsfenster unten links muss der Befehl

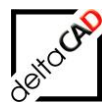

"Eigenschaftssätze übernehmen" gewählt und der entsprechende Eigenschaftssatz übernommen werden.

Nach dem Erstellen eines neuen AEC-Raumes erscheint folgende Dialogbox:

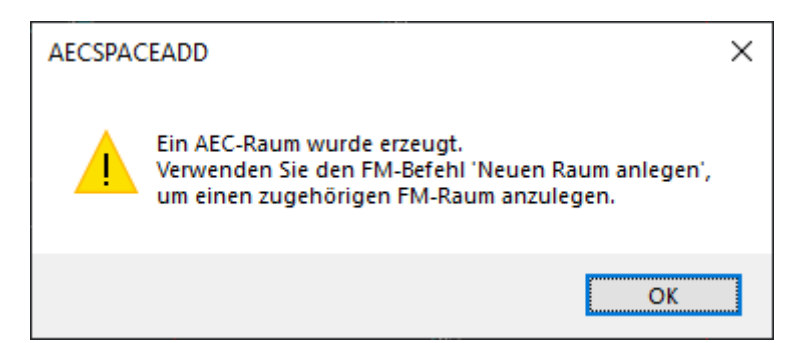

Workflow:

AEC-Raum erstellen  $\rightarrow$  Dialogbox bestätigen  $\rightarrow$  Raum markieren  $\rightarrow$  Reiter *Erweiterte Daten* wählen  $\rightarrow$  Button *Eigenschaftssätze hinzufügen* wählen  $\rightarrow$  OK  $\rightarrow$  FMdesign-Befehl *Neuen Raum anlegen* wählen und erstellen

| X       Raum       Image: Construction of the second second seco | Darstellung   |
|----------------------------------------------------------------------------------------------------|---------------|
| Eigenschaftssätze hinzufügen                                                                                                    | Erveit        |
| Raum                                                                                                    | Alles löschen |
| OK Abbrechen                                                                                                    | Hilfe         |

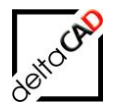

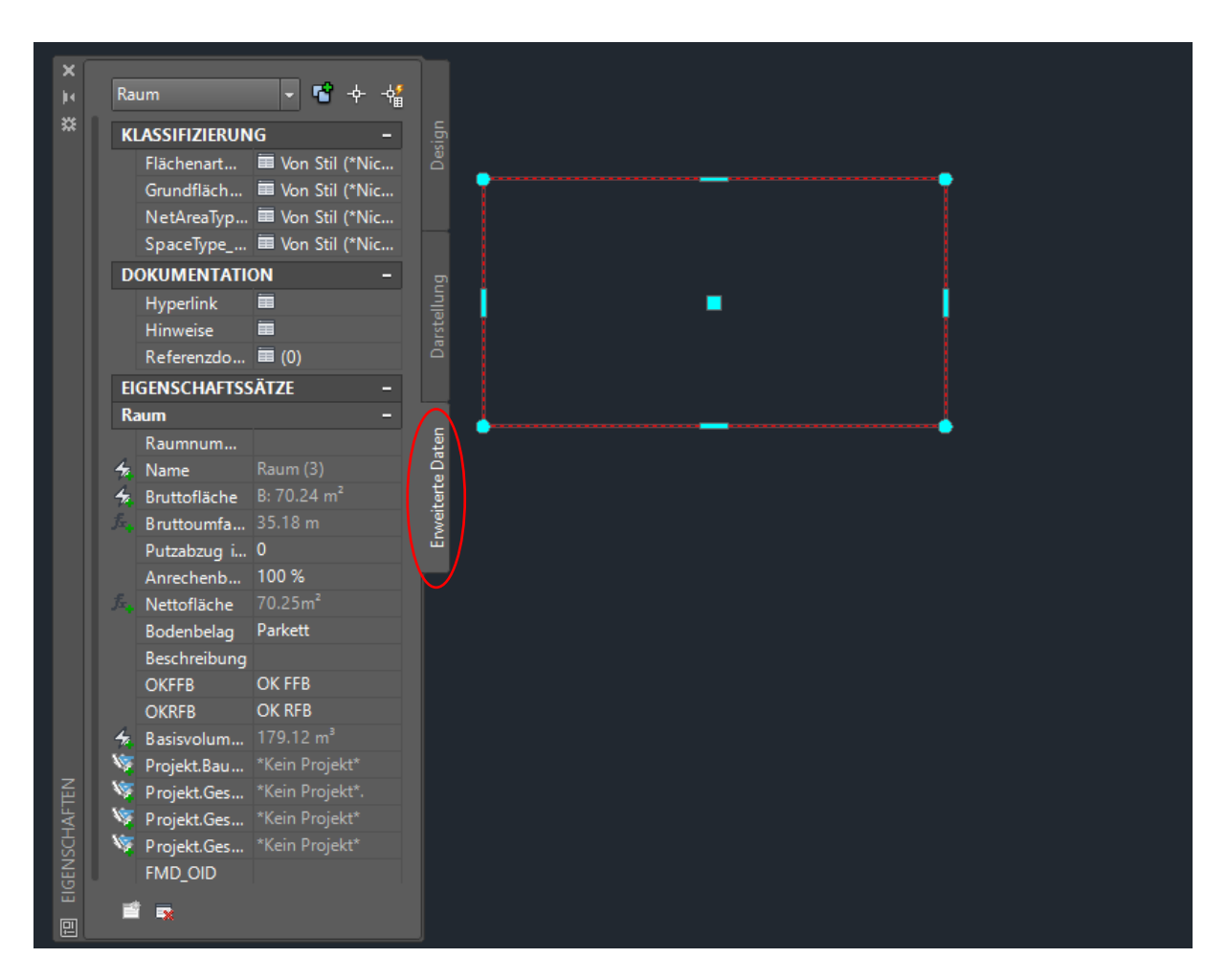

Damit die Daten in die Datenbank übertragen werden können, muss der neue AEC-Raum im nächsten Schritt in einem FM-Raum konvertiert (siehe Kapitel 4.2.1)werden. Mit Speichern der Zeichnung werden die Daten in die Datenbank übertragen.

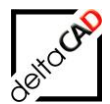

## 2.1.3 Geometrie eines AEC FM-Raum verändern

#### Nicht assoziative AEC-Räume:

Die Änderung der Geometrie eines Raumes erfolgt ausschließlich über den AEC-Raum. Bei nicht assoziativen AEC-Räumen erscheinen nach der Markierung des Raumes die Griffe zum Verändern der Geometrie:

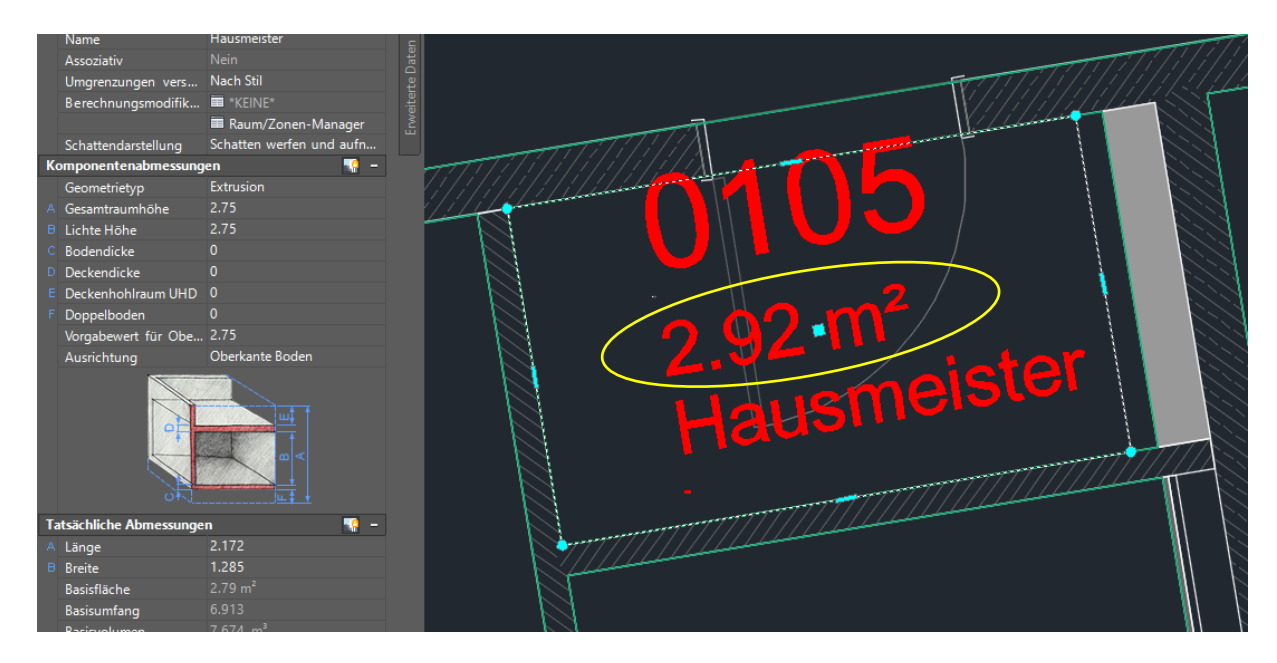

## Nach der Änderung erscheint folgende Infobox:

| GRIPS |                                                                                                    | × |
|-------|----------------------------------------------------------------------------------------------------|---|
| 1     | Ein AEC-Raum wurde modifiziert.<br>Verwenden Sie die Option 'Raum eine neue Polylinie<br>zuordnen' innerhalb des Befehles 'FM-Raumfunktionen',<br>um den zugehörigen FM-Raum anzupassen. |   |
|       | ОК                                                                                                    |   |

Der Befehl Veränderten Raum aktualisieren befindet sich in der Gruppe FM Räume / Polygone im Befehl Räume:

| FM-Räume X                                             |  |  |  |  |  |
|--------------------------------------------------------|--|--|--|--|--|
| Raum neu anlegen                                       |  |  |  |  |  |
| ○ <u>N</u> euen Raum anlegen                           |  |  |  |  |  |
| O Raum mit Datenbankobjekt verknüpfen (Auswahlliste)   |  |  |  |  |  |
| O Raum mit Datenbankobjekt verknüpfen (ObjectID)       |  |  |  |  |  |
| Raum-Geometrie ändem                                   |  |  |  |  |  |
| Raum eine neue Polylinie zuordnen (Raum aktualisieren) |  |  |  |  |  |
| O AutoCAD-Polylinie (Kopie) aus Raumpolygon erzeugen   |  |  |  |  |  |
| ◯ Räume <u>l</u> öschen                                |  |  |  |  |  |
| ◯ Räume mit Instanzen anzeigen                         |  |  |  |  |  |
| OK Abbrechen                                           |  |  |  |  |  |

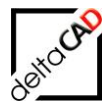

Mit der Bestätigung *OK* wechselt FMdesign in die Zeichnung und das zu aktualisierende Raumpolygon wird durch internen Punkt (Klick in den Raum) gewählt. Der Raum blinkt kurz auf, die Geometrie wird aktualisiert, die neue Fläche automatisch berechnet und in das FMdesign Raumsymbol eingetragen:

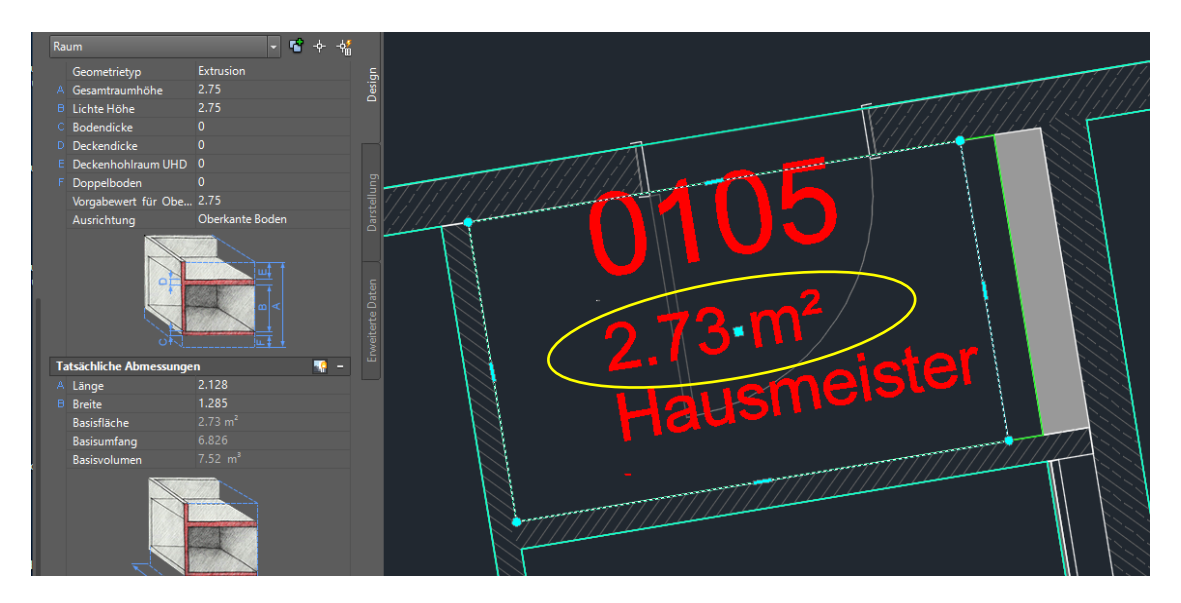

Mit Speichern der Zeichnung werden die Daten in der Datenbank aktualisiert.

#### Assoziative AEC-Räume:

Bei assoziative AEC-Räumen werden mit z.B. dem Verschieben einer Wand zwei Räume gleichzeitig verändert.

Anhand des Beispiels, Verschieben einer Wand, werden zwei Räume in ihrer Größe verändert:

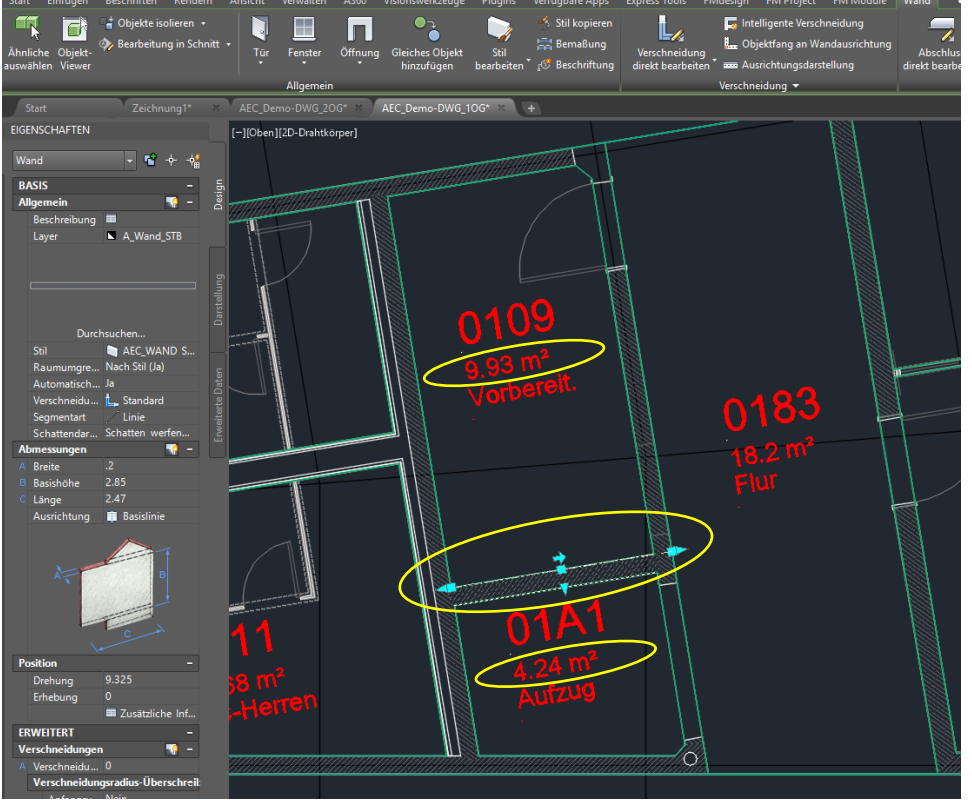

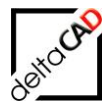

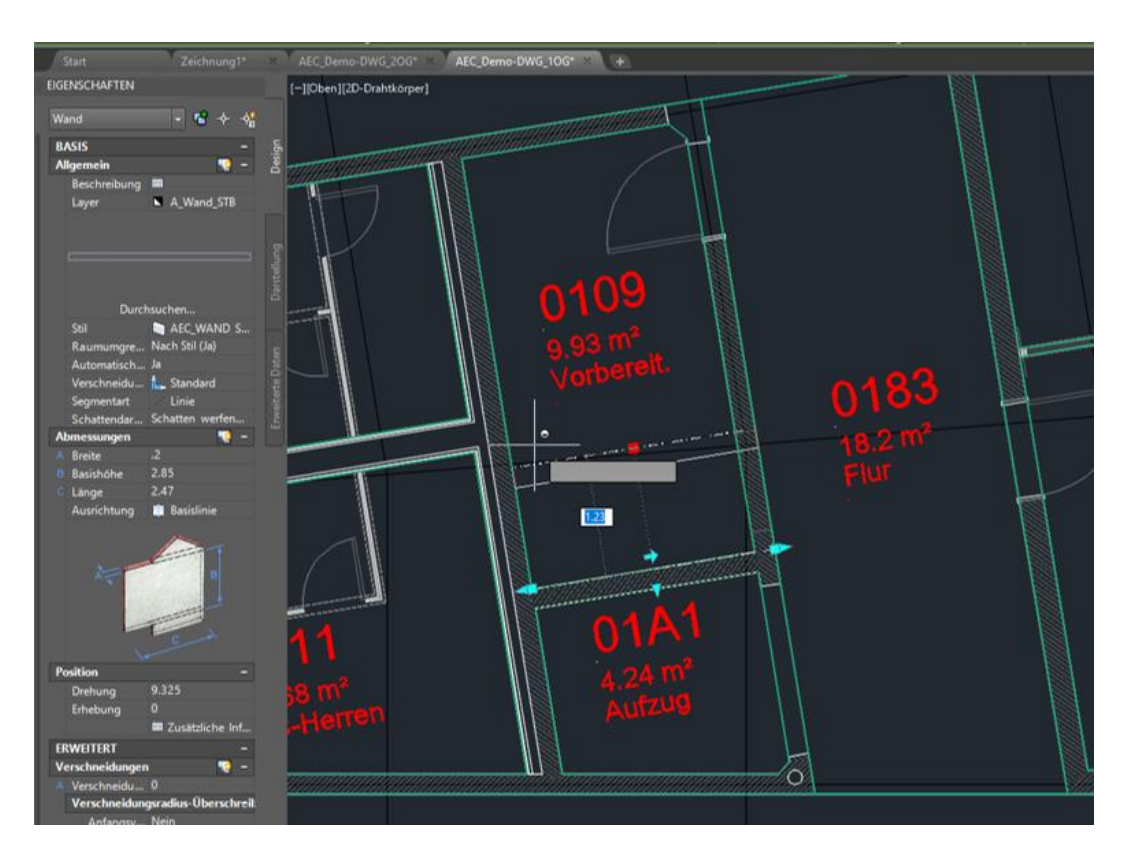

Nach der Modifizierung wird die Raumgeometrie der AEC-Räume über das Kontextmenü (rechter Mausklick) aktualisiert:

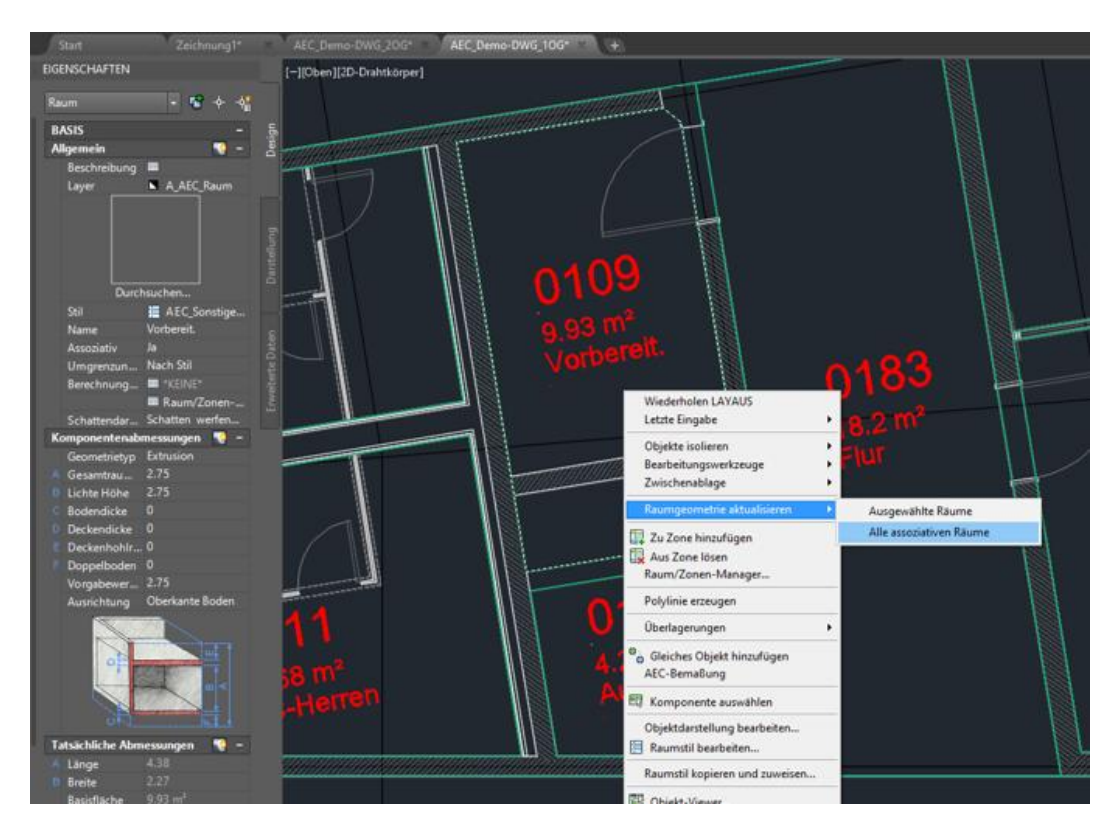

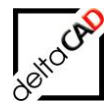

Die zugehörigen FM-Räume werden mit dem Befehl *Veränderten Raum aktualisieren* angepasst. Die Funktion befindet sich in der Gruppe *FM Räume / Polygone* im Befehl *Räume*:

| FM-Räume               |                                                    | ×     |  |  |  |  |
|------------------------|----------------------------------------------------|-------|--|--|--|--|
|                        |                                                    |       |  |  |  |  |
| Raum neu anlege        | en                                                 |       |  |  |  |  |
| O <u>N</u> euen Raum   | ○ <u>N</u> euen Raum anlegen                       |       |  |  |  |  |
| Raum mit Date          | Raum mit Datenbankobiekt verknüpfen (Auswahlliste) |       |  |  |  |  |
| O Baum mit Dat         | enbankobiekt verknüpfen (ObiectID)                 |       |  |  |  |  |
| - Roum Coomotrio       | ändem                                              |       |  |  |  |  |
|                        |                                                    |       |  |  |  |  |
| Raum eine ne           | ue Polylinie <u>z</u> uordnen (Raum aktualisie     | eren) |  |  |  |  |
| <u>AutoCAD-Poly</u>    | linie (Kopie) aus Raumpolygon erzeug               | en    |  |  |  |  |
| O Räume <u>l</u> ösche | n                                                  |       |  |  |  |  |
| O Räume mit Ins        | tanzen anzeigen                                    |       |  |  |  |  |
|                        |                                                    |       |  |  |  |  |
|                        | OK Abbrechen                                       |       |  |  |  |  |
|                        |                                                    |       |  |  |  |  |
|                        |                                                    |       |  |  |  |  |
|                        |                                                    |       |  |  |  |  |
| Du                     | irchsuchen                                         |       |  |  |  |  |
| Stil<br>Name           | AEC_Sonstige Nutzung<br>Vorbereit.                 |       |  |  |  |  |
| Assoziativ             | at                                                 |       |  |  |  |  |
| Name<br>Assoziativ     | Vorbereit.<br>Ja                                   |       |  |  |  |  |

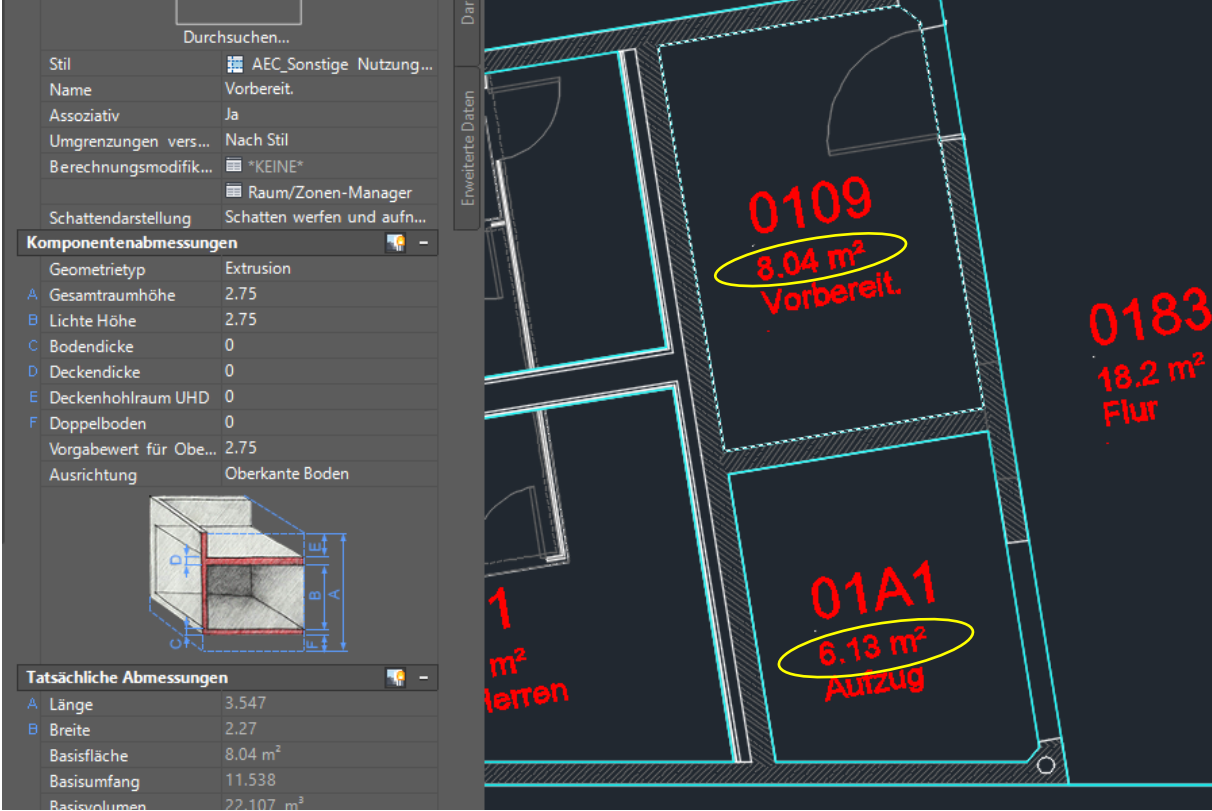

Mit dem Speichern der Zeichnung werden die Daten in der Datenbank aktualisiert.

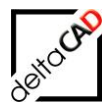

## 2.1.4 Änderung der Raumdaten (Attribute)

Zum Ändern der FM-Raumdaten steht der Befehl *Raumdaten editieren* zur Verfügung. Der Befehl befindet sich in der Gruppe *FM Räume / Polygone*:

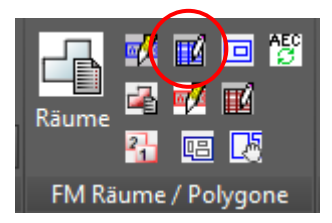

Nach Befehlsstart wird mit Klick in den Raum der Raum gewählt, das Datenfenster öffnet sich:

|          | 🖳 Datenfenster 'Raum' |                          |   |         |
|----------|-----------------------|--------------------------|---|---------|
|          | Raumnr.               | , 1138                   |   | String  |
|          | Barcode               |                          |   | String  |
|          | Bemerkung             |                          |   | String  |
| 4400     | Bodenart1             | Teppich                  |   | Catalog |
| 1138     | Deckenart1            |                          |   | Catalog |
| 18.24 m² | DIN-Fläche            | 18,24                    |   | Decimal |
| Büro     | Kostenstelle          |                          |   | Catalog |
| Buit     | Lichte Höhe           |                          |   | Decimal |
|          | Nutzung DIN 277       |                          |   | Catalog |
|          | Raumbeschriftung      | Büro                     |   | *AEC*   |
|          | OK                    | Abbrarban Vorber Näckste | e |         |
|          | UK                    | Nachste                  | 1 |         |
|          |                       |                          |   |         |

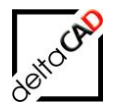

Im Datenfenster können zusätzliche Attribute eingetragen, editierbare Attribute verändert werden. Mit der Bestätigung *OK* werden die Attribute ausschließlich in den FM-Raum eingetragen:

|   |          |                  |                           |   | _       |
|---|----------|------------------|---------------------------|---|---------|
|   |          |                  |                           |   |         |
|   |          |                  |                           |   |         |
|   |          | Raumnr.          | 1138-a                    |   | String  |
|   |          | Barcode          |                           |   | String  |
|   | 4400 -   | Bemerkung        |                           |   | String  |
|   | 1138-8   | Bodenart1        | Teppich                   |   | Catalog |
|   | 19.24 m2 | Deckenart1       |                           |   | Catalog |
|   |          | DIN-Fläche       | 18,24                     |   | Decimal |
| H | Buro     | Kostenstelle     |                           |   | Catalog |
|   |          | Lichte Höhe      |                           |   | Decimal |
|   |          | Nutzung DIN 277  |                           |   | Catalog |
|   |          | Raumbeschriftung | Büro                      |   | *AEC*   |
|   |          | ОК               | Abbrechen Vorher Nächster | ] |         |
|   |          |                  |                           |   |         |

Änderungen im AEC-Raum werden direkt im Eigenschaftsfenster im Reiter "Design" und im Reiter "Erweiterte Daten" eingetragen bzw. über Dropdown-Boxen gewählt. Die Attribute sind ausschließlich im AEC-Raum geändert:

Beispiel Reiter "Erweiterte Daten", Attribut Bodenbelag:

| F | aum               | v 🖬 🔶                        | -¢ <mark>5</mark> |          |
|---|-------------------|------------------------------|-------------------|----------|
|   | KLASSIFIZIERUNG   |                              |                   | ign      |
|   | Flächenart nach   | 🔳 Von Stil (Nutzfläche (1))  |                   |          |
|   | Grundflächenber   | . 🔳 Von Stil (A)             |                   |          |
|   | NetAreaType_DIN   | Von Stil (*Nicht angegeben*) |                   |          |
|   | SpaceType_DIN     | Von Stil (*Nicht angegeben*) |                   |          |
|   | DOKUMENTATION     |                              |                   |          |
|   | Hyperlink         |                              |                   |          |
|   | Hinweise          |                              |                   |          |
|   | Referenzdokume    | . 🚍 (0)                      |                   |          |
|   | EIGENSCHAFTSSÄTZ  | Έ                            |                   |          |
|   | Raum              |                              |                   |          |
|   | Raumnummer        | 1138-a                       |                   | ten      |
| 4 | Name              |                              |                   | ñ        |
| 4 | Bruttofläche      |                              |                   | E I      |
|   | Bruttoumfang      |                              |                   | Nel<br>N |
|   | Putzabzug in cm   |                              |                   | Ĩ        |
|   | Anrechenbarkeit   |                              |                   |          |
|   | Nettofläche       | 18.24m <sup>2</sup>          |                   |          |
|   | Bodenbelag        | Teppich                      |                   |          |
|   | Beschreibung      |                              |                   |          |
|   | OKFFB             | Dielen                       |                   |          |
|   | OKRFB             | Estrich                      | _                 |          |
| 4 | Basisvolumen      | Fertigparkett                | -11               |          |
| Ň | Projekt.Bauabsc   | Fliesen                      |                   |          |
| Ň | Projekt.Geschoss  | Laminat                      |                   |          |
|   | Projekt.Geschoss. | Linoleum                     |                   |          |
|   | Projekt.Geschoss. | Naturstein                   |                   |          |
|   | FMD_OID           | PVC                          |                   |          |
|   | EIGENSCHAFTSSÄT   | Parkett                      |                   |          |
|   | 1 🔒               | Spaltplatten                 |                   |          |
|   |                   |                              |                   |          |

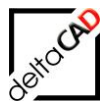

Nach der Änderungen der Raumdaten auf Seite des AEC oder des FM-Raumes müssen die Daten im jeweiligen anderen zugehörigen Objekt aktualisiert werden. Zum Aktualisieren eines Raumes stellt FMdesign den Befehl *FM AEC-Objekte aktualisieren* zur Verfügung. Der Befehl befindet sich in der Gruppe *FM Räume / Polygone*:

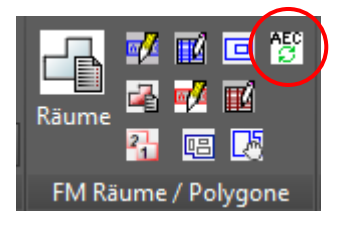

Mit dem Befehl *FM AEC-Objekte aktualisieren* werden sowohl Änderungen im AEC-Objekt sowie im FM-Objekt aktualisiert. Die Auswahl erfolgt mit Eingabe in der Befehlszeile: *Return* für Einzelwahl oder Auswahl mit Fenster, bzw. *[Alle]* für alle Objekte der Zeichnung. Nach Fertigstellung der Aktualisierung erfolgt die Bestätigung in der Befehlszeile:

| ×                              | Aktuali                                                                                                    | sierung beendet.                                                                                                    |                                     |                                          |
|--------------------------------|----------------------------------------------------------------------------------------------------|----------------------------------------------------------------------------------------------------|-------------------------------------|------------------------------------------|
| ł                              | ▶. ▼ Bej                                                                                                    | fehl eingeben                                                                                                    |                                     |                                          |
| Ra                             | um                                                                                                    | <ul> <li>• • • • • • • • • • • • • • • • • • •</li></ul>                                                                                             |                                     |                                          |
| К<br>D<br>EIR<br>42<br>42<br>5 | ASSIFIZIERUNG<br>Flächenart nach<br>Grundflächenber<br>NetAreaType_DIN<br>SpaceType_DIN<br>OKUMENTATION<br>Hyperlink<br>Hinweise<br>Referenzdokume<br>GENSCHAFTSSÄTZ<br>aum<br>Raumnummer<br>Name<br>Bruttofläche<br>Bruttofläche<br>Bruttofläche<br>Bruttofläche<br>Bruttofläche<br>Bruttograng<br>Putzabzug in cm<br>Annechenbarkeit | - Von Stil (Nutzfläche (1)) Von Stil (A) Von Stil (A) Von Stil (*Nicht angegeben*) Von Stil (*Nicht angegeben*)                                      | Erweitette Eaten Darstellung Design | → 1138-a<br>18.24 m <sup>2</sup><br>Büro |
| *****                          | Bodenbelag<br>Beschreibung<br>OKFFB<br>OKRFB<br>Basisvolumen<br>Projekt.Bauabsc<br>Projekt.Geschoss<br>Frojekt.Geschoss<br>FMD_OID                                                                                                    | Teppich<br>OK FFB<br>OK RFB<br>50.16 m <sup>3</sup><br>"Kein Projekt"<br>"Kein Projekt"<br>"Kein Projekt"<br>106#cb785c48-75d2-408a-8d <u>93-8e4</u> |                                     |                                          |
| E                              | GENSCHAFTSSÄTZ                                                                                                    | E AUS STIL 📰 -                                                                                                    |                                     |                                          |

## 2.1.5 AEC-FM-Raum löschen

Soll ein Raum komplett gelöscht werden, müssen zwingend der FM-Raum **und** der AEC-Raum gelöscht werden. Beim alleinigen Löschen des FM-Raumes verliert der zugehörige AEC-Raum seinen FM-Bezug.

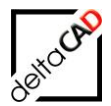

Das Löschen des FM-Raumes erfolgt über den Befehl *Raum löschen*. Der Befehl *Raum löschen* befindet sich in der Gruppe *FM Räume / Polygone* im Befehl *Räume*:

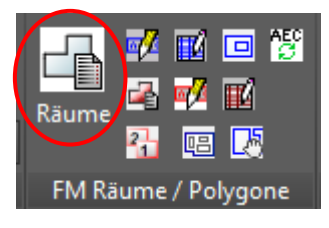

| FM-Räume ×                                                                                                    |
|----------------------------------------------------------------------------------------------------|
| Raum neu anlegen<br>O <u>N</u> euen Raum anlegen<br>O Raum mit Datenbankobjekt verknüpfen ( <u>A</u> uswahlliste)                                                           |
| ORaum mit Datenbankobjekt verknüpfen (ObjectID)<br>Raum-Geometrie ändem                                                                                                    |
| <ul> <li>Raum eine neue Polylinie zuordnen (Raum aktualisieren)</li> <li><u>A</u>utoCAD-Polylinie (Kopie) aus Raumpolygon erzeugen</li> <li><u>Räume löschen</u></li> </ul> |
| O Räume mit Instanzen anzeigen                                                                                                    |

Vorgehensweise siehe Benutzerhandbuch Teil 1, Kapitel 4.2.4 Räume löschen.

#### 2.1.6 FM-Raum löschen

Beim Löschen eines FM-Raumes mit Beibehaltung des AEC-Raumes und des Datenbankobjektes werden alle FM-Informationen an diesem Raum entfernt.

Zum Löschen eines FM-Raumes mit Beibehaltung des Datenbankobjektes hat nur der Administrator die Berechtigung. Mittels eines FM-Befehls lassen sich diese Befehle sitzungsspezifisch für den Benutzer freigeschalten.

Vorgehen Freischalten der Admin-Befehle:

- Eingabe des FM-Befehl FMADMIN in die Befehlszeile
- Bestätigung mit < RETURN>
- Setzten des Wertes auf "1"
- Bestätigung mit < RETURN>

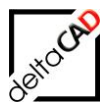

Vorgehen Löschen eines FM-Raumes: - Eingabe des FM-Befehl *FMDEL* in die Befehlszeile oder Start der Funktion über die Gruppe Admin:

| Admin      |                                                                           |
|------------|---------------------------------------------------------------------------|
| AEC / MEP  | •                                                                         |
| FM Batch 🝷 |                                                                           |
| FM Splitmo | de •                                                                      |
| FM Prüffun | ktionen -                                                                 |
| FM-Befehle | A - K -                                                                   |
| FMAM:      | Multi-Modus anpassen                                                      |
| FMASCR:    | AutoCAD Script starten                                                    |
| FMBASI:    | Simulation des Batchlaufes                                                |
| FMCC:      | Änderung der ClassID aller Objekte eines Layers                           |
| FMCI:      | Änderung der ObjectID eines FM-Objektes                                   |
| FMCLEAR:   | Löschen aller FM-Infos der Zeichnung, Speichern unter <nam< th=""></nam<> |
| FMCLEAR_   | SELECT: Löschen der EEDs von ausgewählten Objekten                        |
| FMCDPL:    | Prüfen auf doppelte Polylinien                                            |
| FMCDPP:    | Prüfen auf doppelte Stützpunkte                                           |
| FMCONNE    | CT: Überblick über Pfadangaben                                            |
| FMDRN:     | Prüfen auf doppelte Raumnummern                                           |
| FMC2L:     | Ändern des Volumenlimits für cad2FM (Default 500)                         |
| FMDEBUG:   | Debug Code ändern                                                         |
| FMDEED:    | FM-EEDs von gewählten Objekten löschen                                    |
| FMDBSM:    | Ändern des Dictonary-Eintrags für DBSAVEMODE                              |
| FMDEL:     | Löschen gewählter Objekte nur in der Zeichnung, nicht in DB               |

Folgende Dialogbox erscheint:

| FMDEL | ×                                                                                                    |
|-------|----------------------------------------------------------------------------------------------------|
| ⊗     | lm Auswahlsatz enthaltene Räume und Blöcke werden nur in<br>der Zeichnung,<br>nicht in der Datenbank gelöscht.<br>Komplexe Räume und FM-Gruppen werden komplett<br>gelöscht.<br>Magnetpunkte werden nicht berücksichtigt |
|       | OK Abbrechen                                                                                                    |

Alle FM-Informationen an den angewählten Objekten werden gelöscht, die Verknüpfung zur Datenbank geht verloren, das Objekt in der Datenbank bleibt erhalten.

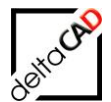

## 2.1.7 cad2FM Räume

| A. D D B B S S -                        |                                                                         | AutoCAD Architecture 2018 - NICHT FUR DEN WIEDERVERKAUF AEC_Demo-DWG_20G.dwg                                                                                                    | Stichw        |
|-----------------------------------------|-------------------------------------------------------------------------|----------------------------------------------------------------------------------------------------|---------------|
| A Express FMdesign                      |                                                                         | $\sim$                                                                                                    |               |
| Start Einfügen Beschrifte               | en Rendern Ansicht Verwal                                               | ten A360 Visionswerkzeuge Plugins Verfügbare opps Express Tools FMdesign FM Project FM Module 📼 -                                                                                                    |               |
| Layer<br>Eigenschaften<br>AutoCAD / Lay | ° ♪ ♪ ↓ ↓ ↓<br>S ↓ ↓ ↓ ↓ ↓<br>Graphische<br>Auswertung<br>er ▼ FM Auswe | E E C Los Control Control Cont | in<br>in 👻    |
| Start Zei                               | hnung1* X AFC Demo-DW                                                   | 6 206* M +                                                                                                    | _             |
| EIGENSCHAFTEN                           |                                                                         | [-][Oben][2D-Drahtkorper]                                                                                                    |               |
| Keine Auswahl                           | - 📽 + 📲                                                                 |                                                                                                    |               |
| Allgemein                               |                                                                         |                                                                                                    |               |
| Farbe                                   | VonLayer                                                                |                                                                                                    |               |
| Layer                                   |                                                                         |                                                                                                    |               |
| Linientyp                               | VonLayer                                                                |                                                                                                    | -1-           |
| Linientypfaktor                         |                                                                         |                                                                                                    |               |
| Linienstärke                            | VonLayer                                                                |                                                                                                    | 1907          |
| Transparenz                             | VonLayer                                                                |                                                                                                    | 18.03         |
| Objekthöhe                              |                                                                         | illing interest in the second interest in the second interest interest in the second interest interest interes | 1             |
| 3D-Visualisierung                       |                                                                         |                                                                                                    |               |
| Material                                | VonLayer                                                                |                                                                                                    | 1101          |
| Plotstil                                |                                                                         |                                                                                                    | \$2,450       |
| Plotstil                                |                                                                         |                                                                                                    |               |
| Plotstiltabelle                         | Keine                                                                   |                                                                                                    |               |
| Plottabelle zugeordnet                  |                                                                         |                                                                                                    | 14            |
| Plottabellentyp                         |                                                                         | 1000 1977 1000 1977 10000 1977 1000 1977 1000 1977 1000 1977 1000 1977 1000 1977 1000  | 5             |
| Ansicht                                 |                                                                         | 1400m 1100m 1100m                                                                                                    | 2             |
| Mittelpunkt X                           |                                                                         |                                                                                                    |               |
| Mittelpunkt Y                           |                                                                         |                                                                                                    | _             |
| Höhe                                    |                                                                         |                                                                                                    | $\mathcal{P}$ |
| Breite                                  |                                                                         |                                                                                                    |               |
| Verschiedenes                           | -                                                                       | 1946(27) 1147 1140 11444 1140 1140 1141 1141 114                                                                                                    |               |
| Reschriftungs-Maßstah                   | 1:50                                                                    | - 30,01m² - 22,00m² - 24,00m² - 01,14m² - 18,00m² - 16,00m² - 28,00m² - 28,00m² - 16,00m²                                                                                                    |               |
| BKS-Symbol Ein                          | Nein                                                                    |                                                                                                    |               |
| BKS-Symbol im Urspru                    | Nein                                                                    |                                                                                                    |               |
| BKS je Ansichtsfenster                  |                                                                         |                                                                                                    |               |
| BKS-Name                                |                                                                         |                                                                                                    |               |
| Visueller Stil                          | 2D-Drahtkörper                                                          |                                                                                                    |               |

Das FMdesign Modul cad2FM bietet die Möglichkeit FM AEC-Räume über die gesamte Zeichnung zu erstellen. Die AEC-Originalräume bleiben erhalten und werden mit den zugehörigen FM-Räumen eindeutig verknüpft.

Nach Start der Funktion Neue Räume erzeugen (Step 1) öffnen sich folgende Dialogboxen:

| Erzeuge externe FM-Räume X                                                                            |                         |
|----------------------------------------------------------------------------------------------------|-------------------------|
| AEC-Räume wurden gefunden<br>(AEC-Raumstil: '*', Anzahl: 67)<br>Diese werden in FM-Räume umgewandelt. |                         |
| OK Abbrechen                                                                                          |                         |
| Erzeuge externe FM-Räume                                                                              | ×                       |
| O Ableiten der Raumnummer aus AutoCAD <u>T</u> exten                                                  |                         |
| O Ableiten der Raumnummer und Attributinformation aus                                                 | AutoCAD <u>B</u> löcken |
| O Ableiten der Räume aus Gesamt-Raumblock                                                             |                         |
| O Automatische Suche (Optionen 1, 2 und 3)                                                            |                         |
| O Automatische Generierung der Raumnummer                                                             |                         |
| Ableiten der Räume aus AEC-Räumen                                                                     |                         |
| O Ableiten der Raumnummer aus Xdata Verknüpfung                                                       |                         |
| OK Abbrechen                                                                                          |                         |

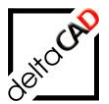

| 🔼 📄 🗁 🖶 🚔 🛼 -             | · 🚓 • 🛛 🗢                     | AutoCAD Architecture 2018 - NICHT FÜR DEN WIEDERVERKAUF AEC_Demo-DWG_2OG.dwg                                   | ▶ Stichw                                      |
|---------------------------|-------------------------------|----------------------------------------------------------------------------------------------------|-----------------------------------------------|
| Express FMdesign          |                               |                                                                                                    |                                               |
| Start Einfügen Beschrifte |                               | nwalten A360 Visionswerkzeuge Plugins Verfügbare Apps Express Tools FMdesign FM Project 🖬 Module 📼 🔹           |                                               |
|                           |                               |                                                                                                    | a 🖂                                           |
|                           |                               |                                                                                                    |                                               |
| Layer 🐸 🕻 🤻 💐             | 🖉 🤧 📟 🚺 💣 🛛 Graphisch         | che 🥵 🖉 🎒 Umzugsliste Step 1 Step 2 Step Polygon Step 1 Step 2 🎬 Block Step 1 Step 2 Echo Echo FM Info         | Admin                                         |
| Eigenschaften 💡 🔆 🔐 🔲 0   | <ul> <li>Auswertun</li> </ul> | ung 🛐 🛃 📕 👘 👘 1+2 Erzeugung 👘 🊰 Austausch 👘 Export Import 📲                                                    | h 📝 😿 👘                                       |
| AutoCAD / Lay             | er 🔻 🛛 FM Ausv                | uswertungen 👻 FM Umzug 👻 cad2FM Räume 👻 cad2FM Polygone 👻 cad2FM Blöcke 👻 cad2FM Attribute 🛛 FM Inf            | fo 🛛 🖌 FM Admin 🔫                             |
| Start Zeio                | chnung1* × AEC_Demo-D         | -DWG_206* × +                                                                                                  |                                               |
| EIGENSCHAFTEN             |                               | (_16)wa 1/20. Deskta ana 1                                                                                     |                                               |
|                           |                               | [_][oter]][cz+otaliko/pe]                                                                                      |                                               |
| Keine Auswahl             | - 📽 + 🐴                       | de la companya de la companya de la companya de la companya de la companya de la companya de la companya de la |                                               |
| Allgemein                 |                               | - g                                                                                                    |                                               |
| Farbe                     | VonLayer                      |                                                                                                    |                                               |
| Layer                     |                               |                                                                                                    |                                               |
| Linientyp                 | VonLayer                      |                                                                                                    |                                               |
| Linientypfaktor           |                               |                                                                                                    |                                               |
| Linienstärke              | VonLayer                      |                                                                                                    |                                               |
| Transparenz               | VonLayer                      |                                                                                                    | 📩 🔣                                           |
| Objekthöhe                |                               |                                                                                                    | , Kisen T                                     |
| 3D-Visualisierung         |                               |                                                                                                    |                                               |
| Material                  | VonLayer                      |                                                                                                    |                                               |
| Plotstil                  |                               |                                                                                                    | \$2,45m                                       |
| Plotstil                  |                               |                                                                                                    |                                               |
| Plotstiltabelle           | Keine                         |                                                                                                    |                                               |
| Plottabelle zugeordnet    |                               |                                                                                                    |                                               |
| Plottabellentyp           |                               |                                                                                                    |                                               |
| Ansicht                   |                               |                                                                                                    |                                               |
| Mittelpunkt X             |                               |                                                                                                    |                                               |
| Mittelpunkt Y             |                               |                                                                                                    |                                               |
| Mittelpunkt Z             |                               |                                                                                                    | IN HEZE HEZ                                   |
| Höhe                      |                               |                                                                                                    |                                               |
| Breite                    |                               |                                                                                                    | 1 <u>1 1 1 1 1 1 1 1 1 1 1 1 1 1 1 1 1 1 </u> |
| Verschiedenes             |                               | - Silin - 225 - 246 - 311 - 256 - 256 - 256 - 2576 - 2576 - 2576 - 2576                                        | - 1878m <sup>-</sup> 1                        |
| Beschriftungs-Maßstab     |                               |                                                                                                    |                                               |
| BKS-Symbol Ein            | Nein                          |                                                                                                    |                                               |
| BKS-Symbol im Urspru      | Nein                          |                                                                                                    |                                               |
| BKS je Ansichtsfenster    |                               |                                                                                                    |                                               |
| BKS-Name                  |                               |                                                                                                    |                                               |
| Visueller Stil            | 2D-Drahtkörper                |                                                                                                    |                                               |

Mit Wahl der Option Ableiten der Räume aus AEC-Räumen werden die FM-Räume erstellt.

Mit dem Speichern der Zeichnung werden die neuen Objekte mit den Attributen in der Datenbank erstellt:

| Speichern                                                                                                    | ×   |
|----------------------------------------------------------------------------------------------------|-----|
| In der Zeichnung befinden sich noch nicht mit der Datenbank verknüpfte Flächen: 67<br>In der Zeichnung befinden sich noch nicht mit der Datenbank verknüpfte Blöcke: 0<br>Diese können mit 'cad2FM Stufe 02' mit vorhandenen Datenbank-Objekten verknüpft |     |
| Optionen<br>O Zwischenspeichem: neue Flächen/Blöcke werden nicht in der Datenbank angele                                                                                                    | egt |
| Speichem: neue R\u00e4chen/Bl\u00f6cke werden in der Datenbank NEU angelegt                                                                                                    |     |
| OK Abbrechen                                                                                                    |     |

Räume werden bei cad2FM Stufe 1 auch dann angelegt, falls konfigurierte AEC-Attribute nicht im Eigenschaftssatz in der Zeichnung vorhanden sind.

Ist die Raumnummer nicht im Eigenschaftssatz vorhanden, so wird eine Raumnummer generiert (\_\$\$\_001, ...) und diese in das FM-Attribut (ATT-EEDS) eingetragen. Die Räume werden angelegt. Die generierte Raumnummer wird nicht in "Raumnummern-Attributes" des Eigenschaftssatzes eingetragen.

Die Hinweise im Protokoll bleiben unverändert.

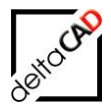

Die Markierungsfarbe wird geändert von "Magenta" zu "Gelb". Beispiel: StepError\_C116\_021; Raumnummer konnte nicht ermittelt werden;<Farbe>;<n>

## 2.2 FM-BLÖCKE

FMdesign bietet die Möglichkeit AEC-Objekte mit der FM-Datenbank zu verknüpfen. Dabei bleiben die Originalobjekte erhalten, werden aber zu einem FM-Block konvertiert und mit dem Datenbank-Objekt eindeutig verknüpft (Verknüpfungskriterium: ObjectID). Konstruktive Grundlage zur Erstellung und Änderung von Objekten bildet immer das AEC-Objekt. Das AEC-Objekt wird entweder neu erstellt oder geändert, das zugehörige FM-Objekt wird angelegt bzw. aktualisiert. Für das Neuanlegen von FM-Objekten stellt FMdesign zwei Möglichkeiten zur Verfügung: Anlegen über den Blockmanager oder mit dem FMdesign-Modul cad2FM (separates Handbuch).

## 2.2.1 FM Konvertierung der AEC-Objekte über Blockmanager

Zur Verknüpfung der AEC-Objekte und Übertragen der Attribute werden die AEC-Objekte über den Blockmanager in AEC FM-Blöcke konvertiert.

Workflow: Beispiel Türe im AEC:

|     | Ti | ür (2)             |   | - <b>1</b> + -4 |        |                   |        |                |   |                     |   |
|-----|----|--------------------|---|-----------------|--------|-------------------|--------|----------------|---|---------------------|---|
|     | C  | OKUMENTATION       |   |                 | ign    |                   |        |                |   |                     | l |
|     |    | Hyperlink          |   |                 | Des    |                   | - K    |                | n |                     | Ē |
|     |    | Hinweise           |   |                 |        |                   | 🔺 🔶    |                |   |                     | 1 |
|     | E  | IGENSCHAFTSSÄTZ    | E |                 |        |                   |        |                |   |                     | l |
|     | T  | üren               |   |                 |        |                   |        |                |   |                     | l |
|     |    | Beschreibung       |   |                 | p<br>D | U I               | ¥      |                |   | <u> </u>            | l |
|     |    | Brandschutzklasse  |   |                 |        |                   |        |                |   |                     | 1 |
|     | ÷. | Raum.Nummer        |   |                 |        |                   |        |                |   |                     | 1 |
|     | ÷. | Raum.Name          |   |                 |        |                   |        |                |   |                     | 1 |
|     |    | Aufschlagsrichtu   |   |                 |        |                   |        |                |   |                     |   |
|     | 4  | Breite             |   |                 |        |                   |        |                |   |                     |   |
|     | ÷. | FMD_LID            |   |                 | ten    |                   |        |                |   |                     | 1 |
|     | 4  | Höhe               |   |                 | Dat    |                   |        | 1128           |   |                     |   |
|     |    | Nummer             |   |                 | erte   |                   |        |                |   |                     |   |
|     |    | Oberlicht          |   |                 | veit   |                   |        | 19.04          |   |                     |   |
|     | 1  | Projekt.Bauabsc    |   |                 | E .    |                   |        | 10.24 III      |   |                     |   |
|     | 1  | Projekt.Geschoss   |   |                 |        |                   |        | Büro           |   |                     |   |
|     | 1  | Projekt.Geschoss   |   |                 |        |                   |        |                |   |                     |   |
|     | 1  | Projekt.Geschoss   |   |                 |        |                   |        |                |   |                     |   |
|     |    | Reinigungsfläche   |   |                 |        |                   |        |                |   |                     | 1 |
|     |    | Rolladenkasten     |   |                 |        |                   |        |                |   |                     | l |
|     |    | Schallschutzklasse |   |                 |        |                   |        |                |   |                     | 1 |
|     |    | Schließart         |   |                 |        | Π                 |        |                |   | п                   |   |
|     |    | Schlüssel-Nr.      |   |                 |        |                   |        |                |   | II                  | l |
|     |    | Sonnenschutz       |   |                 |        |                   |        |                |   |                     |   |
|     |    | Türfläche          |   |                 |        |                   |        |                |   |                     |   |
| AFT |    | Verglasung         |   |                 |        |                   |        | <u>/////</u> - |   |                     |   |
| B   |    | Wärmedurchgan      |   |                 |        |                   |        |                |   |                     |   |
|     |    |                    |   |                 |        | 1 <sup>1</sup> 1, | · II · | l <u>i</u> l   |   | , 7 <sup>1</sup> 1, | Ē |
|     |    | * _                |   |                 |        |                   |        |                |   |                     |   |
| 민   |    | *                  |   |                 |        |                   |        |                |   |                     | ſ |

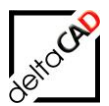

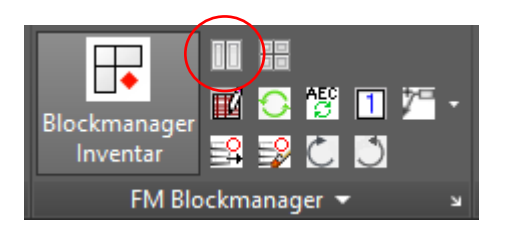

Nach Aufruf des Befehls *Blockmanager Tür* ist das zu konvertierende AEC-Objekt zu selektieren. Folgende Dialogbox öffnet sich:

| Blockmanager Tür                                           | $\times$ |  |  |  |
|------------------------------------------------------------|----------|--|--|--|
| AEC-Objekt in FM-Objekt umwandeln                          |          |  |  |  |
| O AEC-Objekt mit Datenbankobjekt verknüpfen (Auswahlliste) |          |  |  |  |
| O AEC-Objekt mit Datenbankobjekt verknüpfen (ObjektID)     |          |  |  |  |
| OK Abbrechen                                               |          |  |  |  |

#### **Option 1: AEC-Objekt in FM-Objekt umwandeln**

Ein neuer AEC-FM-Block wird zu einem AEC-Objekt angelegt.

#### Option 2/3: AEC-Objekt mit Datenbankobjekt verknüpfen

Ein bereits in der Datenbank vorhandener AEC FM-Block kann über eine Auswahlliste oder die ObjektID mit einem AEC-Objekt verknüpft werden.

Nach Auswahl und Beenden mit OK erfolgt die Standortzuordnung, das Datenfenster der Tür wird geöffnet:

| 🔛 Datenfenster 'Tür' |                           | × |
|----------------------|---------------------------|---|
| Türnr.               | 1138-013 String           |   |
| Türtyp               | Standard *AEC*            |   |
| Bemerkung            | String                    |   |
| Beschreibung         | String                    |   |
| Brandschutzklasse    | TO DefCat                 |   |
| Breite (Tür)         | 1,01 *AEC*                |   |
| Höhe (Tür)           | 2 *AEC*                   |   |
| Reinigungsfläche     | 4,04 *AEC*                |   |
| Türbez.              | String                    |   |
|                      |                           |   |
| ОК                   | Abbrechen Vorher Nächster |   |

Im Datenfenster können zusätzliche Attribute eingetragen, editierbare Attribute verändert werden. Mit der Bestätigung *OK* ist das AEC-Objekt konvertiert. Mit Speichern der Zeichnung

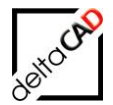

wird das Objekt in der Datenbank angelegt, die AEC- und FM-Attribute werden automatisch übertragen.

## 2.2.2 Neues AEC-Objekt anlegen

Wird ein Objekt, z.B. eine Türe neu erstellt, bildet die architektonische Grundlage immer die neu angelegte Türe mit AutoCAD Architecture-Funktionen. Nach dem Anlegen der neuen Türe müssen die Eigenschaftssätze übertragen werden. Im Eigenschaftsfenster unten links muss der Befehl "Eigenschaftssätze übernehmen" gewählt und der entsprechende Eigenschaftssatz übernommen werden.

Workflow:

Objekt erstellen  $\rightarrow$  Reiter Erweiterte Daten  $\rightarrow$  Eigenschaftssätze hinzufügen  $\rightarrow$  OK

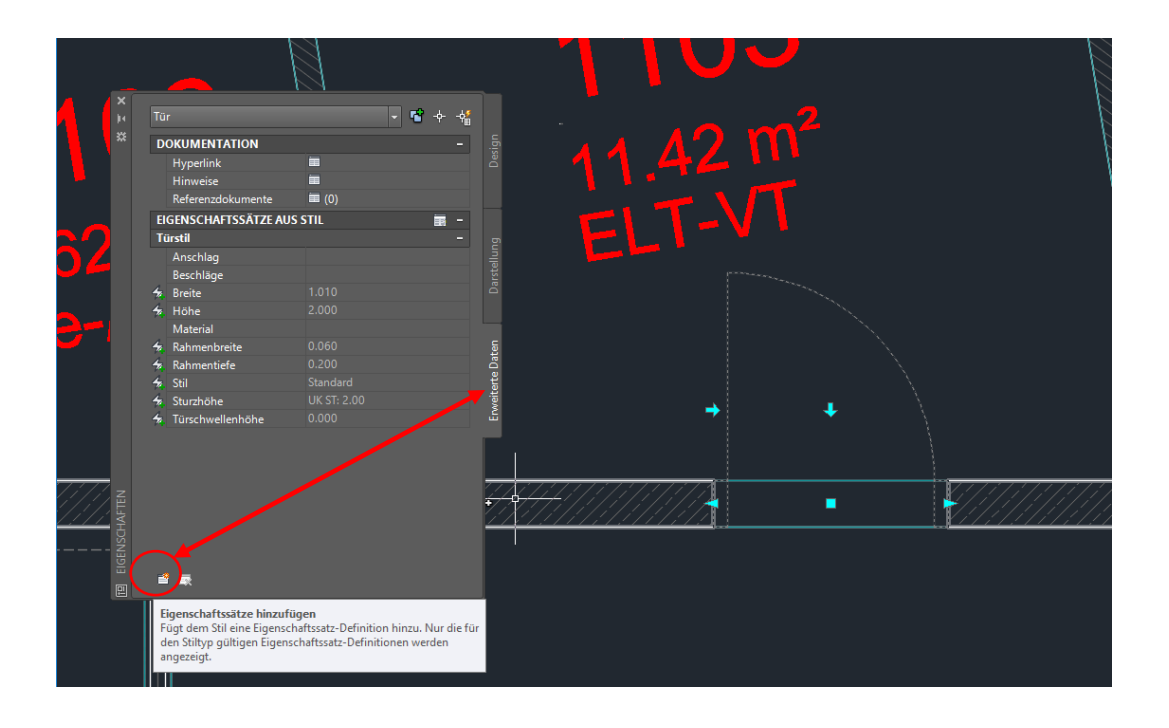

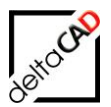

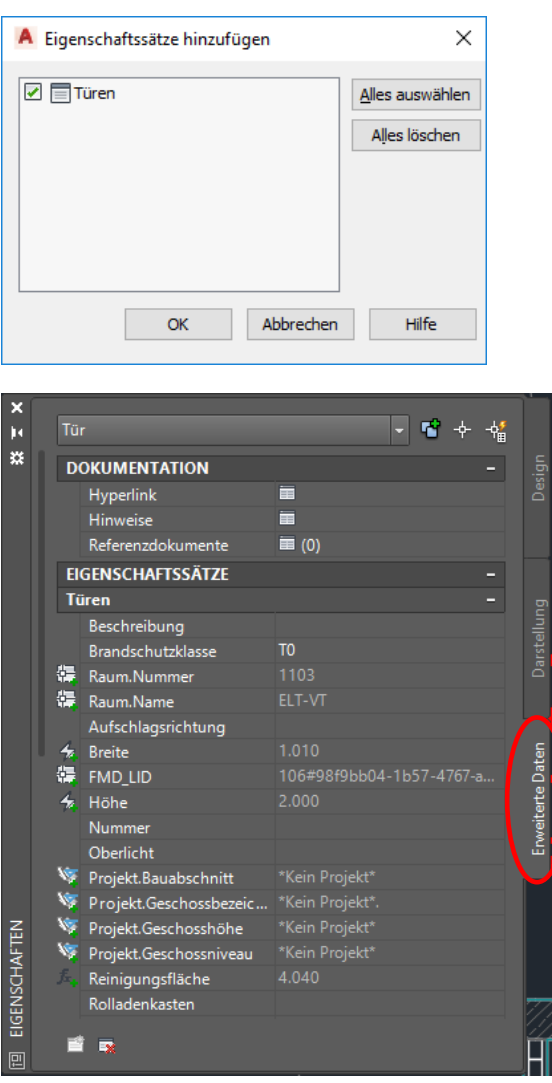

2.2.3 AEC FM-Block editieren

## Änderung der Geometrie

Die Änderung der Geometrie der Objekte erfolgt ausschließlich über das AEC-Objekt. Sobald das AEC-Objekt markiert ist, erscheinen die Griffe zum Verändern der Geometrie:

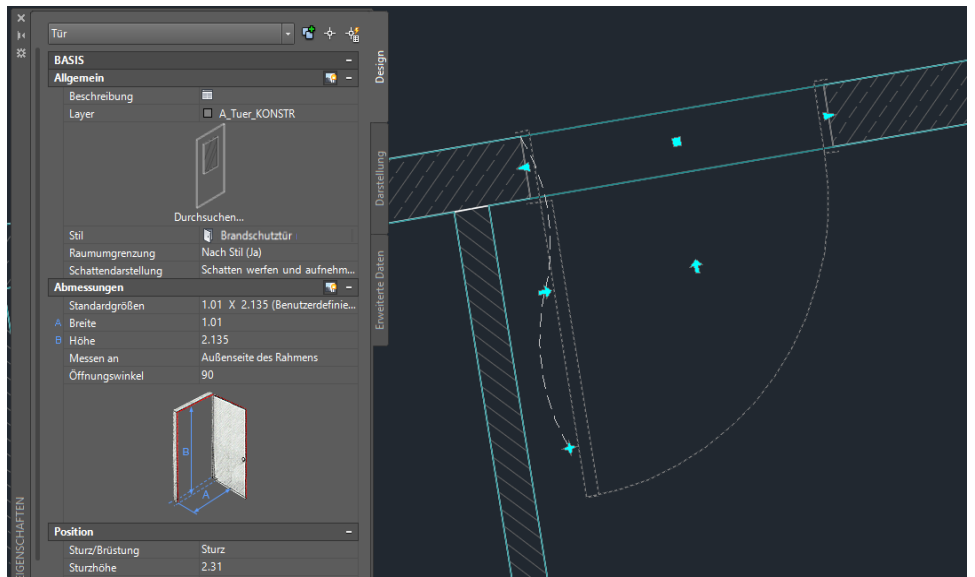

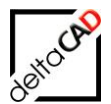

Folgende Änderungen sind z.B. möglich:

- Spiegeln über die cyanfarbene Pfeile
- Standortänderung mit Ankerbewegung über cyanfarbener Stern
- Änderungen in der Geometrie, z.B. Breite (Assoziativ) über cyanfarbene Dreiecke
- Verschieben vertikal, entlang, über cyanfarbenes Quadrat

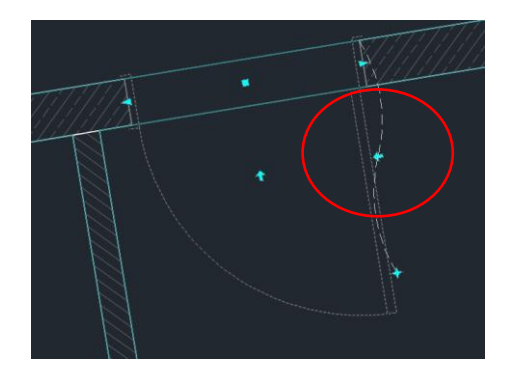

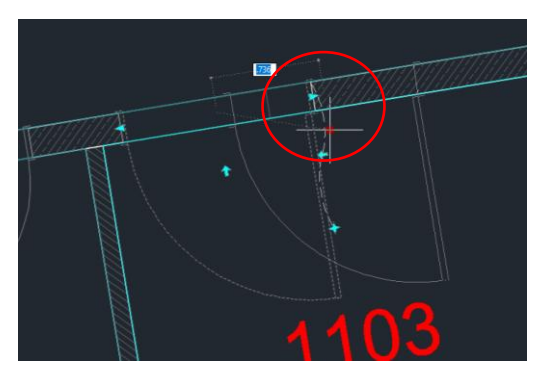

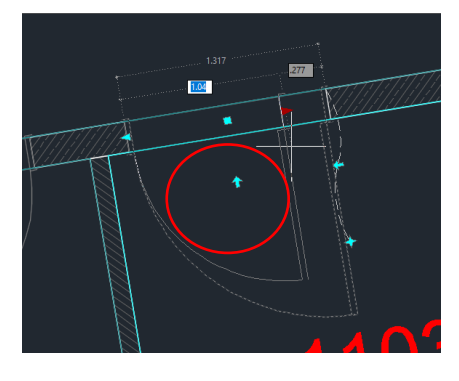

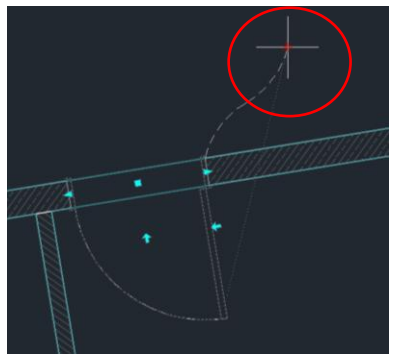

Die Änderungen werden im Eigenschaftsfenster direkt geändert. Änderung der Daten (Attribute)

Attribute der Datenbank können mit dem FMdesign-Befehl Blockdaten editieren geändert, hinzugefügt bzw. gelöscht werden. Mit Auswahl des Objektes öffnet sich das Datenfenster.

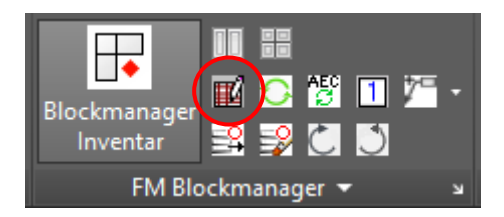

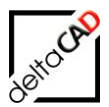

| 🖳 Datenfenster 'Tür' |                           | × |
|----------------------|---------------------------|---|
| Türnr.               | þ242-48 🕅 String          |   |
| Türtyp               | Standard *AEC*            |   |
| Bemerkung            | String                    |   |
| Beschreibung         | String                    |   |
| Brandschutzklasse    | TO DefCat                 |   |
| Breite (Tür)         | 1,01 *AEC*                |   |
| Höhe (Tür)           | 2 *AEC*                   |   |
| Reinigungsfläche     | 4,04 *AEC*                |   |
| Türbez.              | String                    |   |
|                      |                           |   |
| ОК                   | Abbrechen Vorher Nächster |   |

Zum Ändern der Attribut, die aus dem AEC kommen, wird der AEC FM-Block selektiert:

| Tü |                        | ▼ <sup>4</sup> + 4 <sup>4</sup> |      |               |          |     |
|----|------------------------|---------------------------------|------|---------------|----------|-----|
| D  | OKUMENTATION           |                                 |      | Ċ             |          |     |
|    | Hyperlink              |                                 |      |               |          |     |
|    | Hinweise               |                                 |      |               |          |     |
|    | Referenzdokumente      | <b>=</b> (0)                    |      |               |          |     |
| EI | GENSCHAFTSSÄTZE        |                                 |      |               |          |     |
| Ti | iren                   |                                 |      |               |          |     |
|    | Beschreibung           |                                 |      |               |          |     |
|    | Brandschutzklasse      |                                 |      |               | <b>x</b> |     |
| ¢. | Raum.Nummer            |                                 |      |               |          |     |
| ÷. | Raum.Name              |                                 |      |               |          |     |
|    | Aufschlagsrichtung     |                                 |      |               | , i      | ×   |
| 4  | Breite                 |                                 | e    | HÊ LÊ         | <b>-</b> | T j |
| ÷. | FMD_LID                |                                 | Dat  | li ii         |          | /   |
| 4  | Höhe                   |                                 | erte |               |          |     |
|    | Nummer                 | 0242-48                         | veit |               |          |     |
|    | Oberlicht              |                                 | Ę    |               |          |     |
| 1  | Projekt.Bauabschnitt   |                                 |      |               |          |     |
| 1  | Projekt.Geschossbezeic |                                 |      |               |          |     |
| N. | Projekt.Geschosshöhe   |                                 |      | ili lii       |          |     |
| N. | Projekt.Geschossniveau |                                 |      |               |          |     |
|    | Reinigungsfläche       |                                 |      |               |          |     |
|    | Rolladenkasten         |                                 |      |               |          |     |
|    | Schallschutzklasse     |                                 |      | <u> ii ii</u> |          |     |
|    | Schließart             |                                 |      | ji ji         |          |     |
|    | Schlüssel-Nr.          |                                 |      | iii liii      |          |     |
|    | Sonnenschutz           |                                 |      |               | <u>*</u> |     |
|    | Türfläche              |                                 |      |               | <b>•</b> |     |
|    | Verglasung             |                                 |      | ili ili       |          |     |

- Attributübernahme AEC→FM (Existierendes)
- Datenfenster
- Attributübernahme FM→AEC (Write)

Nach Änderungen der Daten auf Seite des AEC oder des FM-Blockes müssen die Daten im jeweiligen anderen zugehörigen Objekt aktualisiert werden. Zum Aktualisieren eines Objektes stellt FMdesign den Befehl *FM AEC-Objekte aktualisieren* zur Verfügung:

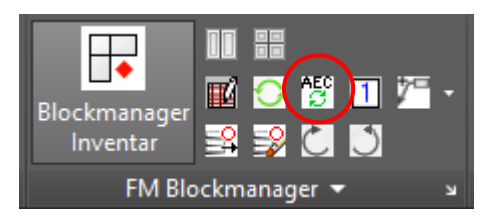

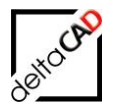

Mit dem Befehl *FM AEC-Objekte aktualisieren* werden sowohl Änderungen im AEC-Objekt sowie im FM-Objekt aktualisiert, eine automatische Standortbestimmung findet statt. Die Auswahl erfolgt mit Eingabe in der Befehlszeile:

if II i TAB F:AEC UPDATEOBJECTS <RETURN für Objektwahl> oder [Alle]:

*Return* für Einzelwahl oder Auswahl mit Fenster, bzw. *[Alle]* für alle Objekte der Zeichnung. Nach Fertigstellung der Aktualisierung erfolgt die Bestätigung in der Befehlszeile:

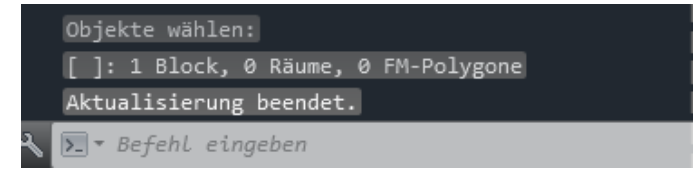

#### AEC FM-Block löschen

Das Löschen eines AEC FM-Blockes erfolgt durch die Entf-Taste. Mit Speichern der Zeichnung wird das Objekt in der Datenbank gelöscht.

#### Tür-Fenster-Kombinationen (TFK)

Dieses AEC Konstrukt ist innerhalb von FMdesign gesondert zu berücksichtigen. Eine Tür-Fenster-Kombination besteht aus einer Objekthierarchie von folgenden Typen

- AEC\_WALL
- AEC\_WINDOWASSEMBLY
- AEC\_WINDOW, AEC\_DOOR

Die Einzelobjekte der Tür-Fenster-Kombination können FMdesign Objekte (AEC FM-Blöcke) werden.

Problematisch für FMdesign ist die Erstellung des Auswahlsatzes bei der Transformation (z.B. Schieben, Drehen, Skalieren, …) und beim Löschen der Tür-Fenster-Kombination. Durch die Auswahl eines höherwertigen Objektes werden die Unterobjekte automatisch mit transformiert bzw. gelöscht, d.h.

- Wird eine AEC\_WALL verschoben bzw. gelöscht, werden alle untergeordneten Objekte (AEC\_WINDOWASSEMBLY, AEC\_WINDOW, AEC\_DOOR) verschoben bzw. gelöscht
- Wird eine AEC\_WINDOWASSEMBLY verschoben bzw. gelöscht, werden alle untergeordneten Objekte (AEC\_WINDOW, AEC\_DOOR) verschoben bzw gelöscht
- Werden AEC\_WINDOW oder AEC-DOOR Objekte verschoben bzw. gelöscht, werden nur die gewählten Objekte verschoben bzw. gelöscht

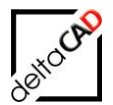

## 2.2.4 cad2FM Blöcke

FMdesign bietet die Möglichkeit AEC-Objekte über die ganze Zeichnung mit der FM-Datenbank zu verknüpfen. Dabei bleiben die Originalobjekte erhalten, werden aber zu FM-Blöcken konvertiert und mit den neuen Datenbankobjekten eindeutig verknüpft.

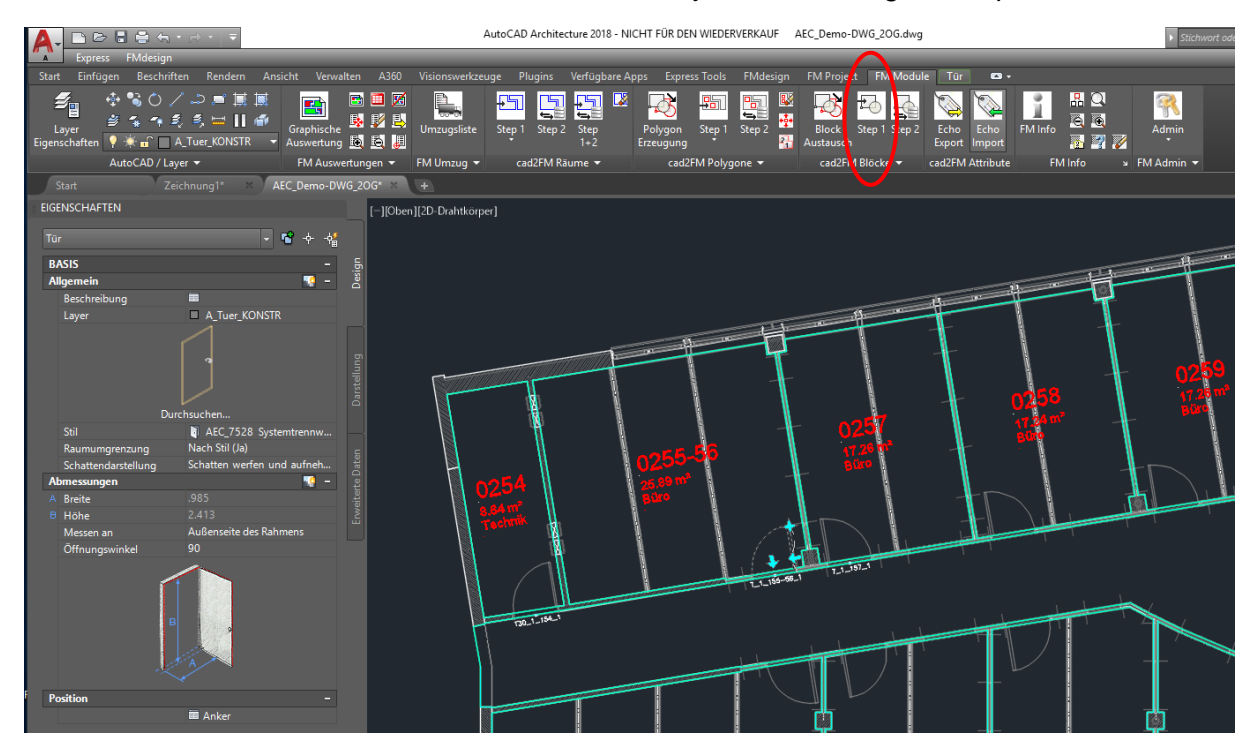

Nach Start der Funktion Konvertieren von AutoCAD Blöcken in FM Objekte (Step 1) öffnen sich folgende Dialogboxen:

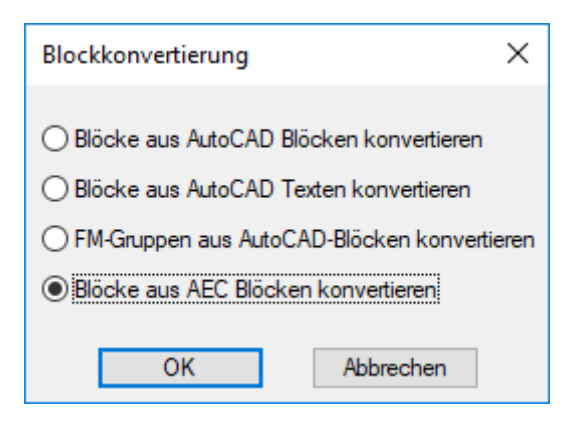

Wählen Sie die Option *Blöcke aus AEC Blöcken konvertieren* und beenden Sie mit *OK*. In der Befehlszeile wählen Sie aus welche Blöcke konvertiert werden: *A* für Alle oder *Return* zur Auswahl einzelner Blöcke:

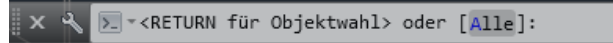

Mit Eingabe von Return startet die Funktion, die Blöcke werden konvertiert. Nach Fertigstellung erscheinen folgende Meldungen:

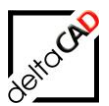

| AutoCAD-Meldung $\times$        |    |   |
|---------------------------------|----|---|
| cad2FM ok                       |    |   |
| ОК                              |    |   |
| Blockkonvertierung              |    | × |
| Blöcke (227) wurden konvertiert |    |   |
|                                 | ОК |   |

Mit Speichern der Zeichnung werden die Objekte in der Datenbank neu angelegt.

| Speichern                                                                                                    | ×   |
|----------------------------------------------------------------------------------------------------|-----|
| In der Zeichnung befinden sich noch nicht mit der Datenbank verknüpfte Blöcke: 227<br>Diese können mit 'cad2FM Stufe 02' mit vorhandenen Datenbank-Objekten verknüpft |     |
| Optionen<br>O Zwischenspeichem: neue Flächen/Blöcke werden nicht in der Datenbank angele<br>Speichem: neue Flächen/Blöcke werden in der Datenbank NEU angelegt        | egt |
| OK Abbrechen                                                                                                    |     |

Der Ini-Eintrag *AEC\_PROPSET\_CHECK*= wird ab der Version V7.1 nicht mehr unterstützt. Alle Blöcke werden angelegt. Die Markierung in der Farbe Gelb wird beibehalten, da sonst kein expliziter Hinweis auf die Problemattribute wäre. Old:

| <pre>;;;<br/>Anlegen neuer Objekte, falls nicht alle konfigurierten<br/>;;; Zuordnungsattribute in den Eigenschaftssätzen vorhanden sind.<br/>;;; Markierung mit Pfeil (Sammelbefehle) bzw. Meldung über Dialogbox<br/>;;; (Einzelbefehle) der Objekte erfolgt in jedem Fall</pre> |  |
|----------------------------------------------------------------------------------------------------|--|
| <pre>;;;<br/>;;; 1 - Neue Objekte werden nicht angelegt (Default)<br/>;;; 0 - Neue Objekte werden angelegt<br/>;;;<br/>AEC_PROPSET_CHECK=1</pre>                                                                                                    |  |

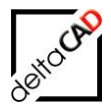

## 2.2.5 Allgemein

## AEC-Objekte: AEC-Befehl Gleiches Objekt hinzufügen

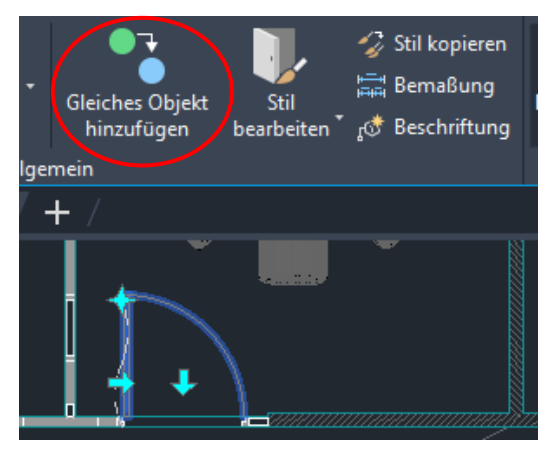

Damit in den Kopien, die durch den Befehl *Gleiches Objekt hinzufügen* entstehen, keine doppelte ObjektIDs erzeugt werden, werden die FM-EEDs gelöscht. Es erfolgt kein Hinweis. Im Moment werden nur die AEC-Objekttypen AEC\_DOOR und AEC\_WINDOW berücksichtigt.

Folgende Objekttypen werden im Moment nicht unterstützt:

- AEC\_MVBLOCK\_REF
- AEC\_WINDOW\_ASSEMBLY
- AECB\_MVPART (AutoCAD MEP)
- AEC\_MVBLOCK\_REF
- AEC\_WINDOW\_ASSEMBLY
- AEC\_WALL

Bei Bedarf können diese Objekttypen ebenfalls berücksichtigt werden.

## 2.3 ATTRIBUTHANDLING RÄUME UND OBJEKTE

FMdesign unterscheidet zwischen Attributen, die sich automatisch aus den AEC-Räumen und - Objekten ergeben, z.B. Höhe, Breite (im Folgenden: AEC-Attribute) und Datenbankattributen, z.B. Barcode, Kostenstelle (im Folgenden: FM-Attribute). Beide Attributarten werden in der Datenbank abgespeichert. Schreibgeschützte und berechnete AEC-Attribute sowie Attribute des Reiters Design sind sowohl im FMdesign-Datenfenster als auch auf der Datenbank-Karte schreibgeschützt. Im Datenfenster ist das Attribut mit \**AEC*\* gekennzeichnet. FM-Attribute werden nicht zwangsläufig in das AEC-Objekt geschrieben.

Beispiel: AEC-Raum und zugehöriges Datenfenster in FMdesign:

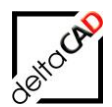

| ж<br>Х<br>Х | Raum<br>BASIS<br>Allgemein<br>Beschreibung<br>Layer | Raum                         | Design                                     |                          |      |         |   |
|-------------|-----------------------------------------------------|------------------------------|--------------------------------------------|--------------------------|------|---------|---|
|             | Stil<br>Name                                        | Eŭro<br>Bŭro                 | ien in in in in in in in in in in in in in |                          |      |         |   |
|             | Assoziativ                                          | Nein                         | · Da                                       |                          |      |         |   |
|             | Umgrenzungen versetzen                              | Nach Stil                    | iete i                                     |                          |      |         |   |
|             | Berechnungsmodifikatoren                            | KEINE*                       | meit meit                                  |                          |      | 1       |   |
|             |                                                     | Raym/Zonen-Manager           |                                            |                          |      |         |   |
|             | Komponentenshmossungen                              | Schatten weren und authenmen |                                            |                          |      |         |   |
|             | Geometriaturo                                       | Extrusion                    |                                            | 4455-00                  |      | 1 N     |   |
|             | A Gesamtraumhöhe                                    | 2.75                         |                                            |                          |      |         |   |
|             | B Lichte Höhe                                       | 2.75                         |                                            | $-n^2$                   |      |         |   |
|             | © Bodendicke                                        |                              |                                            |                          |      | ×=      |   |
|             | D Deckendicke                                       |                              | 🖳 Datenfenster 'Raum'                      |                          |      |         | × |
|             | E Deckenhohlraum UHD                                |                              |                                            |                          |      |         |   |
|             | F Doppelboden                                       |                              | Raumnr.                                    | 1155-56                  |      | String  |   |
|             | Vorgabewert für Oberflächenhöhe                     | 2.75                         |                                            | 1155 56                  |      |         |   |
|             | Ausrichtung                                         | Oberkante Boden              | Barcode                                    |                          |      | String  |   |
|             |                                                     |                              |                                            |                          |      |         |   |
|             |                                                     |                              | Benerkung                                  |                          |      | String  |   |
|             | °F                                                  |                              |                                            |                          |      |         |   |
|             |                                                     | ≥ m                          | Bodenat 1                                  | Tannish                  |      | Catalon |   |
|             |                                                     |                              |                                            | Геррип                   |      |         |   |
|             |                                                     |                              | Deckenart1                                 |                          |      | Catalog |   |
| LEN         | Tatsächliche Abmessungen                            |                              | Deckenarer                                 |                          |      | catalog |   |
| HAF         | A Länge                                             | 4.934                        | DIN-Elächa                                 |                          |      | Decimal |   |
| ISCI        | Breite                                              | 5.283                        | Divilacie                                  | 25,89                    |      | Decimar |   |
| GEN         | Basistlache                                         |                              | Kastanstalla                               |                          |      | Catalog |   |
|             | Basisuolumen                                        |                              | Köstenstelle                               |                          |      | Catalog |   |
| 101         | basisyolumen                                        | Theos in                     |                                            |                          |      |         |   |
|             |                                                     |                              | Lichte Höhe                                |                          |      | Decimal |   |
|             |                                                     |                              |                                            |                          |      |         |   |
|             |                                                     |                              | Nutzung DIN 277                            |                          |      | Catalog |   |
|             |                                                     |                              |                                            |                          |      |         |   |
|             |                                                     |                              | Raumbeschriftung                           | Büro                     |      | *AEC*   |   |
|             |                                                     |                              |                                            |                          |      |         |   |
|             |                                                     |                              |                                            |                          |      |         |   |
|             |                                                     |                              | OK                                         | Abbrechen Vorher Nächste | er . |         |   |
|             |                                                     |                              |                                            | Nacista                  |      |         |   |
|             |                                                     |                              |                                            |                          |      |         |   |

Berechnete Attribute sind erkennbar an dem Zeichen "Blitz":

|              | EIO | GENSCHAFTSSÄTZE | AUS STIL 🗰 🗄            | - |
|--------------|-----|-----------------|-------------------------|---|
|              | Ra  | umstil          |                         | - |
| $\mathbf{N}$ | 4   | Stil            | Büro                    |   |
| 4            | 4   | Bruttofläche    | B: 22.53 m <sup>2</sup> |   |
|              | 84  | Bereich_DIN     |                         |   |
|              |     | Beschreibung_Dl | Büroarbeit              |   |
|              | 4   | Beschreibungde  | NF2                     |   |
|              | 4   | BGF Raum        | 22.528                  |   |
|              | 8.4 | Flächenart_DIN  | Nutzfläche (1)          |   |
|              |     |                 |                         |   |

## 2.3.1 Attribute der AEC-Objekte

Die Attribute der AEC-Objekte (Räume, Fenster, Türen, etc.) werden in den Eigenschaftssätzen definiert.

Es gibt drei Arten von AEC-Attributen

- Allgemeine, objektspezifische Attribute von Eigenschaftssätzen im Reiter "Design", zu sehen mit dem FM-Befehl FMGEMVL (z.B. Breite, Höhe…)
- Benutzerdefinierte Attribute von Eigenschaftssätzen im Reiter "Erweiterte Daten", zu sehen mit dem FM-Befehl FMAECPSD, (Angabe des gewünschten Eigenschaftssatz)

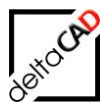

 Attribute von Eigenschaftssätzen aus Stil. Diese werden von FMdesign nicht unterstützt

#### Attributübernahme AEC→FM

Zunächst werden die FM-Attribute aus der Datenbank gelesen, danach werden die AEC-Attribute ermittelt (abhängig ob es sich um ein neues oder existierendes Objekt handelt) und damit die FM-Attribute überschrieben.

Neue Objekte:

Es werden alle AEC Attribute berücksichtigt, d.h.

- Attribute des Reiters "Design"
- Alle konfigurierten Attribute der Eigenschaftssätze im Reiter "Erweiterte Daten"

Geänderte Objekte:

Es werden nur schreibgeschützte AEC Attribute (ReadOnly) berücksichtigt, d.h.

- Attribute von Eigenschaftssätzen im Reiter "Design"
- Schreibgeschützte Attribute der Eigenschaftssätze im Reiter "Erweiterte Daten"

#### Attributübernahme FM→AEC

Es werden nur <u>AEC Attribute</u>, die nicht schreibgeschützt sind (Write), berücksichtigt. Alle Attribute, die im AEC schreiberlaubt sind, werden von FMdesign gesteuert. Im AEC dürfen diese Attribute nicht geändert werden.

- Write-Attribute der Eigenschaftssätze im Reiter "Erweiterte Daten"
- Keine Attribute des Reiters "Design"

#### Plausibilitätsprüfung der AEC-Eigenschaftssätze

FMdesign prüft, ob alle konfigurierten Zuordnungsattribute in den Eigenschaftssätzen vorhanden sind. In der Konfiguration ist festgelegt, ob im Fehlerfalle neue Objekte angelegt werden oder nicht.

#### 2.4 MARKIERUNGSFUNKTION VON AEC-OBJEKTEN

Die Anzeige aller AEC-Blöcke in der Zeichnung erfolgt mit dem Befehl *Markierung aller AEC-Blöcke* innerhalb der Funktion *Beziehungen* in der Gruppe *FM Info*:

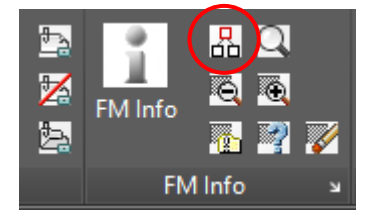

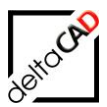

| Beziehungen                                |                                                |
|--------------------------------------------|------------------------------------------------|
| Standortmarkierung allgemein               | Standortmarkierung                             |
| ◯ Standort eines Objektes                  | ◯ FM-Räume ohne Standort                       |
| ◯ Alle sichtbaren Objekte eines Standortes | ◯ FM-Polygone ohne Standort                    |
| O Alle Standby-Objekte                     | ◯ FM-Objekte mit dauerhaften Standort          |
| Objekt-Markierung                          | Zustand von FM-Objekten                        |
| O Suchkriterium: AutoCAD-Handle (Referenz) | O Markierung aller FM-Objekte mit Objektstatus |
| O Suchkriterium: ObjektID                  | O Markierung aller FM-Gruppen                  |
| O Suchkriterium: Projekt-Zugehörigkeit     | O Markierung aller FM-Multiblöcke              |
| O Datenbank-Abfrage nach Objekt-ID         | Markierung aller AEC-Blöcke                    |

FMdesign bietet die Möglichkeit einzelne Klassen mit unterschiedlichen Markern zu kennzeichnen:

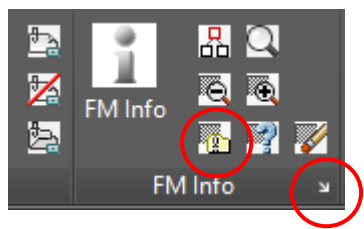

Mit Klicken auf den Pfeil der Voreinstellung Objektmarkierung öffnet sich eine Dialogbox zur Einstellung der Markierungsobjekte:

| Voreinstellung Objektn        | narkierung X |
|-------------------------------|--------------|
| Flächenmarkierung             |              |
| <ul> <li>Schraffur</li> </ul> |              |
| Rahmen                        |              |
| O Pfeil                       |              |
| Marker                        | Dreieck ~    |
| Objektmarkierung              |              |
| ◯ Schraffur                   |              |
| Rahmen                        |              |
| ◯ Pfeil                       |              |
| O Marker                      | Dreieck ~    |
|                               |              |
| ОК                            | Abbrechen    |

Für Flächen (Räume, FM Polygone) und FM-Objekte stehen die Markierungsobjekte Schraffur, Rahmen, Pfeil oder ein frei konfigurierbarer Marker zur Auswahl.

#### **Objektmarkierung Klasse**

**1** 

Mit Start des Befehls öffnet sich eine Dialogbox zur Auswahl der zu markierenden Klasse:

| Objektmarki     | erung |           | × |
|-----------------|-------|-----------|---|
| Fenster         |       |           |   |
| Tür<br>Inventar |       |           |   |
| Raum            |       |           |   |
|                 |       |           |   |
|                 |       |           | ] |
|                 | ОК    | Abbrechen |   |

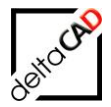

Die Objekte der Klasse werden mit dem Marker aus der Dialogbox *Voreinstellung Objektmarkierung* markiert. Die Markierung erhält die Farbe des Layers auf dem sich das zu markierende Objekt befindet.

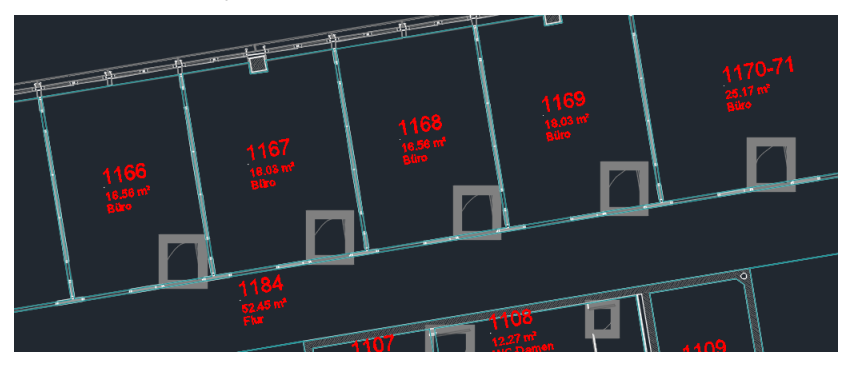

## 2.5 SENSITIVE BOUNDINGBOXEN FÜR FM-BLÖCKE

Damit FMdesign Objekte im CAD-Viewer in der Datenbank waveware sensitiv d.h. anwählbar sind, erhalten sie in FMdesign mit dem Speichern der Zeichnung sogenannte Boundingboxen. Die Boundingboxen werden auf dem technischen Layer "FM-BoundingBox" abgelegt. Nach dem Export der Zeichnung werden die Boundingboxen wieder gelöscht.

| En Se   | hreibtisch X                                                                                                    |                                                                                                    |                                                                                                    |                                                                                                    |     |  |
|---------|----------------------------------------------------------------------------------------------------|----------------------------------------------------------------------------------------------------|----------------------------------------------------------------------------------------------------|----------------------------------------------------------------------------------------------------|-----|--|
| ibtisch |                                                                                                    |                                                                                                    |                                                                                                    |                                                                                                    | 0 🤗 |  |
|         |                                                                                                    |                                                                                                    | Grunddaten                                                                                                    |                                                                                                    |     |  |
|         | Inventarbez.<br>Inventarbeschreibung<br>TypModell<br>Arbeitsplatz-ID<br>Raum-ID<br>Geschoss-ID<br>Gebaude-ID<br>Liegenschafts-ID<br>Status<br>Mobel Programm<br>CADKervittr | Schreiben<br>Schreiben USM, höhemenstellber<br>USM Köss (Solo)<br>Bire ( EG-302<br>Erögestürder Füldesign<br>München Sud<br>Klos | Inventar-ID<br>Symbol<br>Bai/Code<br>Ableilung<br>Hothstar<br>Unterdisase<br>Kostenstelle<br>Ansfihrung / Enbe<br>Anschaftungspreis<br>Anschaftungspreis<br>Anschaftungspreis | 000280<br>1040192<br>USM U. Schärer Söhne AG<br>Schreittische<br>Eiche tilfmed<br>2.450,00 €<br>180/00<br>180/00 |     |  |
|         | Bernerkung                                                                                                    |                                                                                                    |                                                                                                    |                                                                                                    |     |  |

## 2.5.1 Markierung Boundingboxen

Beliebig ausgewählte Objekte werden mit einer Boundingbox versehen. Die Boundingboxen werden auf dem Entwurfslayer (FM-Draft) abgelegt und können mit dem Befehl *Markierungen löschen* entfernt werden. Der Befehl eignet sich zur Prüfung der Blöcke.

Der Befehl *Markierung Boundingboxen* befindet sich im Flyout der Gruppe FM Tools:

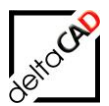

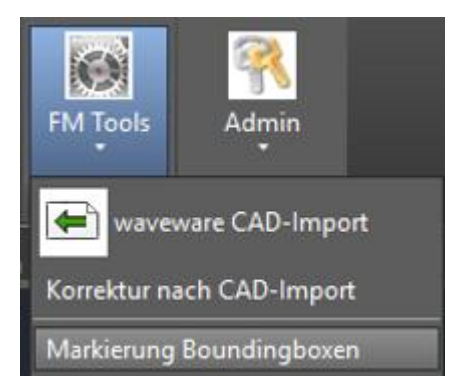

Der Befehl Markierungen löschen befindet sich in der Gruppe FM Info:

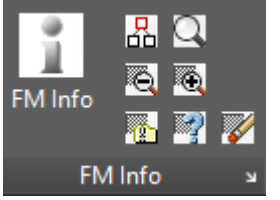

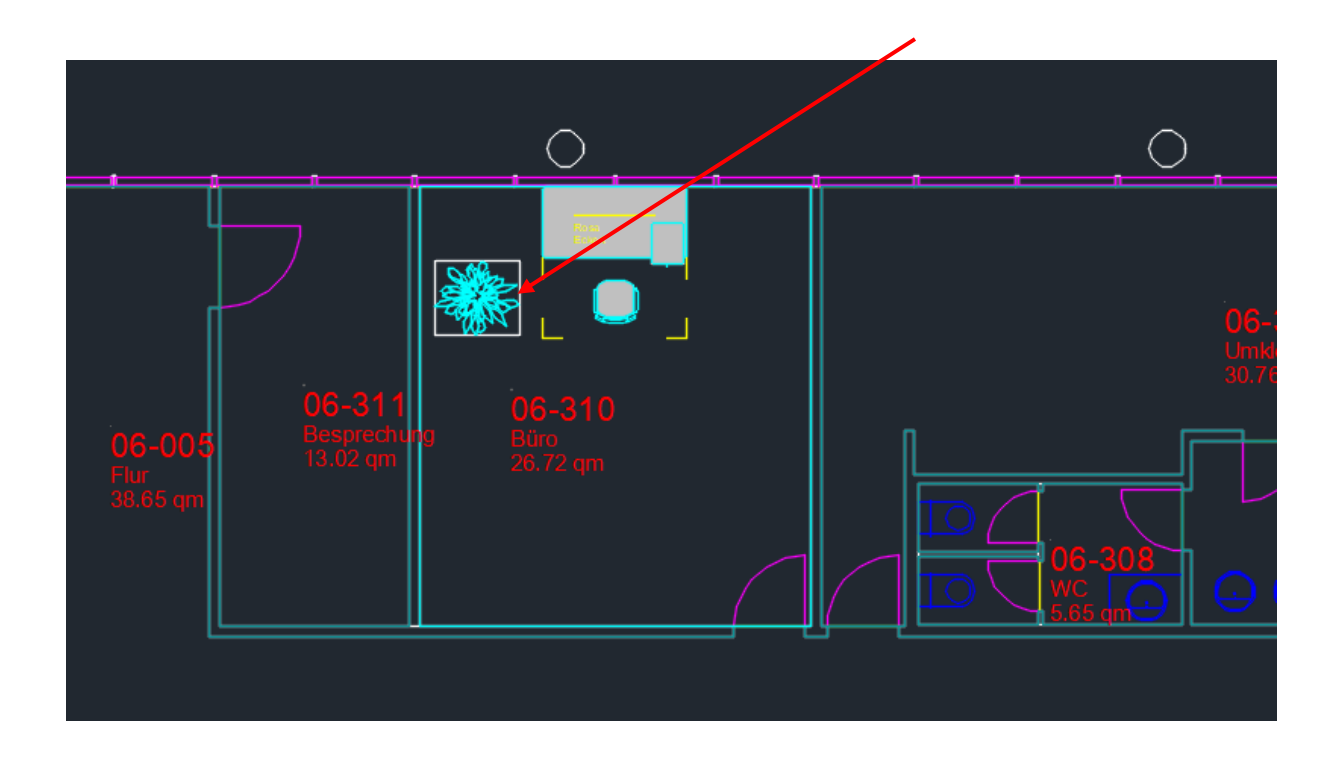

## 2.6 DATENSTRUKTUR UND KONFIGURATION

Die FM-Konfiguration der AEC FM-Blöcke erfolgt in Exceltabellen. Als Datenbasis (Ini-Eintrag LIBRARY\_BASE) wird der neue Wert "AECTable" verwendet.

;;; Datenbasis der Bibliothek ;;; AECTable - Excel mit AEC-Objekten ;;; Table - Excel ;;; TypeCat - Nutzung des Typenkatalogs

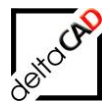

;;; Zuordnung zu den Bibliotheken durch die Reihenfolge analog zum Eintrag LIBRARY ;;; LIBRARY\_BASE=Table,Table,AECTable,AECTable

#### **Beispiel Excel:**

| KLA  | <aec_class></aec_class> |                  |       |                         |                          |                             |                        |                         |                    |
|------|-------------------------|------------------|-------|-------------------------|--------------------------|-----------------------------|------------------------|-------------------------|--------------------|
| NAM  | <u>Türnr.</u>           | <b>Blockname</b> | Layer | Breite (Tür)            | Höhe (Tür)               | Türtyp                      | Reinigungsfläche       | Brandschutzklasse       | Beschreibung       |
| BLO  | ***PropSetError***      | AEC_DOOR         |       |                         |                          |                             |                        |                         |                    |
| ACAD | Türen#Nummer            |                  |       | <design>#Width</design> | <design>#Height</design> | <design>#Stylename</design> | Türen#Reinigungsfläche | Türen#Brandschutzklasse | Türen#Beschreibung |
| EOB  | EOB                     |                  |       |                         |                          |                             |                        |                         |                    |
|      |                         |                  |       |                         |                          |                             |                        |                         |                    |

Der Zugriff auf die richtige Zeile in der Exceltabelle erfolgt über den Blocknamen (= Objekttyp des AEC-Objektes, z.B. AEC\_DOOR, AEC\_WINDOW, …)

Der Einfügelayer ist nicht konfigurierbar, er wird beim Einfügen im AEC festgelegt. Das Schlüsselwort <AEC\_CLASS> dient der Kennzeichnung von AEC Block-Klassen.

Zuordnung der AEC-Attribute (Zeile ACAD)  $\leftarrow \rightarrow$  FM-Attribute (Zeile NAM)

- Reiter Design (Properties): Präfixkonstante "<Design>#", z.B. <Design>#Width
- Reiter Erweiterte Daten: Bezeichnung des Eigenschaftssatzes als Präfix, z.B. Türen#Name

Kann für einen Attributwert aufgrund der Angabe in der ACAD-Zeile nicht ermittelt werden, so wird der Defaultwert aus der BLO-Zeile übernommen.

Wichtiger Hinweis:

Eine Attributangabe der ACAD-Zeile kann nur einmal einem FM-Attribut zugeordnet werden.

#### Plausibilitätsprüfung der AEC-Eigenschaftssätze

Prüfung (neuer und existierender) AEC-Objekte auf fehlerhafte Eigenschaftssätze. Die fehlerhaften Objekte werden markiert.

#### 2.6.1 INI-Einträge AEC

Als Datenbasis (INI-Eintrag LIBRARY\_BASE) wird der neue Wert "AecTable" verwendet.

```
;;;
;;; Datenbasis der Bibliothek
;;; AecTable - Excel mit Aec-Objekten
;;; Table - Excel
;;; TypeCat - Nutzung des Typenkatalogs
;;; Zuordnung zu den Bibliotheken durch die Reihenfolge analog zum Eintrag
LIBRARY
;;;
LIBRARY_BASE=Table,Table,AecTable,AecTable
```

#### INI-Eintrag AEC\_PROPSET\_CHECK für die Plausibilitätsprüfung

```
;;;
Anlegen neuer Objekte, falls nicht alle konfigurierten
;;; Zuordnungsattribute in den Eigenschaftssätzen vorhanden sind.
;;; Markierung mit Pfeil (Sammelbefehle) bzw. Meldung über Dialogbox
;;; (Einzelbefehle) der Objekte erfolgt in jedem Fall
;;; 1 - Neue Objekte werden nicht angelegt (Default)
;;; 0 - Neue Objekte werden angelegt
```

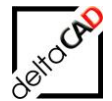

;;; AEC\_PROPSET\_CHECK=1

#### INI-Eintrag AEC\_SYMBOL\_LAYER

```
;;;
;;; Optionen für das Ermitteln des Symboles von AEC-Räumen in cad2FM
;;;
;;; Festlegung von Layern zur Einschränkung der MV-Blöcke
;;; Angabe mehrerer Layer getrennt durch Komma möglich
;;; Erfolgt hier keine Angabe, werden alle MV-Blöcke berücksichtigt
;;;
AEC SYMBOL LAYER=
```

#### INI-Eintrag EXPORT\_AEC\_FILESUFFIX

Namen der Zielzeichnung: In die Bezeichnung für die Zielzeichnung sind folgende variablen Werte möglich:

- REFLOC der Zeichnung
- Fachbereich der Zeichnung

Für die entsprechenden INI-Einträge werden die Substitutionsbausteine <REFLOC> und <SUBJECT> vorgesehen. Sind die entsprechenden Variablen nicht belegt, so werden sie im Zeichnungsnamen nicht berücksichtigt.

```
;;;
      Präfix für die Zieldatei
;;;
;;;
                  ObjektID des Reflocs
;;;
      <REFLOC>
      <SUBJECT>
                 Name des Fachbereichs
;;;
;;;
EXPORT AEC FILEPREFIX=
;;;
      Suffix für die Zieldatei
;;;
;;;
      <REFLOC>
                  ObjektID des Reflocs
;;;
      <SUBJECT>
                 Name des Fachbereichs
;;;
;;;
EXPORT AEC FILESUFFIX=
```

Beispiel:

EXPORT\_AEC\_FILEPREFIX=<REFLOC>\_<SUBJECT>\_IMP\_ →Name der Zielzeichnung: 7852135\_ARC\_IMP\_Baul.dwg

#### INI-Einträge BOUNDINGBOX:

Ist der INI-Eintrag EXPORT\_AEC\_MODE={1,3} gesetzt, können für alle FM-Blöcke in der Zielzeichnung (Schattenbahnhof) sensitive Boundingboxen erzeugt werden.

INI-Eintrag LIBRARY\_BOUNDINGBOX

;;; Neu in V6.1 für EXPORT\_AEC\_MODE={1,3} ;;; sensitive Boundingboxen für FM-Blöcke der Bibliotheken erzeugen ;;; 0 - Boundingboxen werden nicht erzeugt (Default) ;;; 1 - Boundingboxen werden erzeugt ;;; LIBRARY\_BOUNDINGBOX=1,0,0

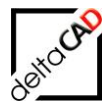

Beim Speichern wird bei der Übergabe der Geometrie der Einfügepunkt des Blockes übergeben. Zusätzlich können die Definitionspunkte der Boundingbox des Blockes übertragen werden:

| TopLeft    | TopCenter    | TopRight    |
|------------|--------------|-------------|
| MiddleLeft | MiddleCenter | MiddleRight |
| BottomLeft | BottomCenter | BottomRight |

Die Positionen sind bibliotheksweise konfigurierbar

| ;;;    |                                                                        |
|--------|------------------------------------------------------------------------|
| ;;;    | Neu in V6.1                                                            |
| ;;;    | sensitive Boundingboxen für FM-Blöcke erzeugen                         |
| ;;;    | Angabe der jeweiligen Positionierung                                   |
| ;;;    | Einfügepunkt des Block: InsertPos (DEFAULT)                            |
| ;;;    | Oben links: TopLeft                                                    |
| ;;;    | Oben zentriert: TopCenter                                              |
| ;;;    | Oben rechts: TopRight                                                  |
| ;;;    | Mitte links: MiddleLeft                                                |
| ;;;    | Mitte zentriert: MiddleCenter                                          |
| ;;;    | Mitte rechts: MiddleRight                                              |
| ;;;    | Unten links: BottomLeft                                                |
| ;;;    | Unten zentriert: BottomCenter                                          |
| ;;;    | Unten rechts: BottomRight                                              |
| ;;;    | Zuordnung zu den Bibliotheken durch die Reihenfolge analog zum Eintrag |
| ;;;    | LIBRARY                                                                |
| ;;;    |                                                                        |
| T.TRRA | RY BOUNDINGBOX POSITION=                                               |

#### INI-Eintrag EXPORT\_AEC\_FORMAT, Berücksichtigung Speicherformat für AutoCAD 2018:

| ;;;    |       |      |                              |
|--------|-------|------|------------------------------|
| ;;; 5  | Speid | cher | format der AutoCAD-Zeichnung |
| ;;;    | 1     | -    | AutoCAD 2000 (Default)       |
| ;;;    | 2     | -    | AutoCAD 2004                 |
| ;;;    | 3     | -    | AutoCAD 2007                 |
| ;;;    | 4     | -    | AutoCAD 2010                 |
| ;;;    | 5     | -    | AutoCAD 2013                 |
| ;;;    | 6     | -    | AutoCAD 2018                 |
| ;;;    |       |      |                              |
| EXPORT | AEC   | FOR  | MAT=                         |

#### 2.7 ECHO EXPORT/ IMPORT

Bei der Funktion *Echo Export, Echo Import* werden in der ersten Zeile die Attributbezeichnungen, die aus den Eigenschaftssätzen des AEC kommen, mit dem Präfix "AEC" gekennzeichnet. Diese Attributwerte können nicht verändert werden.

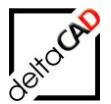

| 🚺 🔒 🍤 T 🗟 T 🔻                           |                       |                   |                         |                |                | Raum_106    | j_Temp.csv - Excel   |
|-----------------------------------------|-----------------------|-------------------|-------------------------|----------------|----------------|-------------|----------------------|
| DATEI START EINFÜGEN SEITEN             | ILAYOUT FORMELN D     | ATEN ÜBERPRÜFEN   | ANSICHT                 |                |                |             |                      |
| Ausschneiden Calibri                    | • 11 • A A =          | = 📄 🗞 - 📑 Zei     | lenumbruch              | Standard       | -              | ≠           | Standard             |
| Einfügen                                | • 🖽 • 🔷 • 🔺 =         | = =   🖅 🗄 Ver     | binden und zentrieren 👻 | <b>≌</b> - % ∞ | €00 .00<br>,00 | Bedingte    | Als Tabelle          |
| Zwischenablage 🕞                        | Schriftart 🕞          | Ausrichtun        | g G                     | Zahl           | roi<br>Is      | matierung · | ionnatieren ·        |
| W43 $\bullet$ : $\times \checkmark f_x$ |                       |                   |                         |                |                |             |                      |
| A B                                     | C D                   | E                 | F                       | G              | Н              | L           | 0                    |
| 1 LID ACTDWG                            | #AEC:Raumbez. Raumtyp | #READONLY:Raum-ID | Raumnr. #AEC:Raum       | peschriftung   | Bemerkung      | Bodenart1   | #READONLY:Raumumfang |
| 2 OIDa0a70088-a AEC Demo-DWG 10G        | 6 Büro                | M1_AEC_01.0002    | 0163-64 AEC_Büro        |                |                | Teppich     | 20,54                |
| 3 OIDd028ff37-d AEC Demo-DWG 10G        | 6 Büro                | M1 AEC 01.0004    | 0122 AEC Büro           |                |                | Teppich     | 11,92                |
| 4 OID5965abc0-8 AEC Demo-DWG 10G        | 6 Büro                | M1 AEC 01.0006    | 0126 AEC Büro           |                |                | Teppich     | 17,15                |
| 5 OID743528f0-d AEC Demo-DWG 10G        | 6 Kopierer            | M1 AEC 01.0008    | 0125A AEC Sonstig       | e Nutzungen    |                | Teppich     | 8,32                 |
| 6 OID990c7ec3-1 AEC Demo-DWG 10G        | G Technik             | M1 AEC 01.0010    | 0125 AEC Sonstig        | e Nutzungen    |                | Teppich     | 8,32                 |
| 7 OID735cec95-9 AEC Demo-DWG 10G        | 6 Büro                | M1 AEC 01.0012    | 0124 AEC Büro           |                |                | Teppich     | 16,92                |
| 8 OIDdf8d6b69-b AEC Demo-DWG 10G        | 6 Büro                | M1 AEC 01.0014    | 0123 AEC Büro           |                |                | Teppich     | 22,67                |
| 0 OID0daa5039-a AEC Damo-DWG 10G        | Rüro                  | M1_AEC_01_0016    | 0119-21 AEC Büro        |                |                | Tennich     | 27 72                |

## 2.8 PROJEKTPLANUNG

Die Projektplanung in AutoCAD Architecture erfolgt mit der gesamten Zeichnung. Befindet sich in der Zeichnung mindestens ein AEC-Block (z.B. AEC\_WINDOW, AEC\_DOOR, ...) so erhält der Benutzer bei der Option Fenster vor der Auswahl des Auswahlsatzes den Hinweis, die gesamte Zeichnung auszuwählen.

Die detaillierte Beschreibung befindet sich im FMdesign Benutzerhandbuch Grundlagen 1.

## 2.9 AEC-STANDORTE

#### 2.9.1 Automatische Standortzuordnung

Die Standortzuordnung von FM-Objekten erfolgt in FMdesign automatisch. Die Objekte werden dem nächst zulässigem Polygon bzw. Standort-Objekt zugeordnet. In AutoCAD Architecture erfolgt die Ermittlung des Standortes über die Eigenschaftssätze und den Positionsanker. Die Eigenschaftssätze werden in AutoCAD Architecture im Stilmanager verwaltet.

Damit die automatische Standortzuordnung gewährleistet ist, erhalten die Räume und Blöcke zusätzliche Eigenschaftsdefinitionen. Der jeweilige Eigenschaftssatz muss pro Zeichnung einmal definiert sein, der Wert wird automatisch von FMdesign gefüllt:

- Standort-Objekt (z.B. Raum): ein Eigenschaftssatz enthält die Eigenschaftsdefinition FMD\_OID (Typ Text): <Class-ID>#<Object-ID>#<Pseudo-ID>
- Einfüge-Objekt: ein Eigenschaftssatz enthält die Positionseigenschaftsdefinition FMD\_LID (Typ Position): <Class-ID>#<Object-ID>#<Pseudo-ID>

Generelle Anforderungen:

 Für die Standortzuordnung von Blöcken wird immer der z-Wert z=0 verwendet, auch wenn der Wert <> 0 sein sollte.

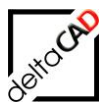

- Übernahme von AEC-Räumen:

Hat der AEC-Raum einen z-Wert <> 0, liegen zwar die direkt abgeleiteten Polylinien auf derselben Höhe, die resultierende sensitive FM-Polylinie liegt auf z=0

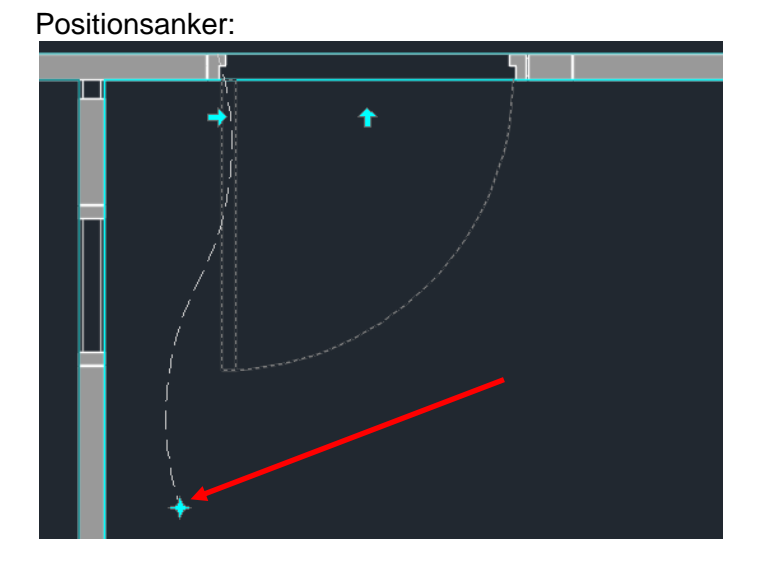

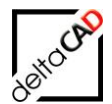

## Beispiel Standort-Objekt Raum:

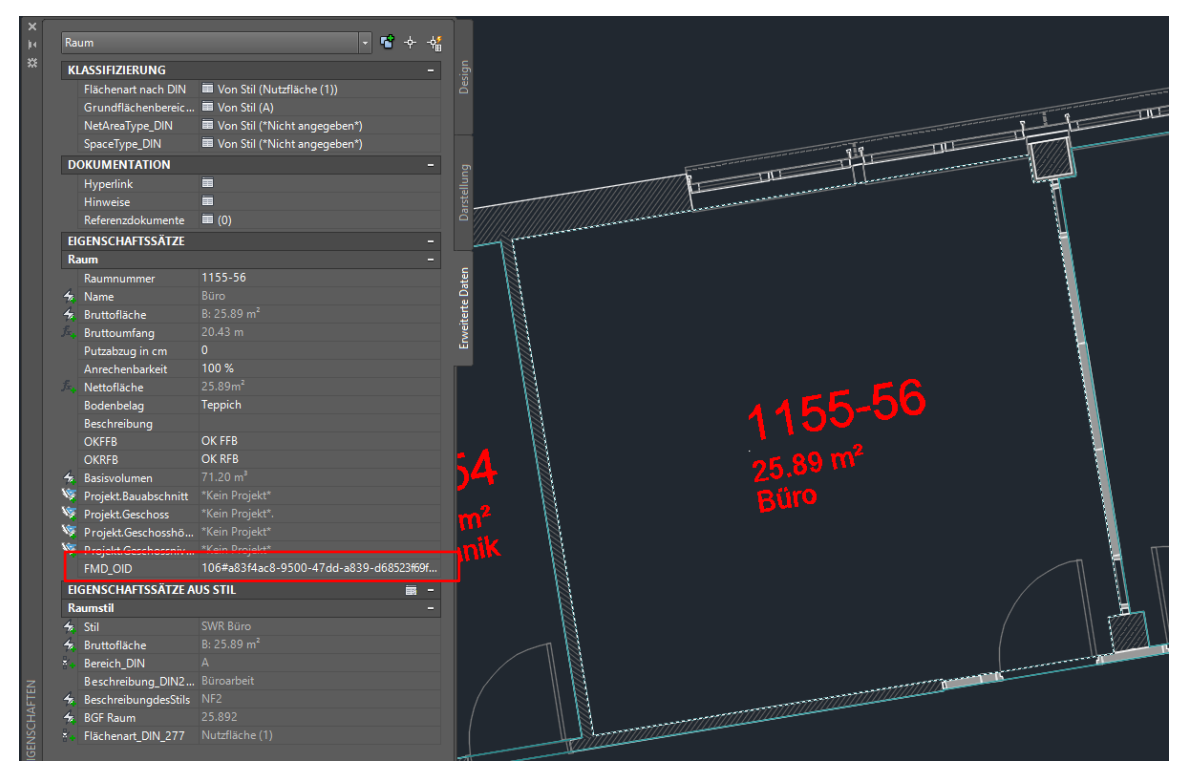

## Beispiel Einfüge-Objekt Tür:

| ×            | Tür                      | - 😵 🔶 🐴      |                                                                                                    |
|--------------|--------------------------|--------------|----------------------------------------------------------------------------------------------------|
| *            | DOKUMENTATION            |              | 5.                                                                                                    |
|              | Hyperlink                |              | Des                                                                                                    |
|              | Hinweise                 | i <b>n</b>   | and the second second s |
|              | Referenzdokumente        | i (0)        | an and a second second s                                                                                                    |
|              | EIGENSCHAFTSSÄTZE        |              |                                                                                                    |
|              | Türen                    |              |                                                                                                    |
|              | Beschreibung             |              |                                                                                                    |
|              | Brandschutzklasse        |              |                                                                                                    |
|              | 😓 Raum.Nummer            |              |                                                                                                    |
|              | 🚝 Raum.Name              |              |                                                                                                    |
|              | Aufschlagsrichtung       |              |                                                                                                    |
|              | 4 Breite                 |              |                                                                                                    |
|              | 🐺 FMD_LID                |              |                                                                                                    |
|              | 😽 Höhe                   |              |                                                                                                    |
|              | Nummer                   | T_1_155-56_1 |                                                                                                    |
|              | Oberlicht                |              |                                                                                                    |
|              | 🧐 Projekt.Bauabschnitt   |              |                                                                                                    |
|              | Projekt.Geschossbezeic.  |              |                                                                                                    |
|              | 🥸 Projekt.Geschosshöhe   |              |                                                                                                    |
|              | V Projekt.Geschossniveau |              |                                                                                                    |
|              | A Reinigungsfläche       |              |                                                                                                    |
|              | Rolladenkasten           |              | $\int dr dr dr dr dr dr dr dr dr dr dr dr dr $                                                                                                    |
|              | Schallschutzklasse       |              | 25.89 11                                                                                                    |
|              | Schließart               |              |                                                                                                    |
|              | Schlüssel-Nr.            |              | Buio                                                                                                    |
|              | Sonnenschutz             |              |                                                                                                    |
|              | 🏂 Türfläche              |              |                                                                                                    |
|              | Verglasung               |              |                                                                                                    |
|              | Wärmedurchgangskoe.      |              |                                                                                                    |
| igenschaften |                          |              |                                                                                                    |
|              |                          |              |                                                                                                    |

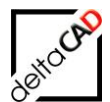

## 2.9.2 Stil-Manager

Die Eigenschaftsdefinitionen verwaltet AutoCAD Architecture im Stil-Manager.

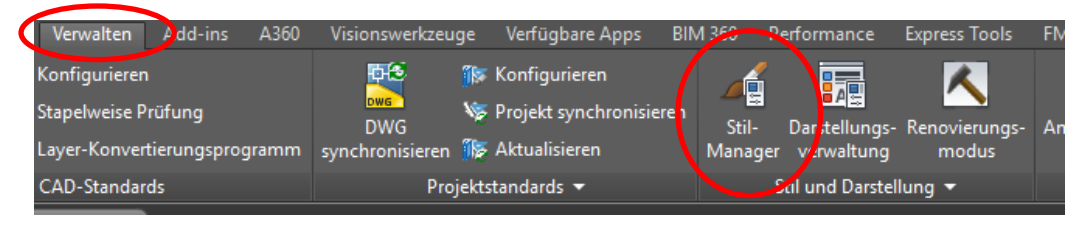

#### Workflow Standort-Objekt:

Eigenschaftsdefinition Standort-Objekt (z.B. Raum) "FMD\_OID" Diese setzt sich folgendermaßen zusammen: <Class-ID>#<Object-ID>#<Pseudo-ID>

- → Öffnen der Zeichnung
- → Öffnen des Stilmanagers
- → Linke Seite: Öffnen mit Klick auf das Pluszeichen der Dokumentationsobjekte
- → Öffnen mit Klick auf das Pluszeichen der Eigenschaftssatz-Definitionen
- $\rightarrow$  Markieren des Raumes

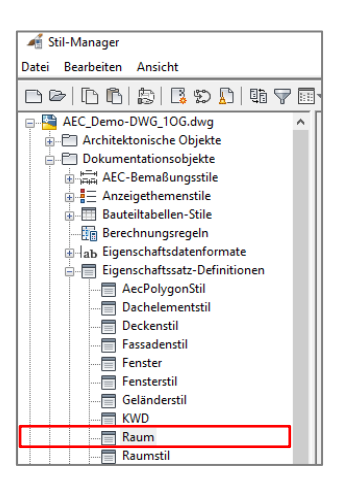

→ Rechte Seite: Manuelle Eigenschaftsdefinition hinzufügen wählen:

| earbeiten A <u>n</u> sicht   |                                    |                                     |             |        |         |           |                      |          |                                                                                                    |             |   |
|------------------------------|------------------------------------|-------------------------------------|-------------|--------|---------|-----------|----------------------|----------|----------------------------------------------------------------------------------------------------|-------------|---|
| 0688890                      | - C                                |                                     |             |        |         |           |                      |          |                                                                                                    |             |   |
| Dachelementstil              | Allgemein Gilt für Definition Vers | ionsverlauf                         |             |        |         |           |                      |          |                                                                                                    |             | X |
| Fassadenstil                 | Name                               | Beschreibung                        | Тур         | Quelle | Vorgabe | Einheiten | Format               | Beispiel | Sicht                                                                                                    | Reihenfolge | ^ |
| Fenster                      | AnrechenbareFläche                 | Anrechenbare Fläche                 | Automatisch | Raum   |         |           | Anrechenbare Fläche  |          |                                                                                                    | 19          |   |
| Fensterstil                  | AnrechenbarerUmfang                | Anrechenbarer Umfang                | Automatisch | Raum   |         |           | Anrechenbarer Umfang |          |                                                                                                    | 20          |   |
|                              | + Anrechenbarkeit                  | Anrechenbarkeit                     | Liste       | Anrec  | 100     |           | Prozent              | 100 %    | Image: A start and a start a start | 6           |   |
|                              | A Basisfläche                      | Basisfläche                         | Automatisch | Raum   |         |           | Basisfläche          |          |                                                                                                    | 17          |   |
| ····· 🛅 Raum                 | 42 Basisumfang                     | Basisumfang                         | Automatisch | Raum   |         |           | Anrechenbarer Umfang |          |                                                                                                    | 18          |   |
|                              | A Basisvolumen                     | Nettovolumen                        | Automatisch | Raum   |         |           | Volumen              |          | Image: A start and a start a start | 12          |   |
|                              | ■+Beschreibung                     | Beschreibung                        | Text        |        |         |           | Standard             |          | Image: A start and a start a start | 9           |   |
|                              | -Bodenbelag                        | Benutzt Listendefinition Bodenbelag | Liste       | Bode   | Parkett |           | Standard             | Parkett  | Image: A start and a start a start | 8           |   |
| Türen                        | 47 Bruttofläche                    | Basisfläche ohne Überlagerungen     | Automatisch | Raum   |         |           | Basisfläche          |          | <b>V</b>                                                                                                    | 3           |   |
| Türstil                      | fr. Bruttoumfang                   | [Umfang]                            | Formel      | [Umfa  |         |           | Umfang               |          | Image: A start and a start a start | 4           |   |
| Wand                         | T+FMD OID                          | FMdesign Object-ID                  | Text        |        |         |           | Standard             |          | Image: A start and a start a start |             |   |
|                              | 47 Name                            | Raum Name                           | Automatisch | Raum   |         |           | Standard             |          | Image: A start and a start a start | 2           |   |
| Zonenstil                    | fr. Nettofläche                    | ([Bruttofläche] - ([Umfang]*[Putzab | Formel      | ([Brut |         |           | Anrechenbare Fläche  |          | <b>V</b>                                                                                                    | 7           |   |
| Stile für 2D-Schnitt/Ansicht | T+ OKFFB                           | OK FFB                              | Text        |        |         |           | Oberkante FFB        | OK FFB   | Image: A start and a start a start | 10          |   |
| Topenstile                   | T+ OKRFB                           | OK RFB                              | Text        |        |         |           | Oberkante RFB        | OK RFB   | Image: A start and a start a start | 11          |   |
| P= Zonenvorlagen             | Projekt.Bauabschnitt               | Bauabschnitt (ID)                   | Projizieren | Gener  |         |           | Standard             |          | Image: A start and a start a start | 13          |   |
| Mehrmusekabiekte             | Projekt.Geschoss                   | Geschossbezeichnung (ID)            | Projizieren | Gener  |         |           | Geschoss             |          | Image: A start and a start a start | 14          |   |
|                              | Projekt.Geschosshöhe               | Geschosshöhe                        | Projizieren | Gener  |         |           | 3 Nachkommastellen   |          | Image: A start and a start a start | 15          |   |

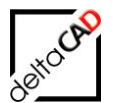

→ Es öffnet sich folgende Dialogbox:

| 🔺 Neue Eigen          | schaft       | ×      |
|-----------------------|--------------|--------|
| <u>N</u> ame:         |              |        |
| <u>A</u> nfangen mit: | *VORGABE*    | $\sim$ |
|                       | OK Abbrechen |        |

→ Den Wert "*FMD\_OID*" eintragen und mit OK bestätigen

| → In der neu hinzugefügten | Zeile folgende Daten ergänzen: |
|----------------------------|--------------------------------|
| Spalte Beschreibung:       | FMdesign Object-ID             |
| Spalte Typ:                | Text                           |
| Spalte Format:             | Standard                       |
| Spalte Sichtbar:           | Grünen Haken setzen            |
| Die anderen Spalten kör    | nen leer bleiben               |

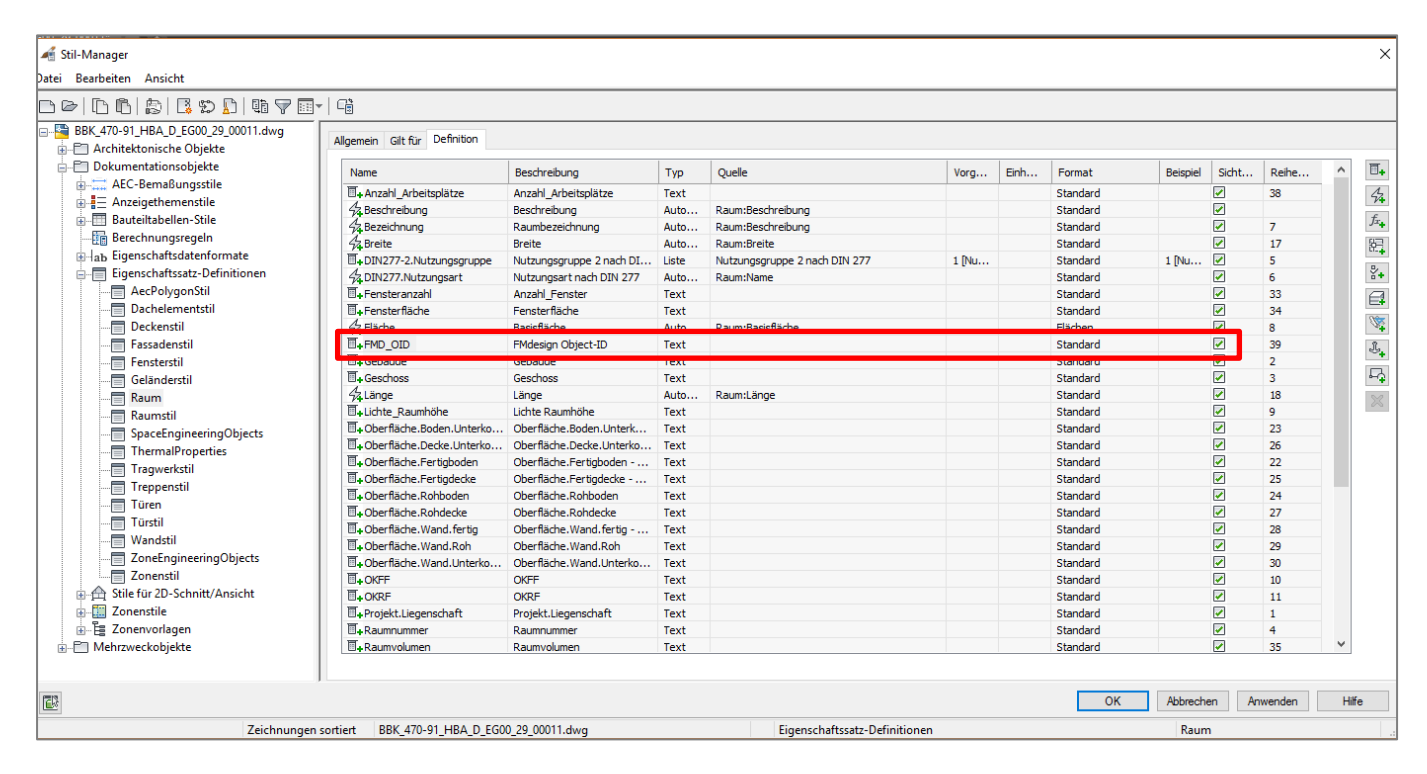

Mit der Bestätigung OK wird die Definition erstellt und der Wert automatisch von FMdesign gefüllt:

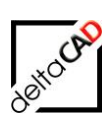

| Ra  | um                     | × 📽 🔶 🙀                                    |      |     |                                         |             | <u> </u> |
|-----|------------------------|--------------------------------------------|------|-----|-----------------------------------------|-------------|----------|
| к   | LASSIFIZIERUNG         |                                            |      |     |                                         | 118         | 32       |
| D   | OKUMENTATION           |                                            | Des  |     |                                         |             |          |
| E   | GENSCHAFTSSÄTZE        |                                            |      |     |                                         |             | m²       |
| R   | aum                    |                                            |      |     |                                         | Flur        |          |
|     | Raumnummer             | 1130                                       |      |     |                                         |             |          |
| 4   | Name                   |                                            |      |     |                                         |             |          |
| 4   | Bruttofläche           |                                            |      |     |                                         | <u>-</u>    |          |
| fr. | Bruttoumfang           |                                            |      |     |                                         |             |          |
|     | Putzabzug in cm        |                                            | G    |     |                                         |             |          |
|     | Anrechenbarkeit        | 100 %                                      |      |     |                                         |             |          |
| £., | Nettofläche            |                                            |      | 1 8 |                                         |             |          |
|     | Bodenbelag             | Teppich                                    | ten  |     |                                         |             |          |
|     | Beschreibung           |                                            | Õ    |     |                                         |             |          |
|     | OKFFB                  | OK FFB                                     | erte |     |                                         |             |          |
|     | OKRFB                  | OK RFB                                     | veit |     |                                         |             |          |
| 4   | Basisvolumen           |                                            | يت   |     | 1120                                    |             |          |
| 1   | Projekt.Bauabschnitt   |                                            |      |     | 1100                                    |             |          |
| 1   | Projekt.Geschoss       |                                            |      |     |                                         |             |          |
| 1   | Projekt.Geschosshöhe   |                                            |      |     |                                         |             |          |
| 1   | Projekt Corchornium    | *Kain Drajakt*                             |      |     | Bespreenung                             |             |          |
|     | FMD_OID                | 106#f2e535c1-d57a-40b0-9f1a-27a250b41d9e#0 |      |     |                                         |             |          |
| E   | GENSCHAFTSSÄTZE AUS ST | nL 🔳 -                                     |      |     |                                         |             |          |
| R   | aumstil                |                                            |      |     |                                         |             |          |
| 4   | Stil                   |                                            |      | l f |                                         | 1           |          |
| 4   | Bruttofläche           |                                            |      |     |                                         |             |          |
| 84  | Bereich_DIN            |                                            |      |     |                                         | - <u></u>   | 7        |
|     | Beschreibung_DIN277    |                                            |      |     |                                         |             | 8        |
| 4   | BeschreibungdesStils   |                                            |      |     |                                         |             |          |
| 4   | BGF Raum               |                                            |      |     | · ; ; ; ; ; ; ; ; ; ; ; ; ; ; ; ; ; ; ; | · · · · · · | Ĵ.       |
| 8.  | Flächenart_DIN_277     |                                            |      |     |                                         |             |          |
|     |                        |                                            |      |     |                                         |             |          |

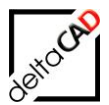

#### Workflow Einfüge-Objekt

AEC-Objekte, im Beispiel Türen und Fenster, erhalten ebenfalls eine zusätzliche Positionseigenschaftsdefinition "FMD\_LID".

Eigenschaftssatz-Definition: Einfüge-Objekt (z.B. Fenster) "FMD\_LID" (Typ Position) Diese setzt sich folgendermaßen zusammen: <Class-ID>#<Object-ID>#<Pseudo-ID>

- → Öffnen des Stilmanagers
- → Linke Seite: Öffnen mit Klick auf das Pluszeichen der Dokumentationsobjekte
- $\rightarrow$  Öffnen mit Klick auf das Pluszeichen der Eigenschaftssatz-Definitionen
- → Markieren des Fensters

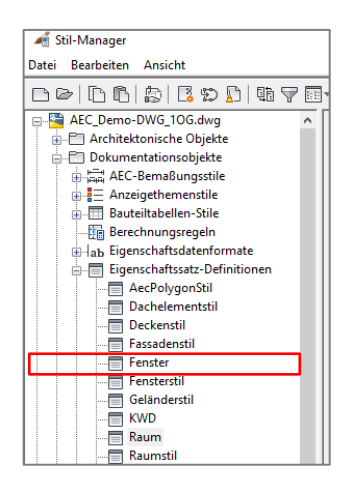

→ Rechte Seite: Positionseigenschaftsdefinition hinzufügen wählen:

| 🕌 Stil-Manager                |                                       |                          |                    |                                          |         |           | •                  |              |                                                                                                    |                   |
|-------------------------------|---------------------------------------|--------------------------|--------------------|------------------------------------------|---------|-----------|--------------------|--------------|----------------------------------------------------------------------------------------------------|-------------------|
| Datei Bearbeiten Ansicht      |                                       |                          |                    |                                          |         |           |                    |              |                                                                                                    |                   |
| D C   C 6   5   5 D   4 7     | 7 💷 + 🖓                               |                          |                    |                                          |         |           |                    |              |                                                                                                    |                   |
| AEC_Demo-DWG_10G.dwg          | Allgemein Gilt für Definition Version | sverlauf                 |                    |                                          |         |           |                    | $\mathbf{n}$ |                                                                                                    |                   |
| Dokumentationsobjekte         | Name                                  | Beschreibung             | Тур                | Quelle                                   | Vorgabe | Einheiten | Format             | Beispiel     | Sichtbi ^                                                                                                    | ₫.                |
| ALC-Bemaßungsstile            | Aufschlagsrichtung                    | Aufschlagsrichtung       | Text               |                                          |         |           | Standard           |              |                                                                                                    | 42                |
|                               | ■+Beschreibung                        | Beschreibung             | Text               |                                          |         |           | Standard           |              |                                                                                                    | -                 |
| ⊕ Bauteiltabellen-Stile       | ■+Brandschutzklasse                   | Brandschutzklasse        | Liste              | Brandschutzklasse - Fenster Fassade      | -       |           | Standard           | -            | Image: Image: | $f_{x_{\bullet}}$ |
| Berechnungsregeln             | 4 Breite                              | Breite                   | Automatisch        | Fenster:Breite; Tür-Fenster-Kombination: |         |           | Standard           |              |                                                                                                    | 197               |
| ⊞⊣ab Eigenschaftsdatenformate |                                       | CAFM                     | Liste              | SWR CAFM Export                          | ja      |           | Standard           | ja           | Image: Second second second |                   |
| Eigenschaftssatz-Definition   | ∫:Fensterfläche                       | [Höhe]*[Breite]          | Formel             | [Höhe]*[Breite]                          |         |           | Standard           |              | Image: A start and a start a start  | ¥+                |
| AecPolygonStil                | E FMD_LID                             | Raum - Raum - Object-ID  | Position           | Raum : Raum : FMD_OID                    |         |           | Standard           |              | <b>~</b>                                                                                                    |                   |
| Dachelementstil               | 44 Höhe                               | Höhe                     | Automatisch        | Fenster:Höhe; Tür-Fenster-Kombination:H  |         |           | Standard           |              | <b>~</b>                                                                                                    |                   |
| Deckenstil                    |                                       | Nummer                   | Automatisches Inkr |                                          | 1       |           | Nummer - F01       | F01          |                                                                                                    | 12                |
|                               | ■+ Oberlicht                          | Oberlicht                | Text               |                                          |         |           | Standard           |              | Image: A start and a start a start  | Ĵ,                |
|                               | Projekt.Bauabschnitt                  | Bauabschnitt (ID)        | Projizieren        | General : Unterteilungs-ID               |         |           | Standard           |              | Image: A start and a start a start  | ~+                |
| Fensterstil                   | Projekt.Geschossbezeichnung           | Geschossbezeichnung (ID) | Projizieren        | General : Geschoss-ID                    |         |           | Geschoss           |              | Image: A start and a start and a start a start a st | ₽                 |
| Geländerstil                  | Projekt.Geschosshöhe                  | Geschosshöhe             | Projizieren        | General : Geschosshöhe                   |         |           | 3 Nachkommastellen |              |                                                                                                    | 52                |
| KWD                           | Projekt.Geschossniveau                | Geschossniveau           | Projizieren        | General : Geschossniveau                 |         |           | 3 Nachkommastellen |              | Image: A start and a start a start  | ~~                |
| Raum                          | Raum.Name                             | Raum - Raum - Name       | Position           | Raum : Raum : Name                       |         |           | Standard           |              | Image: A start and a start a start  |                   |
| Raumstil                      | Raum.Nummer                           | Raum - Raum - Nummer     | Position           | Raum : Raum : Raumnummer                 |         |           | Nummer - 001       |              |                                                                                                    |                   |

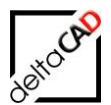

→ In der folgenden Dialogbox die Daten ausfüllen:

| A Positionseigenschaftsdefinition                                                                                                    | × |
|----------------------------------------------------------------------------------------------------|---|
| Name:                                                                                                    | _ |
| Eigenschaftsname als Beschreibung verwenden                                                                                                    |   |
| Eigenschaftsdefinition:                                                                                                    |   |
| <ul> <li>AEC-Polygon</li> <li>Raum</li> <li>Raum</li> <li>AnrechenbareFläche</li> <li>AnrechenbarerUmfang</li> <li>Anrechenbarkeit</li> <li>Basistfläche</li> <li>Basiswnfang</li> <li>Basisvolumen</li> <li>Beschreibung</li> <li>Bodenbelag</li> <li>Bruttofläche</li> <li>Bruttofläche</li> <li>FMB</li> <li>Z FMD_OID</li> <li>Name</li> </ul> | ^ |
| OK Abbrechen Hilfe                                                                                                    |   |

→ Den Wert "*FMD\_LID"* setzten, bei "*Raum*" und "*FMD\_OID*" einen Haken setzen und mit OK bestätigen

→ Die Daten werden automatisch in der neu hinzugefügten Zeile ergänzt:

| 🔏 Stil-Manager                  |                         |                          |             |                                          |         |           |          |          |                                                                                                    |               |        | ×   |
|---------------------------------|-------------------------|--------------------------|-------------|------------------------------------------|---------|-----------|----------|----------|----------------------------------------------------------------------------------------------------|---------------|--------|-----|
| Datei Bearbeiten Ansicht        |                         |                          |             |                                          |         |           |          |          |                                                                                                    |               |        |     |
|                                 | - C                     |                          |             |                                          |         |           |          |          |                                                                                                    |               |        |     |
| AEC_Demo-DWG_10G.dwg            | ein Gilt für Definition | Versionsverlauf          |             |                                          |         |           |          |          |                                                                                                    |               |        | ^   |
| Dokumentationsobjekte Nam       | ne                      | Beschreibung             | Тур         | Quelle                                   | Vorgabe | Einheiten | Format   | Beispiel | Sicht                                                                                                    | Reihenfolge / | ^ 🗉    | •   |
| AEC-Bemaßungsstile              | Aufschlagsrichtung      | Aufschlagsrichtung       | Text        |                                          |         |           | Standard |          | <ul> <li>Image: A second second s</li></ul> |               | 4      | ā 🗌 |
| Anzeigethemenstile              | Beschreibung            | Beschreibung             | Text        |                                          |         |           | Standard |          | <ul> <li>Image: A start of the start of the start of</li></ul>  | 2             | P4     | 4   |
| Bauteiltabellen-Stile           | Brandschutzklasse       | Brandschutzklasse        | Liste       | Brandschutzklasse - Fenster Fassade      | -       |           | Standard | -        | <ul> <li>Image: A start of the start of the start of</li></ul>  | 3             | $f_x$  | ÷   |
| Berechnungsregeln               | Breite                  | Breite                   | Automatisch | Fenster:Breite; Tür-Fenster-Kombination: |         |           | Standard |          | Image: A start and a start a start           |               | 語      | 0   |
| i → ab Eigenschaftsdatenformate | CAFM                    | CAFM                     | Liste       | SWR CAFM Export                          | ja      |           | Standard | ja       | Image: A start and a start a start           |               |        | 2   |
| Eigenschaftssatz-Definition     | Fensterfläche           | [Höhe]*[Breite]          | Formel      | [Höhe]*[Breite]                          |         |           | Standard |          |                                                                                                    |               | Ň.     | e - |
| AecPolygonStil                  | FMD_LID                 | Raum - Raum - Object-ID  | Position    | Raum : Raum : FMD_OID                    |         |           | Standard |          | <ul> <li>Image: A set of the set of the</li></ul>  |               | E      | ī – |
| Dachelementstil                 | Höhe                    | Höhe                     | Automatisch | Fenster:Höhe; Tür-Fenster-Kombination:H  |         |           | Standard |          | <b>Z</b>                                                                                                    |               |        |     |
| Deckenstil II+N                 | Nummer                  | Nummer                   | Automatisch |                                          | 1       |           | Nummer   | F01      | <ul> <li>Image: A set of the set of the</li></ul>  | 1             | 1      | ŧ.  |
|                                 | Oberlicht               | Oberlicht                | Text        |                                          |         |           | Standard |          | <ul> <li>Image: A set of the set of the</li></ul>  |               | Ĵ,     | 1   |
|                                 | Projekt.Bauabschnitt    | Bauabschnitt (ID)        | Projizieren | General : Unterteilungs-ID               |         |           | Standard |          | <ul> <li>Image: A start of the start of the start of</li></ul>  |               |        | 4   |
| Fensterstil Y                   | Projekt.Geschossbez     | Geschossbezeichnung (ID) | Projizieren | General : Geschoss-ID                    |         |           | Geschoss |          | Image: A start and a start a start           |               |        | ê.  |
| < > ) 🌾                         | Projekt.Geschosshöhe    | Geschosshöhe             | Projizieren | General : Geschosshöhe                   |         |           | 3 Nachk  |          | Image: A start and a start a start           |               | $\sim$ | ×   |
|                                 |                         |                          |             |                                          |         |           | OK       | Abbr     | rechen                                                                                                    | Anwenden      | Hilfe  |     |
| Zeichnungen so                  | ortiert AEC_Demo        | -DWG_1OG.dwg             |             | Eigenschaftssatz-Definit                 | ionen   |           |          |          | Fenster                                                                                                    |               |        |     |

Mit der Bestätigung OK wird die Definition erstellt. Dieser Wert wird von FMdesign automatisch als Standort des Objektes übernommen (LID, bzw. LRF)

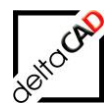

| EIG | ENSCHAFTEN                  |                                     |       | [-][Oben][2D-Drahtkörper] |            |
|-----|-----------------------------|-------------------------------------|-------|---------------------------|------------|
| Fe  | nster                       | ▼ <sup>1</sup> + 4 <sup>1</sup>     |       |                           | 7          |
| D   | OKUMENTATION                |                                     |       |                           | Щ <u> </u> |
|     | Hyperlink                   |                                     |       | -                         |            |
|     | Hinweise                    |                                     |       |                           | T          |
|     | Referenzdokumente           | ■ (0)                               |       |                           |            |
| EI  | GENSCHAFTSSÄTZE             |                                     |       |                           |            |
| Fe  | enster                      |                                     |       |                           |            |
|     | Nummer                      | F50                                 |       |                           |            |
|     | Beschreibung                |                                     |       |                           |            |
|     | Brandschutzklasse           |                                     |       |                           |            |
| ÷.  | Raum.Nummer                 |                                     |       |                           |            |
| 4   | Raum.Name                   |                                     |       |                           |            |
|     | Aufschlagsrichtung          |                                     | eu    |                           |            |
| 4   | Breite                      |                                     | Dat   |                           |            |
|     | CAFM                        |                                     | erte  |                           |            |
| 5   | Eanstarflächa               | 1 067                               | , eit |                           |            |
| 4   | FMD_LID                     | 106#9c1d9039-7c40-4905-8051-fba8568 | Ę     |                           |            |
| 4   | Höhe                        |                                     |       |                           | // //      |
|     | Oberlicht                   |                                     |       |                           | // //      |
| N.  | Projekt.Bauabschnitt        |                                     |       |                           |            |
| M   | Projekt.Geschossbezeichnung |                                     |       |                           | 11 11      |
| X   | Projekt.Geschosshöhe        |                                     |       |                           |            |
| N.  | Projekt.Geschossniveau      |                                     |       |                           |            |
| £., | Reinigungsfläche            |                                     |       | λ                         |            |
|     | Rolladenkasten              |                                     |       | λ                         |            |
|     | Schallschutzklasse          |                                     |       | <b>*</b>                  |            |
|     | Schließart                  |                                     |       |                           |            |

Den weiteren Einfüge-Objekten muss ebenfalls die Eigenschaftssatz-Definition ergänzt werden.

## WICHTIG:

EGENSCHAFTBN Raum Ruthanskimmete Bigenschwitzer Ruthanski Badenbelog Beschreibung Bodenbelog Beschreibung Bodenbelog Beschreibung Bodenbelog Beschreibung Bodenbelog Beschreibung Bodenbelog Beschreibung Bodenbelog Beschreibung Beschreibung Beschreib

Eigenschaftssätze aus Stil können nicht übernommen werden.

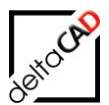

## 2.10 VERWALTUNG DER EIGENSCHAFTSSÄTZE

## 2.10.1 Aktualisierung der Eigenschaftssätze

Für die automatische Raumerkennung und Raumzuordnung in FMdesign ist es in einer neuen AutoCAD Architecture Zeichnung notwendig die bestehenden Eigenschaftssätze für Räume und Objekte mit den Einträgen FMD\_OID und FMD\_LID zu aktualisieren. Ebenso besteht die Möglichkeit einer Klasse Attribute im AEC hinzuzufügen, zu entfernen oder umzubenennen.

Ist die Eigenschaftssatz-Definition Template konfiguriert, werden die Eigenschaftssätze je nach Konfiguration entweder automatisch beim Öffnen der Zeichnung oder mit dem expliziten Befehl *Aktualisierung Eigenschaftssätze* aktualisiert.

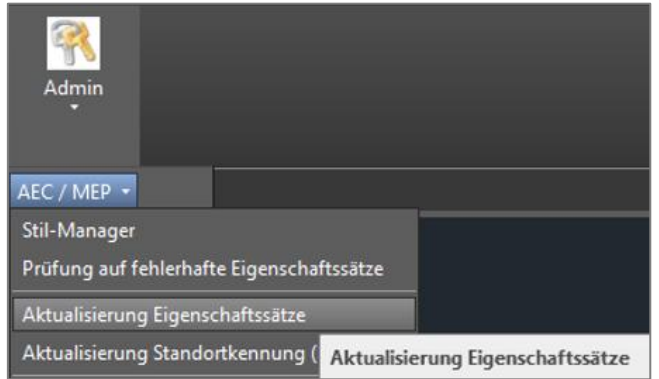

Der Befehl befindet sich im Reiter Admin in der Dropdown-Box AEC / MEP:

## 2.10.2 Aktualisierung Standorterkennung (FMD\_OID)

Der Befehl befindet sich im Reiter Admin in der Dropdown-Box AEC / MEP:

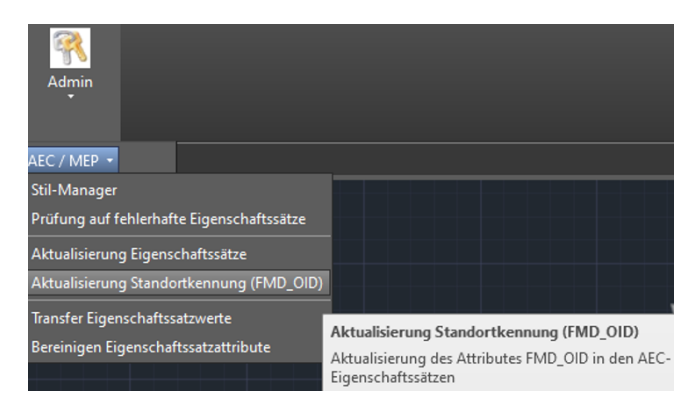

Die Aktualisierung des Attributes FMD\_OID kann ebenso mittels FM-Befehl *FMUFO* aufgerufen werden.

Der Befehl aktualisiert den Attributwert in FMD\_OID in den AEC-Eigenschaftssätzen: z.B. ist die FMD\_OID nicht richtig oder nicht eingetragen, kann der Attributwert in FMD\_OID in den AEC-Eigenschaftssätzen aktualisiert werden:

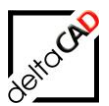

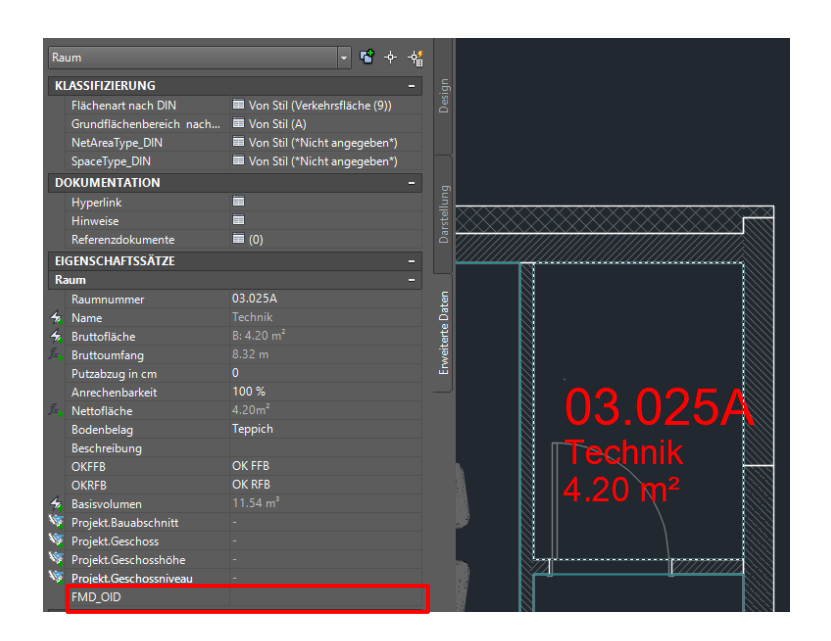

Nach Aktualisierung mittels des Befehls Aktualisierung Standorterkennung:

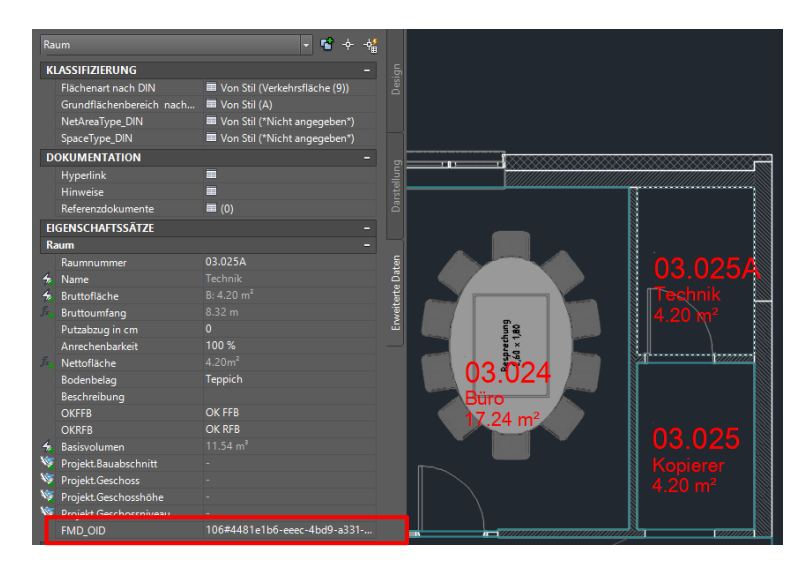

## 2.10.3 Konfiguration Aktualisierung Eigenschaftssätze

Folgende INI-Einträge müssen für die automatische Aktualisierung der Eigenschaftssätze konfiguriert sein:

Neuer INI-Eintrag AEC\_PROPSETDEF\_TEMPLATE

```
;;;
;;; Der Eintrag AEC_PROPSETDEF_TEMPLATE=<name> legt die Konfigurationsdatei
;;; für die Eigenschaftssatz Konfiguration fest.
;;; Die Datei befindet sich im Verzeichnis '<FM-Symbole>\General\Aec'
;;;
AEC_PROPSETDEF_TEMPLATE=
```

Neuer INI-Eintrag AEC\_PROPSETDEF\_STARTUPOPTION

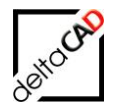

;;; ;;; Es wird festgelegt, ob beim Öffnen der Zeichnung ;;; die Konfiguration der Eigenschaftssätze erfolgt ;;; =0 Aktualisierung wird nicht durchgeführt (Default) ;;; =1 Aktualisierung wird durchgeführt ;;; AEC PROPSETDEF STARTUPOPTION=

Ist die Template-Datei konfiguriert, wird sie zwingend beim Startup gelesen, auch wenn der INI-Eintrag AEC\_PROPSETDEF\_STARTUPOPTION =0 gesetzt ist.

Die Eigenschaftssatzdefinition-Template (im Bsp. AecStyleManager.csv ) befindet sich im Ordner ... \FM-Symbole\General\Aec

Folgende Typen von Eigenschaftssatz Attributen werden unterstützt: Text, Automatic, Formula, Location

| General   | ^ | Name                      |
|-----------|---|---------------------------|
| AEC       |   | AecStyleManager.csv       |
| FMPolygon |   | PropSetValue_Transfer.csv |

Unterstützung folgender Typen von Eigenschaftssatz Attributen: Text, Automatic, Formula, Location

|    | А                 | В                            | С            | D            | E            | F                 | G     |  |
|----|-------------------|------------------------------|--------------|--------------|--------------|-------------------|-------|--|
| 1  | #PROPSETDEF_V1.0# | Property Set (AEC_STYLE)     |              |              |              |                   |       |  |
| 2  |                   | Name                         | Beschreibung | Style-Object | Applies_To   |                   |       |  |
| 3  | PSET              | Raum                         | Desc Raum    | OBJECT       | AEC_SPACE    |                   |       |  |
| 4  | PSET              | Türen                        | Desc Tür     | OBJECT       | AEC_DOOR     |                   |       |  |
| 5  | PSET              | Fenster                      | Desc Tür     | OBJECT       | AEC_WINDOW   |                   |       |  |
| 6  | PSET              | Technisches Inventar_Anlagen | Desc TIV     | OBJECT       | AecbDbDevice |                   |       |  |
| 7  |                   |                              |              |              |              |                   |       |  |
| 8  |                   | Property                     |              |              |              |                   |       |  |
| 9  |                   | PropertySet                  | PropertyName | Description  | Туре         | Source            | Order |  |
| 10 | PROP              | Raum                         | FMD_OID      |              | Text         |                   |       |  |
| 11 | PROP              | Raum                         | Bodenbelag   |              | Text         |                   |       |  |
| 12 | PROP              | Raum                         | Raumnummer   |              | Text         |                   | 1     |  |
| 13 | PROP              | Türen                        | FMD_LID      | Raum-FMD_OID | Position     | Raum:Raum:FMD_OID | 3     |  |
| 14 | PROP              | Türen                        | Nummer       |              | Text         |                   | 1     |  |
| 15 | PROP              | Fenster                      | FMD_LID      | Raum-FMD_OID | Position     | Raum:Raum:FMD_OID | 3     |  |
| 16 | PROP              | Fenster                      | Nummer       |              | Text         |                   | 1     |  |
| 17 |                   |                              |              |              |              |                   |       |  |
| 10 |                   |                              |              |              |              |                   |       |  |

- Bei der Spalte Applies\_To ist Groß- Kleinschreibung zu beachten
- Abgearbeitet werden die Zeilen mit den Kennungen PSET und PROP.
- Die Spalten sind zwingend einzuhalten.
- Die Spaltenüberschriften sind nicht relevant und können verändert bzw. weggelassen werden.
- Die Versionsangabe (Spalte A1) ist zwingend erforderlich.
- Die Protokollierung erfolgt im aktuellen Zeichnungsverzeichnis in der Datei </br/>

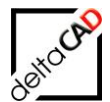

#### Beschreibung der Sektionen:

#### Sektion Propertysetdefinition (Zeilen PSET)

|   | А                 | В                            | С            | D            | E            | F | G |  |
|---|-------------------|------------------------------|--------------|--------------|--------------|---|---|--|
| 1 | #PROPSETDEF_V1.0# | Property Set (AEC_STYLE)     |              |              |              |   |   |  |
| 2 |                   | Name                         | Beschreibung | Style-Object | Applies_To   |   |   |  |
| 3 | PSET              | Raum                         | Desc Raum    | OBJECT       | AEC_SPACE    |   |   |  |
| 4 | PSET              | Türen                        | Desc Tür     | OBJECT       | AEC_DOOR     |   |   |  |
| 5 | PSET              | Fenster                      | Desc Tür     | OBJECT       | AEC_WINDOW   |   |   |  |
| 6 | PSET              | Technisches Inventar_Anlagen | Desc TIV     | OBJECT       | AecbDbDevice |   |   |  |
| 7 |                   |                              |              |              |              |   |   |  |

- Spalte A: Kennung PSET für PropertySetDefinition
- Spalte B: Name der PropertySetDefinition
- Spalte C: Beschreibung
- Spalte D: Gilt für Objekte (=Object) oder Stile und Definitionen (=Style)
- Spalte E: Objekttypen für die die PropertySetDefinition gilt. Angabe in DXF, z.B. AEC\_DOOR und Objectmodell, z.B. AecDbDoor möglich

Falls die angegebene PSET nicht existiert, wird sie mit den angegeben "AppliesTo" angelegt Falls die angegebene PSET existiert, werden die angegeben "AppliesTo" ergänzt

#### Sektion Propertydefinition (Zeilen PROP)

|    |      |             |              |              |          |                   |       | - |
|----|------|-------------|--------------|--------------|----------|-------------------|-------|---|
| 8  |      | Property    |              |              |          |                   |       |   |
| 9  |      | PropertySet | PropertyName | Description  | Туре     | Source            | Order |   |
| 10 | PROP | Raum        | FMD_OID      |              | Text     |                   |       |   |
| 11 | PROP | Raum        | Bodenbelag   |              | Text     |                   |       |   |
| 12 | PROP | Raum        | Raumnummer   |              | Text     |                   | 1     |   |
| 13 | PROP | Türen       | FMD_LID      | Raum-FMD_OID | Position | Raum:Raum:FMD_OID | 3     |   |
| 14 | PROP | Türen       | Nummer       |              | Text     |                   | 1     |   |
| 15 | PROP | Fenster     | FMD_LID      | Raum-FMD_OID | Position | Raum:Raum:FMD_OID | 3     |   |
| 16 | PROP | Fenster     | Nummer       |              | Text     |                   | 1     |   |
| 17 |      |             |              |              |          |                   |       |   |
| 10 |      |             |              |              |          |                   |       |   |

Spalte A: Kennung PROP für PropertyDefinition

- Spalte B: Name der PropertySetDefinition
- Spalte C: Neuer Propertyname
- Spalte D: Beschreibung
- Spalte E: Typ der Propertydefinition (Text, Position, Formel, Automatisch)
- Spalte F: Detailierung für die Typen Formel, Position und Automatisch
- Spalte G: Reihenfolge

Anlegen eines neuen Properties

- Falls ein Property nicht existiert, wird es mit dem angegebenen Typ angelegt
- Falls ein Property bereits existiert aber der Typ nicht übereinstimmt, kann durch den INI-Eintrag *AEC\_PROPERTYOLD\_SUFFIX* das bereits existierende Property mit einem Suffix ergänzt umbenannt und ein neues Property mit richtigem Typ angelegt werden.

Neuer INI-Eintrag AEC\_PROPERTYOLD\_SUFFIX

| , , , |                                                                           |
|-------|---------------------------------------------------------------------------|
| ;;;   | Szenario: Ein neues Property soll angelegt werden, existiert aber bereits |
| ;;;   | Folgendes Verhalten wird durch diesen Ini-Eintrag festgelegt:             |
| ;;;   | - falls der Ini-Eintrag nicht existiert oder nicht belegt ist (Default):  |

;;; Es erfolgt eine Fehlermeldung, dass das Property bereits existiert

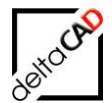

```
- Ini-Eintrag ist mit einem Wert (Suffix) belegt,
;;;
        z.B. AEC_PROPERTYOLD_SUFFIX= FMold
;;;
        dann sind zwei Fälle zu unterscheiden:
;;;
        Fall a) Property <Propname><Suffix> existient bereits:
;;;
                Es erfolgt eine Fehlermeldung, dass das Property bereits existiert
;;;
        Fall b) Property <Propname><Suffix> existiert nicht:
;;;
;;;
                Das existierende Property wird umbenannt mit der Endung <Suffix>
                Das neue Property wird angelegt
;;;
;;;
AEC PROPERTYOLD SUFFIX=
```

#### WICHTIG:

- Beim Anlegen von Properties des Types Position (Location) kann FMdesign die Positionierungseigenschaft (Source) nicht anlegen.
- Im Protokoll erfolgt ein entsprechender Hinweis, der das manuelle Eintragen unterstützt

#### 2.10.4 Ablauf Aktualisierung der Eigenschaftssätze anhand der Vorlagedatei

Das Eigenschaftssatz-Definition Template wird Zeile für Zeile abgearbeitet und die aktuelle Zeichnung entsprechend angepasst. Nach Beendigung der Funktion öffnet sich automatisch das Protokoll, eventuell mit dem Hinweis, dass manuelle Ergänzungen notwendig sind:

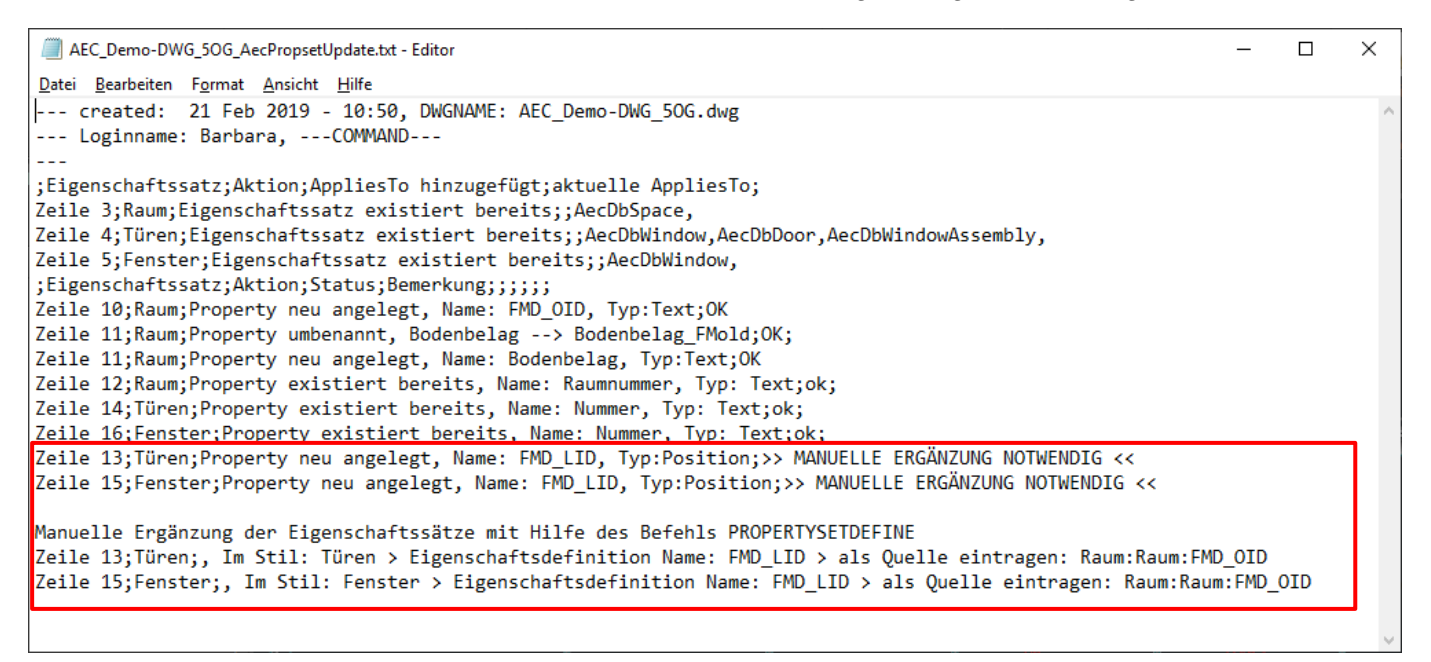

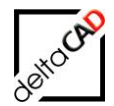

Für die manuelle Ergänzung wird der Stil-Manager geöffnet werden. In den *Eigenschaftssatz-Definitionen* muss im angegebenen Property (im Beispiel Türen) die Quelle in der Zeile FMD\_LID ergänzt werden.

| 🔏 Stil-Manager                                    |                                         |                      |             |                                                            |         |      | ×           |
|---------------------------------------------------|-----------------------------------------|----------------------|-------------|------------------------------------------------------------|---------|------|-------------|
| <u>D</u> atei <u>B</u> earbeiten A <u>n</u> sicht |                                         |                      |             |                                                            |         |      |             |
| D @   D B   🕼 🛛 🗳 🖸 🛛                             | 7 💷 - 🛛 🛱                               |                      |             |                                                            |         |      |             |
| AEC_Demo-DWG_50G.dwg     Dokumentationsobjekte    | Allgemein Gilt für Definition Version   | nsverlauf            |             |                                                            |         |      |             |
| Eigenschaftssatz-Definitionen                     | Name                                    | Beschreibung         | Тур         | Quele                                                      | Vorgabe | E ^  | ₫.          |
| AecPolygonStil                                    | + Aufschlagsrichtung                    | Aufschlagsrichtung   | Text        |                                                            |         |      | B           |
| Dachelementstil                                   | +Beschreibung                           | Beschreibung         | Text        |                                                            |         |      | 74          |
| Deckenstil                                        | + Brandschutzklasse                     | Brandschutzklasse    | Liste       | Brandschutzklasse - Tür                                    | TO      |      | $f_{x_{+}}$ |
| Fassadenstil                                      | 4z Breite                               | Breite               | Automatisch | Fenster:Breite: Tür:Breite: Tür-Fenster-Kombination:Breite |         |      | 562         |
| Fenster                                           | E FMD LID                               | Raum-FMD OID         | Position    |                                                            | 0       |      |             |
|                                                   | 4z Höhe                                 | Höhe                 | Automatisch | Fenster:Höhe; Tür:Höhe; Tür-Fenster-Kombination:Höhe       | ×       |      | *+          |
| Geländerstil                                      | T+Nummer                                | Nummer               | Text        |                                                            |         |      | 9           |
| KWD                                               | + Oberlicht                             | Oberlicht            | Text        |                                                            |         |      | -           |
| Raum                                              | V Projekt.Bauabschnitt                  | Bauabschnitt (ID)    | Projizieren | General : Unterteilungs-ID                                 |         |      | 1           |
| Raumstil                                          | Projekt.Geschossbezeichnung             | Geschossbezeichnung  | Projizieren | General : Geschoss-ID                                      |         |      | JL,         |
| Tragwerkstil                                      | Projekt.Geschosshöhe                    | Geschosshöhe         | Projizieren | General : Geschosshöhe                                     |         |      | ~+          |
| Treppenstil                                       | Projekt.Geschossniveau                  | Geschossniveau       | Projizieren | General : Geschossniveau                                   |         |      | ₽           |
| Türen                                             | Raum.Name                               | Raum - Raum - Name   | Position    | Raum : Raum : Name                                         |         |      | ~           |
| Türstil                                           | Raum.Nummer                             | Raum - Raum - Nummer | Position    | Raum : Raum : Raumnummer                                   |         |      | ~           |
| Wand                                              | <i>f</i> <sub>*+</sub> Reinigungsfläche | [Breite]*[Höhe]*2    | Formel      | [Breite]*[Höhe]*2                                          |         |      |             |
| Wandstil                                          | Rolladenkasten                          | Rolladenkasten       | Text        |                                                            |         |      |             |
| Tananatil                                         | ■+ Schallschutzklasse                   | Schallschutzklasse   | Text        |                                                            |         |      |             |
|                                                   | ■+ Schließart                           | Schließart           | Text        |                                                            |         |      |             |
| 🗄 🚰 Zeichnung I.awg                               | Schlüssel-Nr.                           | Schlüssel-Nr.        | Text        |                                                            |         |      |             |
|                                                   | ■+ Sonnenschutz                         | Sonnenschutz         | Text        |                                                            |         |      |             |
|                                                   | ∫r. Türfläche                           | [Breite]*[Höhe]      | Formel      | [Breite]*[Höhe]                                            |         |      |             |
|                                                   | ■+ Verglasung                           | Verglasung           | Text        |                                                            |         |      |             |
|                                                   |                                         |                      |             |                                                            |         | > `  |             |
|                                                   |                                         |                      |             |                                                            |         | -    |             |
|                                                   |                                         |                      |             |                                                            |         |      |             |
|                                                   |                                         |                      |             | OK Abbrechen <u>A</u> r                                    | wenden  | Hilf | fe          |
| Zeichn                                            | ungen sortiert AEC_Demo-DWG_5           | OG.dwg               |             | Eigenschaftssatz-Definitionen                              | Türen   |      |             |

Mit Klick auf die Auswahl erscheint folgende Dialogbox:

| A Positionsei           | genschaftsdefinition                                                                                                    | $\times$ |
|-------------------------|----------------------------------------------------------------------------------------------------|----------|
| <u>N</u> ame:           | FMD_LID                                                                                                    |          |
|                         | Eigenschaftsname als Beschreibung verwenden                                                                                                    |          |
| <u>E</u> igenschaftsdef | inition:                                                                                                    |          |
| AEC-Po                  | Jygon<br>AnrechenbareFläche<br>AnrechenbarerUmfang<br>Anrechenbarkeit<br>Basisfläche<br>Basisumfang<br>Basisvolumen<br>Beschreibung<br>Bodenbelag<br>Bodenbelag<br>Bodenbelag_FMold<br>Bruttofläche<br>Bruttoumfang<br>FMD_OID<br>Name | ~        |
|                         | OK Abbrechen Hilfe                                                                                                    |          |

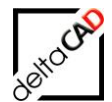

| 🔏 Stil-Manager                                    |           |                                       | · · · · · ·           |             |                                                            |   | ×          |
|---------------------------------------------------|-----------|---------------------------------------|-----------------------|-------------|------------------------------------------------------------|---|------------|
| <u>D</u> atei <u>B</u> earbeiten A <u>n</u> sicht |           |                                       |                       |             |                                                            |   |            |
| D @   D B   B   B \$ \$ D                         | ţ: 🖓 [    | - C                                   |                       |             |                                                            |   |            |
| AEC_Demo-DWG_50G.dwg                              | ^ _ A     | Allgemein Gilt für Definition Version | sverlauf              |             |                                                            |   | ^          |
| Eigenschaftssatz-Definition                       | ner       | Name                                  | Beschreibung          | Тур         | Quelle                                                     | ^ | ∎.         |
| AecPolygonStil                                    |           | + Aufschlagsrichtung                  | Aufschlagsrichtung    | Text        |                                                            |   | 42         |
| Dachelementstil                                   |           | +Beschreibung                         | Beschreibung          | Text        |                                                            |   | <i>v</i> + |
| Deckenstil                                        |           | ■+Brandschutzklasse                   | Brandschutzklasse     | Liste       | Brandschutzklasse - Tür                                    |   | $f_{x_+}$  |
| Fassadenstil                                      |           | 42 Breite                             | Breite                | Automatisch | Fenster:Breite; Tür:Breite; Tür-Fenster-Kombination:Breite |   |            |
| Fenster                                           |           | E FMD_LID                             | Raum - Raum - FMD_OID | Position    | Raum : Raum : FMD_OID                                      | - |            |
|                                                   |           | 名 Höhe                                | Höhe                  | Automatisch | Fenster:Höhe; Tür:Höhe; Tür-Fenster-Kombination:Höhe       |   | š+         |
| Geländerstil                                      |           | Nummer                                | Nummer                | Text        |                                                            |   | 8          |
| KWD                                               |           | ■+ Oberlicht                          | Oberlicht             | Text        |                                                            |   |            |
| Raum                                              |           | 🕸 Projekt.Bauabschnitt                | Bauabschnitt (ID)     | Projizieren | General : Unterteilungs-ID                                 |   | 1          |
| Raumstil                                          |           | Projekt.Geschossbezeichnung           | Geschossbezeichnung   | Projizieren | General : Geschoss-ID                                      |   | J.         |
| Tragwerkstil                                      |           | 🖉 Projekt. Geschosshöhe               | Geschosshöhe          | Projizieren | General : Geschosshöhe                                     |   | ~          |
| Treppenstil                                       |           | 🕅 Projekt. Geschossniveau             | Geschossniveau        | Projizieren | General : Geschossniveau                                   |   | 육          |
| Türen                                             |           | Raum.Name                             | Raum - Raum - Name    | Position    | Raum : Raum : Name                                         |   | 8          |
| Türstil                                           |           | Raum.Nummer                           | Raum - Raum - Nummer  | Position    | Raum : Raum : Raumnummer                                   |   | ~          |
| Wand                                              | ~         | ∫x <sub>+</sub> Reinigungsfläche      | [Breite]*[Höhe]*2     | Formel      | [Breite]*[Höhe]*2                                          |   |            |
| <                                                 | >         | Rolladenkasten                        | Rolladenkasten        | Text        |                                                            |   | ~          |
|                                                   |           |                                       |                       |             | OK Abbrechen <u>A</u> nwenden                              | H | life       |
| 2                                                 | Zeichnung | en sortiert AEC_Demo-DWG_5            | DG.dwg                | Eige        | enschaftssatz-Definitionen Türer                           | n |            |

Mit Setzen der Häkchen und Beenden mit OK wird die Quelle erstellt.

## 2.10.5 Transfer von Eigenschaftssatzwerten

Der Befehl dient zum Übertragen von Eigenschaftswerten. Der Ursprungswert (Quelle) kann optional gelöscht werden.

Der Befehl befindet sich im Flyout der Gruppe FM Amin unter AEC / MEP:

| Admin                                    |                                |               |         |  |  |  |  |  |
|------------------------------------------|--------------------------------|---------------|---------|--|--|--|--|--|
| AEC / MEP 🔻                              |                                |               |         |  |  |  |  |  |
| Stil-Manager                             |                                |               |         |  |  |  |  |  |
| Prüfung auf f                            | ehlerhaf                       | te Eigenschaf | tssätze |  |  |  |  |  |
| Aktualisierun                            | g Eigens                       | chaftssätze   |         |  |  |  |  |  |
| Aktualisierung Standortkennung (FMD_OID) |                                |               |         |  |  |  |  |  |
| Transfer Eiger                           | Transfer Eigenschaftssatzwerte |               |         |  |  |  |  |  |
| Bereinigen Eig                           | Bereinigen Eigenschaftssätze   |               |         |  |  |  |  |  |

Die Vorlagedatei befindet sich im Ordner ...\FM-Symbol\General\AEC\ PropSetValue\_Transfer.csv:

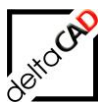

| FM-Symbol | ^ | Name                      |
|-----------|---|---------------------------|
| Classes   |   | 🔊 AecStyleManager.csv     |
| Copy_Ini  |   | PropSetValue_Transfer.csv |
| - Fenster |   |                           |
| 📙 General |   |                           |
| AEC       |   |                           |

#### Beispiel:

|    |                | -            | -                  | _                                  |
|----|----------------|--------------|--------------------|------------------------------------|
|    | A              | В            | С                  | D                                  |
| 1  | PROPSETVT_V1.0 | Quelle       | Ziel               | Comment: DEL = Leerstring zuweisen |
| 2  |                |              |                    |                                    |
| 3  |                |              |                    |                                    |
| 4  | ТҮР            | AEC_DOOR     |                    |                                    |
| 5  | ATT            | Türen#Nummer | Türen#Beschreibung |                                    |
| 6  | DEL            | Türen#Nummer |                    |                                    |
| 7  | EOB            |              |                    |                                    |
| 8  |                |              |                    |                                    |
| 9  |                |              |                    |                                    |
| 10 | ТҮР            | AecDbSpace   |                    |                                    |
| 11 | ATT            | Raum#FMD_OID | Raum#Beschreibung  |                                    |
| 12 | EOB            |              |                    |                                    |
| 13 |                |              |                    |                                    |

#### Beschreibung der Vorlagedatei

- Die Datei wird mit jedem Aufruf des Befehls gelesen.
- Die Versionsangabe (Spalte A1) ist zwingend erforderlich.
- Der Typ gibt die Objekte an, f
  ür die der Transfer erfolgt Angabe in DXF (AEC\_DOOR) und Objektmodell (AcDbDoor) m
  öglich
- Das Quellattribut wird ENTWEDER komplett übernommen ATT;Propsetname#Attributname ODER zeichenweise

ATT;Propsetname#Attributname#1+3+5

- ODER gelöscht (Zuweisung eines Leerstrings) DEL:Propsetname#Attributname
- Bei einem Transfer wird das Zielattribut überschrieben, der Wert im Quellattribut bleibt erhalten.
- Die Bearbeitung erfolgt von oben nach unten. So ist es möglich einen Quellattributwert nach der Zuweisung zu löschen.
- Die Protokollierung erfolgt im aktuellen Zeichnungsverzeichnis in der Datei

   <l

#### 2.10.6 Bereinigen von Eigenschaftssatzattributen (Properties)

Der Befehl befindet sich im Flyout der Gruppe FM Amin unter AEC / MEP

Die im Eigenschaftssatzdefinitions-Template festgelegten Attribute werden in der Zeichnung gesucht. Die Attribute werden jeweils in einer eigenen Zeile festgelegt. In der ersten Spalte der Zeile muss der Wert PURGE stehen. Es werden jeweils alle AEC-Objekte (Objekttypen AEC\*) durchforstet.

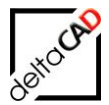

Ist ein Attribut in keinem Objekt mit einem Wert belegt, wird das Attribut aus dem Eigenschaftssatz gelöscht. Attribute, die mit einem Wert belegt sind, werden nicht aus dem Eigenschaftssatz gelöscht, es erscheint eine Fehlermeldung und die Objekte werden markiert. Grundsätzlich werden alle Typen berücksichtigt.

| Admin                                     |
|-------------------------------------------|
| AEC / MEP ·                               |
| Stil-Manager                              |
| Prüfung auf fehlerhafte Eigenschaftssätze |
| Aktualisierung Eigenschaftssätze          |
| Aktualisierung Standortkennung (FMD_OID)  |
| Transfer Eigenschaftssatzwerte            |
| Bereinigen Eigenschaftssatzattribute      |

#### Beispiel AecStyleManager.csv:

|    |                   | 0                        |                |              |          |                   |       |
|----|-------------------|--------------------------|----------------|--------------|----------|-------------------|-------|
|    | A                 | В                        | C              | D            | E        | F                 | G     |
| 1  | #PROPSETDEF_V1.0# | Property Set (AEC_STYLE) |                |              |          |                   |       |
| 2  |                   | Name                     | Applies_To     |              |          |                   |       |
| 3  | PSET              | Raum                     | AEC_SPACE      |              |          |                   |       |
| 4  | PSET              | Türen                    | AEC_DOOR       |              |          |                   |       |
| 5  | PSET              | Fenster                  | AEC_WINDOW     |              |          |                   |       |
| 6  |                   |                          |                |              |          |                   |       |
| 7  |                   |                          |                |              |          |                   |       |
| 8  |                   | Property                 |                |              |          |                   |       |
| 9  |                   | PropertySet              | PropertyName   | Description  | Туре     | Source            | Order |
| 10 | PROP              | Raum                     | FMD_OID        |              | Text     |                   |       |
| 11 | PROP              | Raum                     | Bodenbelag     |              | Text     |                   |       |
| 12 | PROP              | Raum                     | Raumnummer     |              | Text     |                   | 1     |
| 13 | PROP              | Türen                    | FMD_LID        | Raum-FMD_OID | Position | Raum:Raum:FMD_OID | 3     |
| 14 | PROP              | Türen                    | Nummer         |              | Text     |                   | 1     |
| 15 | PROP              | Fenster                  | FMD_LID        | Raum-FMD_OID | Position | Raum:Raum:FMD_OID | 3     |
| 16 | PROP              | Fenster                  | Nummer         |              | Text     |                   | 1     |
| 17 |                   |                          |                |              |          |                   |       |
| 18 | PURGE             | Türen                    | Nummer         |              |          |                   |       |
| 19 | PURGE             | Türen                    | Rolladenkasten |              |          |                   |       |
| 20 |                   |                          |                |              |          |                   |       |

Spalte A: Kennung

Spalte B: Eigenschaftssatz Spalte C: Eigenschaft (Attribut)

Das Protokoll wird geöffnet:

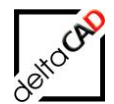

| AEC_Demo-DWG_6OG_AecPropsetPurge.txt - Editor                                                                                                    |                                                                             |                           | _    | × |
|----------------------------------------------------------------------------------------------------|-----------------------------------------------------------------------------|---------------------------|------|---|
| <u>D</u> atei <u>B</u> earbeiten F <u>o</u> rmat <u>A</u> nsicht <u>H</u> ilfe                                                                                                    |                                                                             |                           |      |   |
| <pre>o Zusammenfassung:<br/>Türen#Nummer;Attribut bei 'Anzahl' Objekten (Bele<br/>Türen#Rolladenkasten;Attribut bei 'Anzahl' Objekt<br/>o Eigenschaften, die aus der Zeichnung gelöscht w<br/>Eigenschaft wurde gelöscht: Türen#Rolladenkasten;<br/>o Objekte mit konfigurierten Eigenschaften, die n<br/>Objekte werden markiert, Anzahl: 49</pre> | gt/Leer): (49/0)<br>en (Belegt/Leer):<br>erden:<br>OK;<br>icht bereinigt we | : (0/49)<br>erden können. |      | ^ |
|                                                                                                    | Windows (CRLF)                                                              | Zeile 1, Spalte 1         | 100% | * |

## Beispiel:

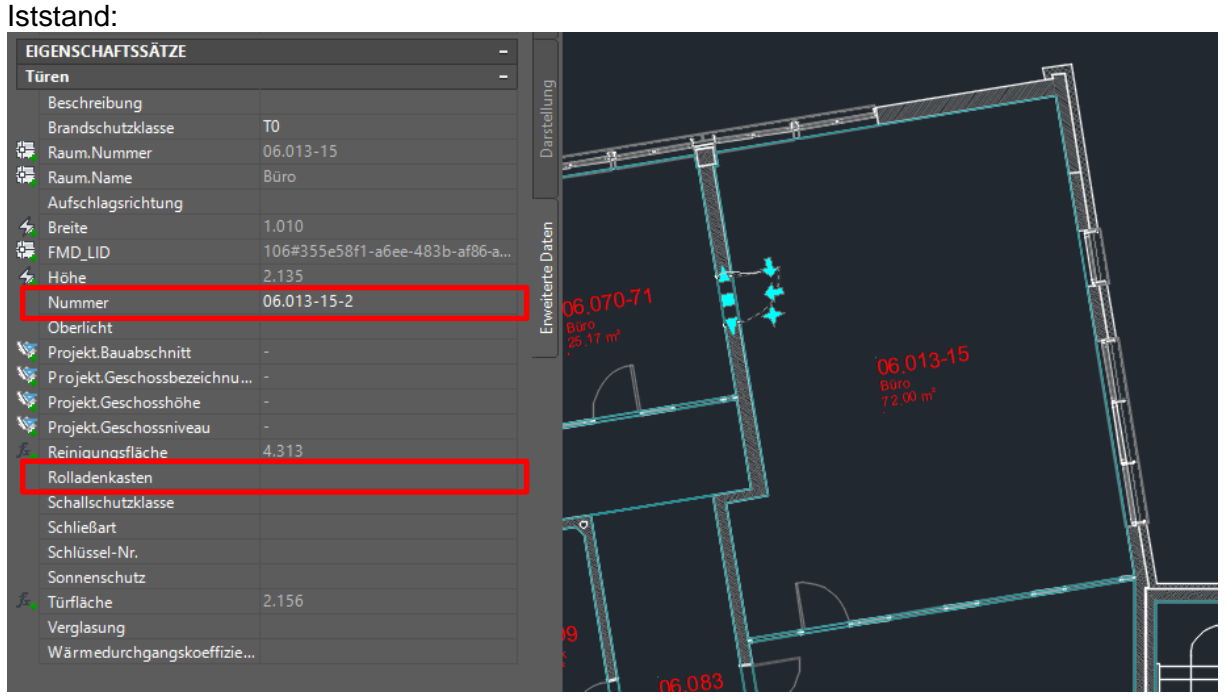

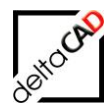

#### Nach dem Befehl Bereinigen Eigenschaftssatzattribute:

| _              |                           |             |       |     |          |          |
|----------------|---------------------------|-------------|-------|-----|----------|----------|
| EI             | GENSCHAFTSSÄTZE           |             |       |     |          | 1000     |
| Ti             | iren                      |             |       |     |          |          |
|                | Beschreibung              |             |       |     |          |          |
|                | Brandschutzklasse         | то          |       |     |          |          |
|                | Raum.Nummer               | 06.013-15   |       |     | 1        |          |
|                | Raum.Name                 |             | -     |     |          |          |
|                | Aufschlagsrichtung        |             |       |     | N        | M        |
| 4              | Breite                    |             | E     |     |          | ith I    |
|                | FMD_LID                   |             | Dat   |     | 1.1      | MA       |
| 4              | Höhe                      |             | erte  |     |          | H        |
|                | Nummer                    | 06.013-15-2 | , eit |     |          |          |
|                | Oberlicht                 |             | E S   |     | M 1      | <u>H</u> |
| N.             | Projekt.Bauabschnitt      |             |       | 1   |          | 181      |
| N.             | Projekt.Geschossbezeichnu |             |       |     |          | NNA I    |
| N.             | Projekt.Geschosshöhe      |             |       |     |          | 1 Th     |
| N.             | Projekt.Geschossniveau    |             |       |     |          |          |
| $f_{x_{\phi}}$ | Reinigungsfläche          |             |       |     |          | 1#4      |
|                | Schallschutzklasse        |             |       |     |          | NN(1     |
|                | Schließart                |             |       |     |          |          |
|                | Schlüssel-Nr.             |             |       | -11 | <u>N</u> | II       |
|                | Sonnenschutz              |             |       | N   | <u>N</u> |          |
| $f_{x_{\phi}}$ | Türfläche                 |             |       | N N |          |          |
|                | Verglasung                |             |       | M   |          |          |
|                | Wärmedurchgangskoeffizie  |             | 5,00  | 9   | herest   |          |
|                |                           |             | ach N | 4 N |          |          |

## 2.11 NÜTZLICHE AEC-BEFEHLE

Einige AEC-Befehle befinden sich im Reiter Admin in der Dropdown-Box AEC / MEP:

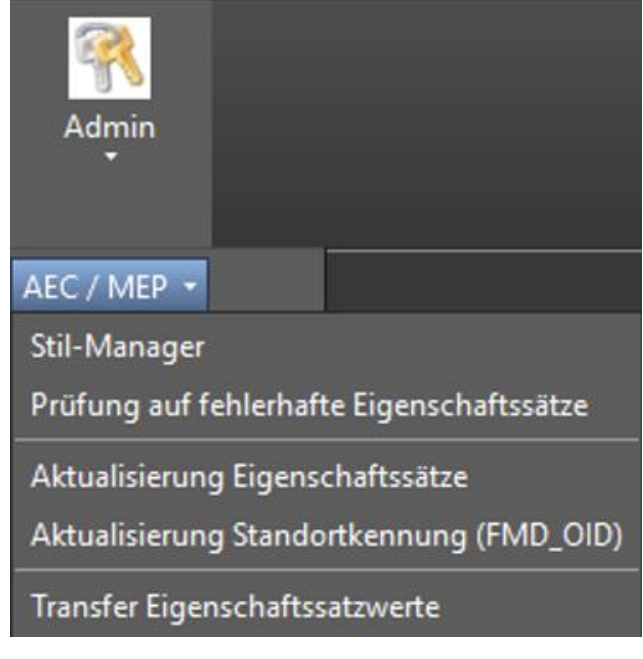

#### Befehl Stil-Manager

Mit diesem Befehl wird der Stil-Manager geöffnet und Einträge können geändert und/oder ergänzt werden:

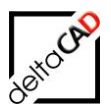

| Admin          |        |                    |
|----------------|--------|--------------------|
| AEC / MEP 🝷    |        |                    |
| Stil-Manager   |        |                    |
| Prüfung auf fe | Stil-M | anager             |
| Aktualisierung | Öffner | n des Stilmanagers |

| 🔏 Stil-Manager                |                    |                                    |                                        |                |                                      |                                             | ×     |
|-------------------------------|--------------------|------------------------------------|----------------------------------------|----------------|--------------------------------------|---------------------------------------------|-------|
| Datei Bearbeiten Ansicht      |                    |                                    |                                        |                |                                      |                                             |       |
| 0010618159014                 | ) 🖓 💷 -   G        |                                    |                                        |                |                                      |                                             |       |
| AEC_Demo-DWG_6OG.dwg          |                    | Allgemein Gilt für Definition Vers | sionsverlauf                           |                |                                      |                                             |       |
| Eigenschaftssatz-Definitionen | n                  | Name                               | Beschreibung                           | Тур            | Quelle                               |                                             | ₫.    |
|                               |                    | AnrechenbareFläche                 | Anrechenbare Fläche                    | Automatisch    | Raum: Anrechenbare Fläche            |                                             | 4     |
| Dachelementsui                |                    | AnrechenbarerUmfang                | Anrechenbarer Umfang                   | Automatisch    | Raum: Anrechenbarer Umfang           |                                             | -     |
| Deckenstil                    |                    | □+ Anrechenbarkeit                 | Anrechenbarkeit                        | Liste          | Anrechenbarkeit                      |                                             | Jx.   |
| Fassadenstil                  |                    | 4 Basisfläche                      | Basisfläche                            | Automatisch    | Raum:Basisfläche                     |                                             | 67    |
| Fenster                       |                    | 43 Basisumfang                     | Basisumfang                            | Automatisch    | Raum:Basisumfang                     |                                             |       |
| Fensterstil                   |                    | 42 Basisvolumen                    | Nettovolumen                           | Automatisch    | Raum:Basisvolumen                    |                                             | **    |
| Geländerstil                  |                    | + Beschreibung                     | Beschreibung                           | Text           |                                      |                                             | a     |
| KWD                           |                    | Bodenbelag                         | Benutzt Listendefinition Bodenbelag    | Liste          | Bodenbelag                           |                                             | Eŧ    |
|                               |                    | 42 Bruttofläche                    | Basisfläche ohne Überlagerungen        | Automatisch    | Raum:Basisfläche ohne Üherlageru     | ngen                                        | 1     |
| Raumstil                      |                    | fra Bruttoumfang                   | [] Imfano]                             | Formel         | [] Imfano]                           |                                             | 2     |
| Tragwerkstil                  |                    |                                    | EMdesign Object-ID                     | Text           | [0111019]                            |                                             |       |
| Transmostil                   |                    | 4 Name                             | Paum Name                              | Automatisch    | Paum:Name                            |                                             | 5     |
| Tom                           |                    | fr. Nettoffäche                    | ([Bruttofläche] + ([) Imfang]*[Putzabz | Formel         | ([Bruttoffäche] = ([) [mfang]*[Putza | hzurg in cm]*0.01))*([Anrechenharkeit]/100) |       |
| Turen                         |                    | E. OVEER                           | OK EEB                                 | Text           | ([prattonistine] ([printing] [rated  | stag in any orong (reincara banaci) 100)    |       |
| 1 ürstil                      |                    | E. OVPER                           | OKPER                                  | Text           |                                      |                                             | -     |
| Wand                          |                    | Desight Raushashaitt               | Raushadhaitt (TD)                      | Desisionen     | Concerni - Linterteikunge ID         |                                             |       |
| Wandstil                      |                    | Projekt Coordinate                 | Coocheesherreichnung (TD)              | Projizieren    | Canaral - Canahana ID                |                                             | -     |
| Zonenstil                     |                    | Projekt. deschoss                  | Geschossbezeichnung (10)               | Projizieren    | General : Geschoss-10                |                                             | -     |
| 🗄 🔄 Zeichnung1.dwg            |                    | Sprojekt.Geschosshone              | Geschosshone                           | Projizieren    | General : Geschosshone               |                                             | -     |
|                               |                    | Se Projekt. Geschossniveau         | Geschossniveau                         | Projizieren    | General : Geschossniveau             |                                             | -     |
|                               |                    | B+Putzabzug in cm                  | Putzabzug in cm                        | Liste          | Putzabzug in cm                      |                                             | _     |
|                               |                    | B+Raumnummer                       | Raum Nummer                            | Text           |                                      |                                             | _     |
|                               |                    | 52 Umfang                          | Basisumfang einschließlich Uberlager   | Automatisch    | Raum:Basisumfang einschließlich Ub   | perlagerungen                               |       |
|                               |                    | 74 Officially                      | bassumany ensumeund oberager           | Automatisci    | Kaun bassumany ensumenu roc          | enaye unyen                                 |       |
|                               |                    |                                    |                                        |                |                                      |                                             |       |
|                               |                    | ٢                                  |                                        |                |                                      |                                             | >     |
|                               |                    |                                    |                                        |                |                                      | OK Abbrechen Anwenden                       | Hilfe |
|                               |                    |                                    |                                        |                |                                      |                                             |       |
| Zei                           | ichnungen sortiert | AEC_Demo-DWG_60G.dwg               |                                        | Eigenschaftssa | itz-Definitionen                     | Raum                                        |       |

**Befehl Prüfung auf fehlerhafte Eigenschaftswerte** Prüfung neuer und existierender AEC-Objekte auf fehlerhafte Eigenschaftssätze. Die fehlerhaften Objekte werden markiert.

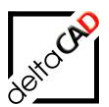

| Admin                                                                                                    |
|----------------------------------------------------------------------------------------------------|
| AEC / MEP -                                                                                                    |
| Stil-Manager                                                                                                    |
| Prüfung auf fehlerhafte Eigenschaftssätze                                                                                                    |
| Alter Führender Führender Aussten<br>A<br>Prüfung auf fehlerhafte Eigenschaftssätze<br>Prüfung und Markierung neuer und existierender AEC-Objekte<br>T auf fehlerhafte Eigenschaftssätze |

Es wird geprüft, ob alle in der *Template.ini* oder in der *Blockmanager Definitionsdatei* (csv) konfigurierten Zuordnungsattribute in den Eigenschaftssätzen vorhanden sind. Ob im Fehlerfalle neue Objekte angelegt werden oder nicht wird durch den INI-Eintrag AEC\_PROPSET\_CHECK festgelegt.

Die Suche nach den konfigurierten Zuordnungsattributen in den Eigenschaftssätzen wird eingestellt, sobald ein Zuordnungsattribut nicht gefunden wird. Dieses "fehlende" Attribut wird zur Anzeige in den Meldungen verwendet. Weitere "fehlende" Attribute werden nicht ermittelt.

#### FMAECPSDEF

Ausgabe der Eigenschaftssatzdefinition eines Objektes (komplett)

#### FMAECPSDEFHDR

Ausgabe der Eigenschaftssatzdefinition eines Objektes (nur Header inkl. AppliesTo)

#### FMAECPSDAT / FMAECPSD

Ausgabe der Eigenschaftssatzdaten eines Objektes

#### FMAECAPPLIESTO

Ausgabe der in der aktuell in der Zeichnung vorhandenen AEC-Objekttypen (AppliesTo)

#### \_AECPROPERTYSETDEFINE

Rezept zum Ermitteln von AppliesTo mittels des Befehls \_AECPROPERTYSETDEFINE

- Anlegen eines leeren Eigenschaftssatzes, z.B. "A0"
- Im Reiter "Gilt für" Ankreuzen beliebiger Objekttypen
- Aufruf des Befehls FMAECPSDEFHDR mit "A0" → in die Befehlszeile werden die AppliesTo ausgegeben

Anmerkung: Bei den Applies\_To ist Groß- Kleinschreibung zu beachten

#### FMSHDELV

Anzeige der Löschliste der unsichtbaren Aec-Objekte

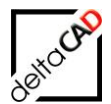

#### TAB\_F:Aec\_UpdateFmdOid (FMUFO)

Aktualisierung des Attributes FMD\_OID in den AEC-Eigenschaftssätzen

Ferner:

- TAB\_F:Aec\_FMBlockInfo Markieren von AEC-Blöcken
- TAB\_F:Aec\_FMBlockInfoAssembly Markieren von AEC-Blöcken
- TAB\_F:Aec\_FMBlockLocationAssignment Blockzuordnung von AEC-Blöcken
- TAB\_F:Aec\_FMBlockLocationAssignmentAssembly Blockzuordnung von AEC-Blöcken

#### 2.12 AEC-OBJEKTARTEN IN UNTERSCHIEDLICHEN KLASSEN

Grundsätzlich ist für das Arbeiten mit FMdesign die Eindeutigkeit der Blocknamen, auch in unterschiedlichen Klassen, maßgebend.

In AutoCAD Architecture und AutoCAD MEP sind die zu unterstützenden Blöcke nicht durch den Blocknamen, sondern durch den Objekttyp festgelegt (also AEC\_DOOR, AEC\_WINDOW, AECB\_MVPART, ...). Technisch gesehen (z.B. beim Zugriff auf die Excel-Sheets) wird deshalb der Objekttyp als Blockname betrachtet. Mit cad2FM Stufe 01 werden ab Version V6.1 Objekttypen mit unterschiedlichen Klassen erkannt und entsprechend den Klassen zugeordnet.

Die Funktion ist in cad2FM Stufe 01 für AEC-Objekte integriert. Voraussetzung ist die Konfiguration folgender neuen INI-Einträge:

- INI-Eintrag AEC\_BLOCK\_MULTICLASS muss konfiguriert und aktiviert sein
- INI-Eintrag AEC\_FMD\_CID muss konfiguriert und belegt sein

Sind diese beiden Voraussetzungen nicht erfüllt, wird die normale AEC-Option ausgeführt. Es erscheint keine Meldung. Objekte der betroffenen Objekttypen, deren FMD\_CID nicht oder falsch belegt ist, werden nicht als FM-Objekte angelegt und in der Farbe Gelb markiert.

INI-Eintrag AEC\_BLOCK\_MULTICLASS

```
;;;
Unterstützung von AEC-Objektarten in mehreren Klassen
;;; Eigenschaft FMD_CID muss existieren und belegt sein
;;; =0 nicht aktiviert (Default)
;;; =1 aktiviert
;;;
AEC BLOCK MULTICLASS=
```

Erweiterter Datensatz, Eigenschaft FMD\_CID: Zielklasse einer der konfigurierten Klassen INI-Eintrag AEC\_FMD\_CID

```
;;; Eigenschaftsname für die Ablage der MultiClass ClassId
;;; AEC_FMD_CID=<PropertySetName>
;;; z.B.
;;; AEC_FMD_CID=FMdesign
;;;
AEC_FMD_CID=
```

Plausibilitätsprüfung Blockmanager:

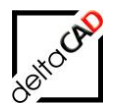

Stimmen ClassId der gewählten Bibliothek und der Wert der Eigenschaft FMD\_CID nicht überein, erfolgt eine Meldung und Abbruch.

## 2.13 ABGRENZUNG AEC – STANDARD-AUTOCAD

#### Standard-AutoCAD:

Die Unterstützung von AEC-Blöcken in Standard-AutoCAD kann nicht gewährleistet werden, da wichtige Eigenschaften, z.B. Location nicht verfügbar sind

Prüfung beim Öffnen der Zeichnung:

Die Zeichnung erhält einen Schreibschutz, wenn eine der folgenden Bedingung erfüllt ist:

- LIBRARY\_BASE ist mit AECTABLE konfiguriert
- AEC\_ROOM\_ATT\_DESCRIPTION ist konfiguriert
- mindestens 1 Objekt mit Objekttyp AEC\* und TAB\_A-IDENTS EEDs

## <u>AEC</u>

Gewisse Selektionsfunktionen bzgl. der AEC-Blöcke, z.B. in Auswahlsätzen, laufen aus Performancegründen nur unter AEC, nicht unter Standard-AutoCAD.

Prüfung beim Öffnen der Zeichnung:

Die Zeichnung erhält einen Schreibschutz unter der folgenden Bedingung:

- LIBRARY\_BASE ist nicht mit AECTABLE konfiguriert AND
- AEC\_ROOM\_ATT\_DESCRIPTION ist nicht konfiguriert AND
- mindestens 1 Objekt mit Objekttyp AEC\* und TAB\_A-IDENTS EEDs

#### <u>CrossCheck INI-Eintrag LibraryBase "TABLE" ← → "AECTABLE"</u>

Bei "AECTABLE" Bibliotheken gibt es im Excel-Sheet nur jeweils eine Unterklasse. Das "KLA"-Tag enthält die Konstante <AEC\_CLASS>. Bei "TABLE"-Bibliotheken erscheint hier der jeweilige Klassenname für die Anzeige im Blockmanager.

## 2.14 AUTOCAD ARCHITECTURE IM DATENBANK-VIEWER

AutoCAD Architecture-Zeichnungen werden für den Datenbank-Viewer mit Hilfe des AEC-Exports als Navigationszeichnungen im AutoCAD-Format bereitstellt. Die Funktion wird vom Administrator konfiguriert und kann mit jedem Speichern automatisch angestoßen werden. Außerdem steht die Funktion in der Registerkarte *FM-Admin* zur Verfügung. Die Funktion bewirkt ein Speichern, das Erstellen einer Kopie der Zeichnung in einem konfigurierten Ordner mit frei definierbarem Präfix unter AutoCAD und eine Komprimierung, falls konfiguriert. Neue Zeichnungen werden nach dem FM AEC-Export einmalig an die Datenbank angebunden. Bei jedem Speichern wird die Zeichnung aktualisiert.

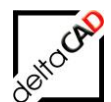

#### Workflow zum Anbinden einer Zeichnung:

#### Schritte in FMdesign:

Nach dem Öffnen einer neuen AutoCAD Architecture-Zeichnung mit FMdesign ist diese mit einem Schreibschutz versehen.

Mit dem Befehlsaufruf der Funktion AEC-Export speichert FMdesign automatisch eine Kopie der Zeichnung im konfigurierten Ordner (im Beispiel Ordner ACAD\_DWG) mit einem konfigurierten Präfix (im Beispiel ACAD).

Beispiel: FM\_4-OG.dwg  $\rightarrow$  ACAD\_FM\_4-OG.dwg

| GRAPH_DB         | * | Name              | Änderungs  | Тур            |
|------------------|---|-------------------|------------|----------------|
| ACAD_DWG         |   | ACAD FM 4-OG.dwg  | 24.04.2012 | AutoCAD-Zeichn |
| a 퉬 FMdesign-DWG |   | ACAD_FM_10-OG.dwg | 24.04.2012 | AutoCAD-Zeichn |
| 🛛 📗 FMdesign     |   | ACAD_FM_11-OG.dwg | 24.04.2012 | AutoCAD-Zeichn |
| 🛛 📗 Split Mode   |   | ACAD EM 12-06 dwg | 24 04 2012 | AutoCAD-Zeichn |

#### Schritte in der Datenbank:

Wechseln Sie zum System und verknüpfen Sie die Zeichnung:

#### Schritte in FMdesign:

Mit jedem Speichervorgang wird eine neue Kopie der Zeichnung im konfigurierten Ordner erstellt und ist damit sofort in der Datenbank sichtbar.

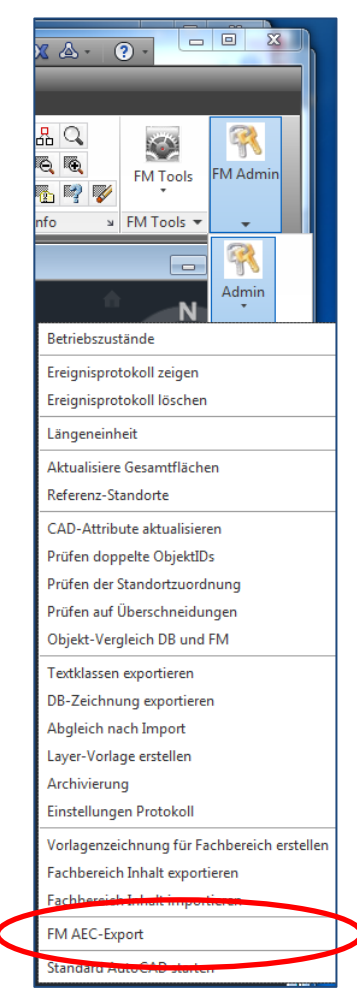

## 2.15 KOMPRIMIERUNG VON AUTOCAD / AUTOCAD ARCHITECTURE-ZEICHNUNGEN

AutoCAD Architecture Zeichnungen beeinträchtigen auf Grund ihrer Größe häufig die Performance. Mit der Funktion können die durch den Export entstandenen Zeichnungen automatisch komprimiert werden. Ebenso können AutoCAD-Zeichnungen beim Speichern kopiert und für die Komprimierung zur Verfügung gestellt werden.

Sinnvoll ist eine Komprimierung bei Zeichnungen, die zahlreiche 3D-Elemente und viele Layer enthalten. Je nach Konfiguration können mit der Funktionalität die Layer in einer Zeichnungskopie auf eine vorgegebene Layerkonfiguration reduziert werden. Diese reduzierte Zeichnung enthält alle für die Datenbank relevanten Informationen und lässt sich auf Grund ihrer Größe bequem in die Datenbank-Umgebung einbinden.

Die Bereitstellung der Exportzeichnungen und die Konfiguration der Komprimierung erfolgt durch den Systemadministrator.

## 2.15.1 Exportzeichnung aus AutoCAD Architecture / AutoCAD

Als Voraussetzung für die Komprimierung werden Exportzeichnungen, d.h. Kopien der Originalzeichnungen (bei AutoCAD Architecture der AEC-Export) beim Speichern automatisch erzeugt. Diese Exportzeichnungen liegen in einem eigenen Verzeichnis (z.B.

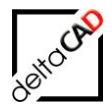

ACAD\_DWG) parallel zu den FM-Zeichnungen und stellen zu jeder Zeit den aktuellen Zeichnungsbestand dar.

Folgende Optionen können konfiguriert werden:

- Speichern mit Datenbank-Abgleich ohne Export
- Speichern mit Datenbank-Abgleich mit Export ohne Komprimierung
- Speichern mit Datenbank-Abgleich mit Export und Komprimierung der Export-Zeichnung

Beim FM-Speichern ohne Datenbankabgleich wird keine Exportzeichnung erstellt und keine Komprimierung durchgeführt.

#### 2.15.2 Komprimierung der FM-Zeichnungen

Die Komprimierung erfolgt am Ende des Speicherns. Je nach Konfiguration können folgende Schritte bei der Komprimierung erfolgen:

- → Reduzierung der Layer gemäß einer bereit gestellten und veränderbaren Layervorlage in der Spalte maintain@pack
- → Entfernung aller 3D-Objekte (INI-Eintrag PACK\_DWG\_ZCOORD=)
- → Konvertieren der Infoboxen (INI-Eintrag PACK\_CONVERT\_INFOBOX=)
- → Lösen aller Xrefs (INI-Eintrag PACK\_DETACH\_XREFS=)

Beim FM-Speichern ohne Datenbankabgleich wird keine Exportzeichnung erstellt und keine Komprimierung durchgeführt.

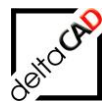

## **3 BIM UND FMDESIGN**

BIM (Building Information Modeling) verändert die traditionellen Abläufe beim Planen, Entwerfen, Errichten und Verwalten von Gebäuden. Alle relevanten Gebäudedaten werden digital erfasst, kombiniert und vernetzt. Das Gebäude wird als virtuelles 3D-Modell auch geometrisch visualisiert (CAD). BIM findet sowohl im Bauwesen zur Bauplanung und Bauausführung (Architektur, Ingenieurwesen, Haustechnik, Brandschutz, ...) als auch im Facility Management Anwendung. Software, mit der die Firma Autodesk BIM unterstützt, sind sowohl Revit, als auch AutoCAD Architecture.

Die Organisation buidingSMART e.V., die seit 20 Jahren besteht, hat mit dem Format IFC den Standard der Zusammenarbeit von unterschiedlichen Softwareprodukten geschaffen. Autodesk unterstützt die Interoperabilität zwischen Revit und AutoCAD Architecture mit dem offenen Austausch durch das IFC-Format.

FMdesign bietet die Möglichkeit über einen Import der IFC-Datei in AutoCAD Architecture Projekte aus Revit einzulesen, in die Datenbank zu übertragen und mit AutoCAD Architecture bidirektional zu bearbeiten.

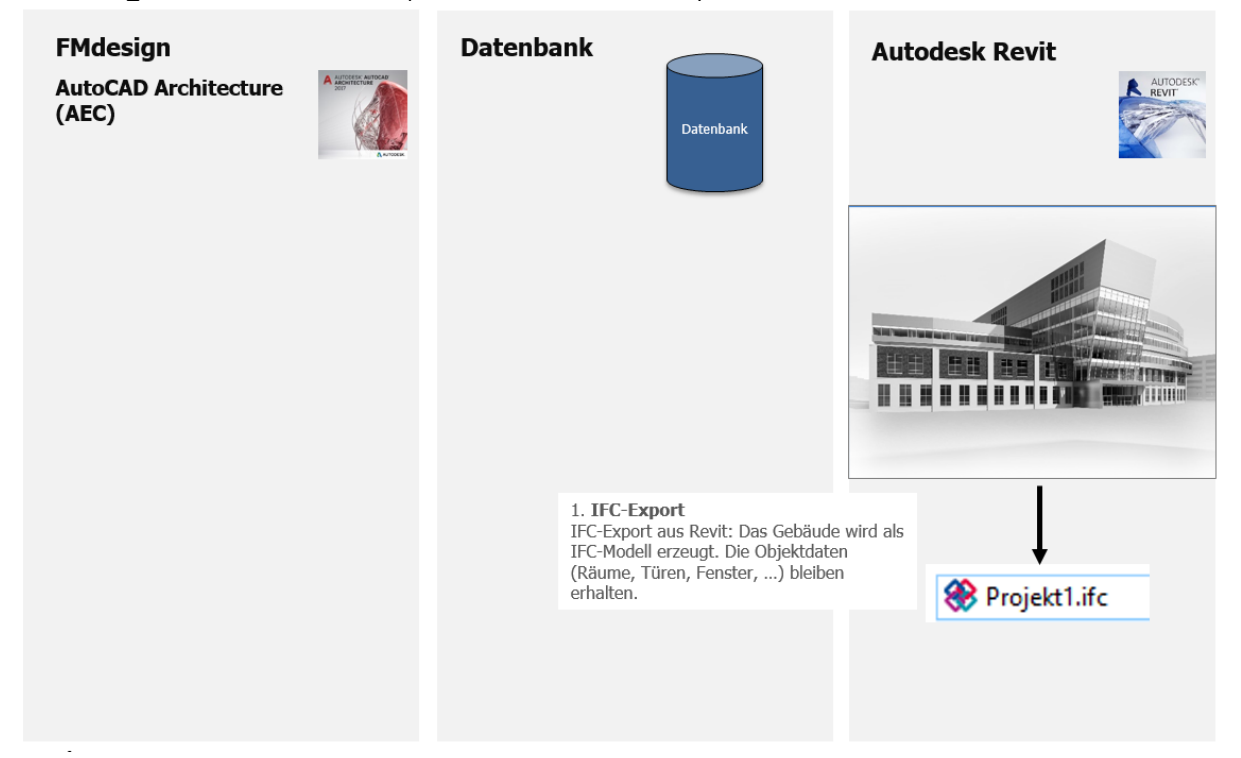

#### FMdesign for Revit: Stufe I (Standardfunktionalität)

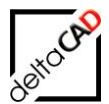

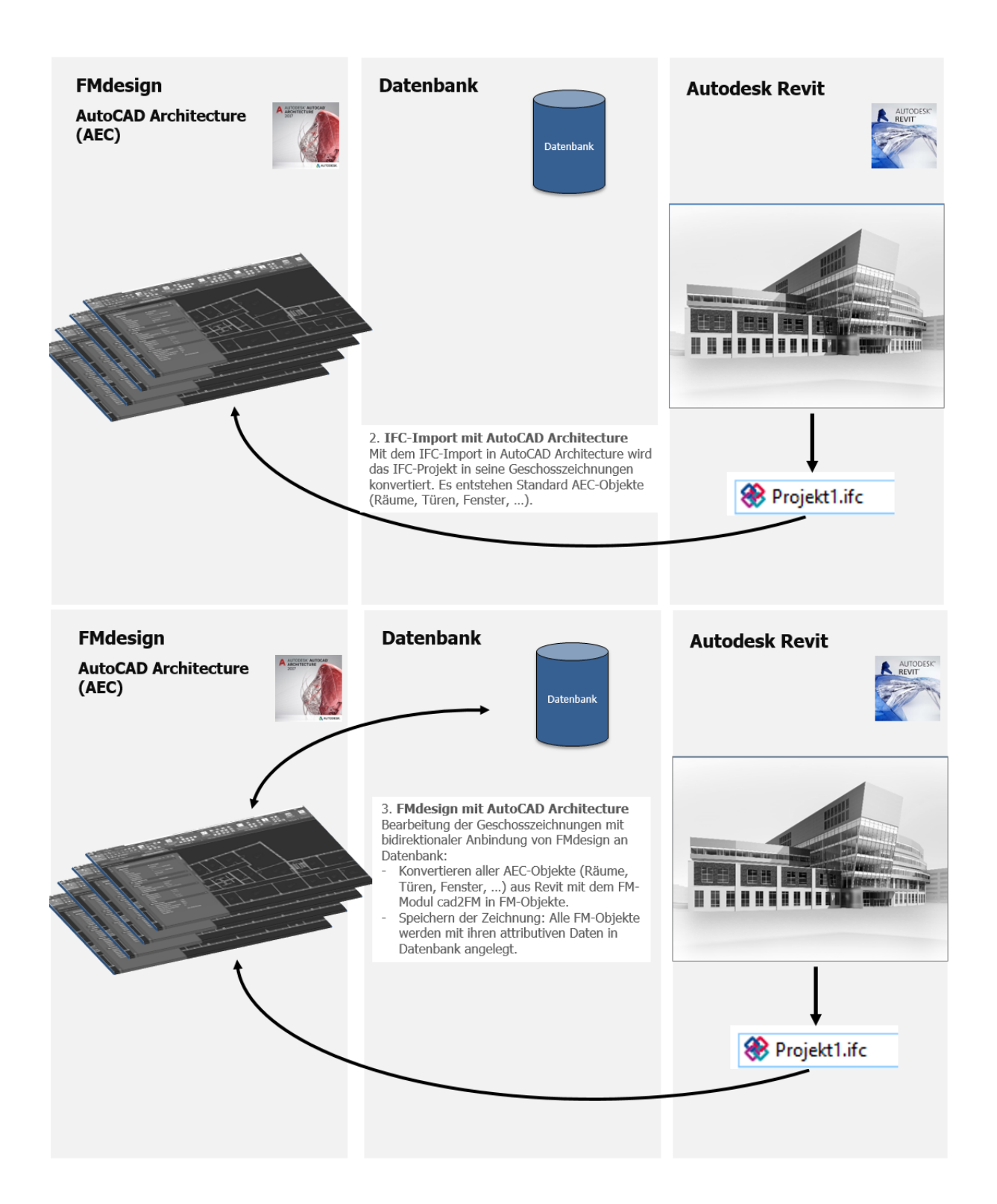

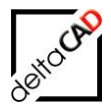

#### Allgemeines

Die Autoren sind bei der Erstellung der Texte und Grafiken mit größter Sorgfalt vorgegangen. Trotzdem können etwaige Fehler nicht ausgeschlossen werden. Für fehlerhafte Angaben und deren Folgen können wir weder eine juristische Verantwortung noch irgendeine Haftung übernehmen. Die Informationen in dem vorliegenden Dokument werden ohne Rücksicht auf einen eventuellen Patentschutz veröffentlicht.

#### Warenzeichen

Alle Produkte von Autodesk (AutoCAD<sup>®</sup>, AutoCAD Architecture<sup>®</sup>,...), die Produkte von Microsoft (Windows 10<sup>®</sup>, Windows 11<sup>®</sup>,...), die Software Oracle<sup>®</sup> auf die in diesem Dokument Bezug genommen wird, sind Marken oder eingetragene Marken von Autodesk, Microsoft und Oracle.

Alle weiteren im Text erwähnten Marken- und Produktnamen sind Warenzeichen oder eingetragene Warenzeichen der jeweiligen Eigentümer.

#### Copyright

Diese Unterlagen sind urheberrechtlich (UrhG) geschützt und dürfen - weder vollständig noch partiell - ohne schriftliche Genehmigung des Verfassers nicht vervielfältigt, nachgedruckt oder in anderer Form gespeichert werden.

© Copyright 2025 deltaCAD GmbH

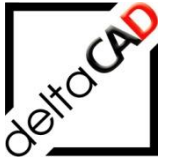

deltaCAD GmbH Kirchenstraße 9b D-82065 Baierbrunn Telefon: +49 89 744939-0 E-Mail: info@deltaCAD.de www.deltaCAD.de

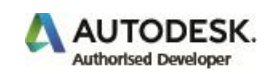